## TomTom Naslaangids

## Inhoud

| Wat is in die boks?                               | 7  |
|---------------------------------------------------|----|
| Wat is in die boks?                               | 7  |
| Lees my eers                                      | 8  |
| Posisionering van die toestel                     | 8  |
| Installeer in jou motor                           | 8  |
| Skakel aan en af                                  | 9  |
| Opstelling                                        | 9  |
| GPS-ontvangs                                      | 9  |
| Mikro-SD-kaartgleuf                               | 9  |
| Meer oor MyTomTom                                 | 10 |
| Opstel van MyTomTom                               | 10 |
| Veiligheid-instellings                            | 11 |
| Toestel begin nie                                 | 11 |
| Laai jou toestel                                  |    |
| Deel inligting met TomTom                         |    |
| Veiligheidskennisgewing                           | 13 |
| Pas jou navigasietoestel op                       | 13 |
| Kry hulp met die gebruik van jou navigasietoestel | 13 |

#### Beplan 'n roete

Beplan 'n roete......14

14

25

| •                           |    |
|-----------------------------|----|
| Roete-opsomming             | 16 |
| LIVE-opsomming              | 17 |
| Alternatiewe roetes         |    |
| Kies 'n roetetipe           |    |
| Gereelde bestemmings        | 19 |
| Wys my gereelde bestemmings | 20 |
| Gebruik aankomstye          | 20 |
| Navigasiekieslysopsies      | 21 |
| Beplan 'n roete vooruit     |    |
| Bekyk roete-inligting       | 23 |
|                             |    |

#### Stembeheer

| Stembeheer - Navigeer na                | 26 |
|-----------------------------------------|----|
| Meer oor stembeheer                     |    |
| Gebruik stembeheer                      |    |
| Beplan 'n reis deur jou stem te gebruik | 27 |
| Stembeheer - Ry na                      |    |
| Meer oor stembeheer                     |    |
| Gebruik stembeheer                      |    |
| Beplan 'n reis deur iou stem te gebruik |    |
| , , , , , , , , , , , , , , , , , , , , |    |

| Die Ritaansig          | 34 |
|------------------------|----|
| Meer oor die ritaansig |    |
| Die Ritaansig          |    |
| Ritaansigsimbole       |    |

Meer oor herbeplanning van instellings......35

#### Gevorderde baanleiding

| Meer oor baanleiding | 37 |
|----------------------|----|
| Gebruik baanleiding  | 37 |

#### Verander jou roete

| Maak veranderings aan jou roete              |    |
|----------------------------------------------|----|
| Verander-roete-kieslys                       |    |
| Meer oor punte                               | 40 |
| Voeg die eerste punt by jou roete            | 41 |
| Voeg verdere punte by jou roete              | 41 |
| Verander die volgorde van punte              |    |
| Skrap 'n punt                                |    |
| Verander kennisgewinginstellings vir 'n punt |    |
| Heraktiveer 'n punt                          |    |
|                                              |    |

#### Bekyk kaart

44

37

39

| Meer oor bekyk van 'n kaart | 44 |
|-----------------------------|----|
| Bekyk kaart                 | 44 |
| Opsies                      | 45 |
| Porkieslys                  | 46 |

#### Kaartkorrigerings

| Meer oor Map Share      | 48 |
|-------------------------|----|
| Korrigeer 'n kaartfout  | 48 |
| Tipes kaartkorrigerings | 48 |

#### Klanke en stemme

52

54

48

| Meer oor klanke en stemme | 52 |
|---------------------------|----|
| Meer oor rekenaarstemme   | 52 |
| Kies 'n stem              | 52 |
| Verander die volumevlak   | 52 |
| Outomatiese volumebeheer  | 53 |

#### Instellings

| Meer oor instellings | 54 |
|----------------------|----|
| 2D/3D-instellings    | 54 |
| ;                    |    |

| Gevorderde instellings                         | 54 |
|------------------------------------------------|----|
| Battery-besparing                              | 55 |
| Helderheid                                     | 55 |
| Motorsimbool                                   | 55 |
| Horlosie                                       | 56 |
| Verbindings                                    | 56 |
| Aktiveer / deaktiveer Bluetooth                | 56 |
| Aktiveer / deaktiveer vlugmodus                | 56 |
| Gunstelinge                                    | 57 |
| GPS-status                                     | 57 |
| Huisligging                                    | 58 |
| Sleutelbord                                    | 58 |
| Taal                                           | 58 |
| Maak jou eie kieslys                           | 58 |
| Beheer PVB's                                   | 58 |
| Kaartkleure                                    | 59 |
| Kaartkorrigerings                              | 59 |
| Ek en my toestel                               | 59 |
| MyTomTom-rekening                              | 60 |
| Netwerk                                        | 60 |
| Hanteer linkshandig / Hanteer regshandig       | 60 |
| Fone                                           | 60 |
| Herlaai fabriek-instellings                    | 61 |
| Roetebeplanning                                | 61 |
| Veiligheid-instellings                         | 62 |
| Wys PVB op kaart                               | 62 |
| Luidspreker                                    | 62 |
| Begin                                          | 62 |
| Statusbalk                                     | 62 |
| Wissel kaart                                   | 63 |
| Skakel stemleiding af / Skakel stemleiding aan | 63 |
| Eenhede                                        | 64 |
| Gebruik nagkleure / Gebruik dagkleure          | 64 |
| Voertuig en roetes                             | 64 |
| Stemme                                         | 65 |
| Stembeheer                                     | 65 |
| Volume                                         | 66 |

#### Plekke van belang

67

| Meer oor Plekke van belang          | 67 |
|-------------------------------------|----|
| Skep PVB's                          | 67 |
| Gebruik PVB's om 'n roete te beplan | 69 |
| Wvs PVB's op die kaart              | 70 |
| Śkakel 'n PVB                       | 70 |
| Stel waarskuwings vir PVB's         | 70 |
| Beheer PVB's                        | 71 |
|                                     |    |

| Hulp                    | 72 |
|-------------------------|----|
| Meer oor hulpverkryging | 72 |

| Gebruik hulp om 'n plaaslike diens te bel | 72 |
|-------------------------------------------|----|
| Hulpkieslysopsies                         | 72 |

74

77

81

85

89

#### Handvry-bellery

| Meer oor handvry-oproepe          | 74 |
|-----------------------------------|----|
| Koppel jou foon                   | 74 |
| Maak 'n oproep                    | 74 |
| Ontvang 'n oproep                 | 75 |
| Outo-antwoord                     | 75 |
| Verbind meer fone met jou toestel | 75 |
| Selfoonkieslys                    |    |
|                                   |    |

#### Gunstelinge

| Meer oor gunstelinge                | 7 |
|-------------------------------------|---|
| Skep 'n gunsteling                  | 7 |
| Gebruik 'n gunsteling               | 9 |
| Verander die naam van 'n gunsteling | 9 |
| Skran 'n gunsteling 7               | a |

#### Dienste

| Meer oor LIVE-dienste            |  |
|----------------------------------|--|
| Veiligheidskennisgewing          |  |
| LIVE-dienste-intekenings         |  |
| Meer oor TomTom HD Traffic       |  |
| Meer oor Search & Go             |  |
| Meer oor deel van jou bestemming |  |
| Meer oor Plaaslike soektog       |  |
| Gebruik plaaslike soektog        |  |
| Meer oor spoedkameras            |  |
| Ander dienste                    |  |

#### Search & Go

| Meer oor Search & Go                  | 85 |
|---------------------------------------|----|
| Gebruik Soek & & GO om 'n PVB te vind | 85 |

| Deel bestemming met Twitter   | 87 |
|-------------------------------|----|
| Deel bestemming en aankomstyd | 87 |
| Meld aan by 'n bestemming     | 88 |

#### Verkeer

| Meer oor verkeer           |          |
|----------------------------|----------|
| Meer oor TomTom HD Traffic |          |
| Veiligheidskennisgewing    |          |
| Gebruik verkeerinligting   | 89       |
| Noom dia vinnigeta roota   | 00<br>00 |
| Neem die vinnigste roete   |          |

| Verkort vertragings                      | 91 |
|------------------------------------------|----|
| Maak pendel tussen huis en werk makliker |    |
| Kry meer inligting oor 'n insident       |    |
| Beskou verkeersinsidente in jou area     |    |
| Verander verkeerinstellings              |    |
| Verkeersinsidente                        |    |
| Verkeerkieslys                           |    |
|                                          |    |

#### Spoedkameras

| ^ | _ |
|---|---|
| ч |   |
| - |   |

107

| Meer oor spoedkameras                          | 97  |
|------------------------------------------------|-----|
| Gevaarsones in Frankryk                        | 97  |
| Spoedkamerawaarskuwings                        |     |
| Verander die manier waarop jy gewaarsku word   |     |
| Spoedkamera-simbole                            |     |
| Rapporteerknoppie                              |     |
| Rapporteer 'n nuwe spoedkamera en route        |     |
| Rapporteer 'n spoedkamera terwyl jy tuis is    |     |
| Rapporteer foutiewe kamerawaarskuwings         |     |
| Tipes vaste spoedkameras wat jy kan rapporteer |     |
| Spoedkamera-kieslys                            | 102 |
| · ·                                            |     |

#### Weer

| eer                  | 104 |
|----------------------|-----|
| Meer oor weer        |     |
| Versoek 'n weerberig |     |
| Tipes liggings       | 104 |

#### TomTom-kampeerwa-en-karavaanprodukte

| Meer oor TomTom-kampeerwa-en-karavaanprodukte |     |
|-----------------------------------------------|-----|
| Voertuigtipes                                 | 107 |
| Stel jou voertuig in                          |     |
| Kies 'n kampeerwa- of karavaankaart           | 109 |
| Kies jou voertuigtipe                         | 109 |
| Wys die kitskieslys-knoppie vir voertuigtipe  | 110 |

# MyTomTom111Meer oor MyTomTom111Opstel van MyTomTom111MyTomTom-rekening112

## Bylaag 113

| Kopieregkennisgewings: | 117 |
|------------------------|-----|
|                        |     |

## Wat is in die boks?

Wat is in die boks?

TomTom-navigasietoestel met verwyderbare of geïntegreerde hegstuk

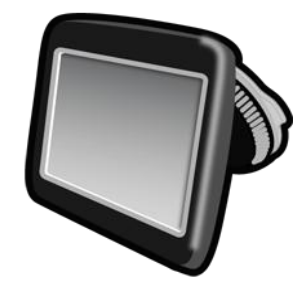

USB-kabel

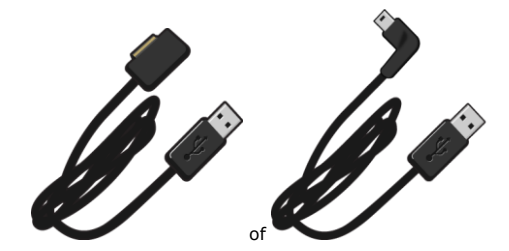

USB-motorlaaier

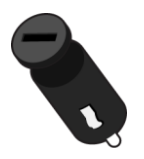

 Instrumentpaneeldokskywe Dokskywe word by sommige produkte ingesluit en is as bykomstighede vir ander beskikbaar. Vir meer inligting, gaan na tomtom.com/accessories.

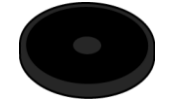

Installasieplakkaat

### Lees my eers

#### Posisionering van die toestel

Dink mooi na oor waar jy jou TomTom-navigasietoestel in jou motor wil installeer. Die navigasietoestel moenie enige van die volgende blokkeer of belemmer nie:

- Jou uitsig op die pad
- Enige van die kontroles in jou motor
- Enige van die spieëls
- Enige lugsakke

Wanneer jou navigasietoestel geïnstalleer is, moet dit maklik bereikbaar wees sonder dat jy hoef oor te leun of te rek. Jy kan die toestel aan die voorruit heg of jy kan die instrumentpaneel-dokskyf gebruik om die hegstuk aan jou instrumentpaneel te heg. Instrumentpaneel-dokskywe kom saam met sommige produkte en is as bykomstighede beskikbaar. Die volgende diagramme toon waar jy die hegstuk veilig kan heg.

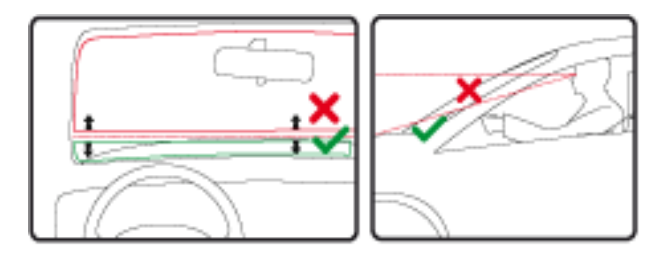

TomTom bied ook alternatiewe monteeroplossings vir jou TomTom-navigasietoestel. Vir meer inligting oor instrumentpaneel-dokskywe en alternatiewe monteeroplossings, gaan na <u>tom-tom.com/accessories</u>.

#### Installeer in jou motor

Gebruik die hegstuk wat saam met jou toestel verskaf word om jou TomTom-toestel binne-in jou motor te installeer. Jy kan jou toestel aan die voorruit heg of 'n instrumentpaneel-plakskyf gebruik om jou toestel aan die instrumentpaneel te heg. Sien die gedrukte installasie-instruksies wat by jou produk ingesluit is vir meer inligting. Lees die instruksies oor die <u>posisionering van jou toestel</u> voordat jy jou toestel installeer.

Om jou toestel te installeer, doen die volgende:

- 1. Kies die beste plek om jou TomTom-toestel te monteer. Hierdie plek moet so egalig as moontlik wees.
- 2. As jy van die instrumentpaneel-hegskyf gebruik gaan maak, sorg dat die instrumentpaneel skoon is en installeer dan die skyf.
- 3. Maak seker dat beide die monteerstuk se suigdop en die voorruit van jou motor skoon en droog is.

- 4. Druk die suigdop van die monteerstuk stewig teen die voorruit of skyf vas.
- 5. Draai die rubber greep naby die basis van die hegstuk in 'n kloksgewyse rigting totdat jy voel dit sluit.
- 6. As die hegstuk nie 'n integrale deel van jou toestel uitmaak nie, plaas die toestel in die hegstuk en maak seker dat dit stewig klik.
- 7. Prop die USB-motorlaaier by die kragtoevoer op jou instrumentpaneel in.
- 8. Koppel die USB-kabel aan die motorlaaier en jou toestel.

Jou navigasietoestel is nou geïnstalleer. Die volgende stap is om dit aan te skakel en 'n paar vrae te beantwoord.

#### Skakel aan en af

Om jou navigasietoestel aan te skakel, druk en hou die Aan/Af-knoppie in totdat jy die beginskerm sien. Die eerste keer wanneer jy jou toestel aanskakel, moet jy die knoppie vir tot soveel as 15 sekondes ingedruk hou.

#### Opstelling

**Belangrik**: Maak seker dat jy die regte taal kies want die een wat jy kies, sal vir alle teks op die skerm gebruik word.

Wanneer jy jou toestel die eerste keer aanskakel, moet jy 'n paar vrae beantwoord om die toestel op te stel. Beantwoord die vrae deur op die skerm te tik.

#### **GPS-ontvangs**

Wanneer jy jou TomTom die eerste keer begin, mag die toestel dalk 'n paar minute nodig hê om jou GPS-posisie te bepaal en jou huidige ligging op die kaart te wys. In die toekoms sal jou posisie baie vinniger gevind word, gewoonlik binne 'n paar sekondes.

Om goeie GPS-ontvangs te verseker, behoort jy jou toestel in die buitelug te gebruik en jou toestel regop te hou. Groot voorwerpe soos hoë geboue kan soms met die ontvangs inmeng. GPS-ontvangs kan ook beïnvloed word wanneer die toestel plat op 'n oppervlak geplaas of plat in jou hand gehou word.

#### Mikro-SD-kaartgleuf

Onderaan of aan die kant van sommige TomTom-navigasietoestelle is daar 'n gleuf vir 'n SD-kaart.

Voordat jy van die gleuf vir 'n geheuekaart gebruik maak, maak seker dat die jongste app. op jou toestel geïnstalleer is deur met <u>MyTomTom</u> te verbind. Wanneer jou toestel bygewerk is, kan jy 'n geheuekaart as ekstra bergingsruimte gebruik om bykomende kaarte tot jou toestel by te voeg. Kaarte kan gekoop word by <u>tomtom.com</u>.

#### Meer oor MyTomTom

MyTomTom help jou om die inhoud en dienste van jou TomTom-navigasietoestel te bestuur en bied jou toegang tot die TomTom-gemeenskap. Jy meld aan by MyTomTom op die TomTom-webwerf. Dit is 'n goeie idee om jou navigasietoestel gereeld aan MyTomTom te koppel om seker te maak dat jy altyd die jongste bywerkings het.

**Wenk**: Ons beveel gebruik van 'n breëband-internetverbinding aan wanneer jy ook al jou navigasietoestel met MyTomTom verbind.

**Opstel van MyTomTom** 

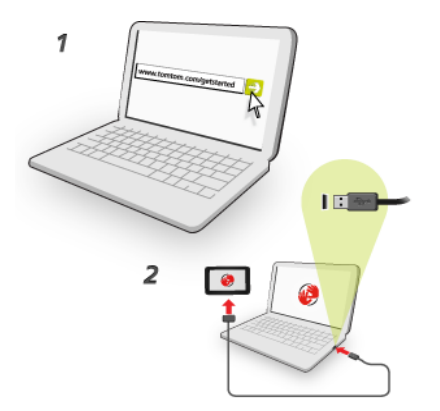

Om MyTomTom op te stel, doen die volgende:

- 1. Verbind jou rekenaar met die internet.
- 2. Maak 'n blaaier oop en gaan na tomtom.com/getstarted.
- 3. Klik Laai nou af.

Jou blaaier laai die MyTomTom-ondersteuningstoepassing af wat jy op jou rekenaar moet installeer ten einde jou toestel met MyTomTom te verbind. Volg die instruksies op die skerm indien vrae aan jou gestel word terwyl jy besig is om af te laai.

4. Wanneer jy gevra word, koppel jou navigasietoestel via die USB-kabel aan jou rekenaar. Skakel dan jou toestel aan.

**Belangrik**: Jy moet die USB-kabel direk by die USB-poort op jou rekenaar inprop en nie by 'n USBnaaf of USB-poort op 'n sleutelbord of skerm nie.

Sodra die MyTomTom-ondersteuningstoepassing geïnstalleer is, kan jy toegang tot MyTomTom vanaf die kennisgewingsarea op jou werkskerm verkry.

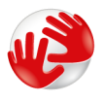

**Wenk**: Sodra jy jou navigasietoestel aan jou rekenaar koppel, sal MyTomTom jou verwittig as daar enige bywerkings vir jou toestel is.

#### Veiligheid-instellings

Ons beveel gebruik van die veiligheidinstellings aan om te verseker dat jy so veilig as moontlik bestuur.

'n Paar opsies word onder die veiligheidinstellings ingesluit:

- Wys noodsaaklike kieslysknoppies terwyl jy bestuur
- Wys veiligheidswaarskuwings
- Waarsku wanneer vinniger ry as toegelaat

As jou toestel met stembeheer werk, kan jy ook veiliger bestuur deur stembeheer te gebruik om jou navigasietoestel te beheer.

#### Toestel begin nie

In seldsame gevalle sal jou TomTom navigasietoestel dalk nie korrek begin nie of ophou om op jou tikke te reageer.

Kontroleer eers dat die battery gelaai is. Om die battery te herlaai, koppel jou toestel aan die motorlaaier. Dit kan tot 2 uur duur om die battery volledig te herlaai.

As dit nie die probleem oplos nie, kan jy die toestel teruglaai. Om dit te doen, druk en hou die Aan/Af-knoppie in totdat jou toestel opnuut begin.

#### Laai jou toestel

Die battery in jou TomTom navigasietoestel laai wanneer jy dit aan 'n motorlaaier of jou rekenaar koppel.

**Belangrik**: Jy moet die USB-verbinder direk by die USB-poort op jou rekenaar inprop en nie by 'n USB-naaf of USB-poort op 'n sleutelbord of skerm nie.

#### **Deel inligting met TomTom**

Wanneer jy die eerste keer navigeer of jou toestel teruglaai, vra jou toestel toestemming om sommige inligting oor jou gebruik van die navigasietoestel te versamel. Die inligting word op die toestel gestoor totdat ons dit terugwin. Ons gebruik dit anoniem om ons produkte en dienste te verbeter. As jy LIVE-dienste gebruik, sal ons ook jou liggingsinligting gebruik om die dienste aan jou te lewer.

Jy kan te eniger tyd verander of jy hierdie inligting met ons wil deel deur die volgende te doen:

- 1. In die Hoofkieslys, tik Instellings.
- 2. Tik Ek en my toestel.
- 3. Tik My inligting.
- 4. Tik Nee om deling te staak of tik Ja om deling te aktiveer.

**Let wel**: As jy kies om nie hierdie inligting te deel nie, sal jy nie meer LIVE-dienste ontvang nie. Dis omdat LIVE-dienste die ligging van jou toestel aan TomTom moet stuur ten einde die verkeersinligting te ontvang wat verband hou met waar jy jouself tans bevind. Die einddatum van jou inskrywing bly dieselfde, selfs al deel jy nie hierdie inligting met ons nie.

#### **Bykomende inligting**

Slegs as jy jou toestemming aan ons verleen, sal jou navigasietoestel deurlopend inligting versamel en dit met gereelde tussenpose na TomTom stuur. Die inligting word op jou toestel gestoor totdat jy dit aan jou rekenaar koppel; dan word dit na TomTom gestuur en van jou toestel geskrap. Die inligting sluit details in wat jou navigasietoestel identifiseer, asook details oor roetes en liggings, jou MyTomTom-rekeningnaam en inligting wat ingevoer word terwyl jy die navigasietoestel gebruik het.

TomTom gebruik hierdie inligting sodat dit LIVE-dienste aan jou kan bied en om die HD Trafficdiens te verbeter.

Binne twintig minute nadat jy jou navigasietoestel afgeskakel het, vernietig TomTom outomaties en onherroepbaar enige inligting wat identifikasie van jou of jou toestel moontlik maak. Hierdie, nou anonieme, inligting word gebruik om TomTom se produkte en dienste te verbeter, waaronder kaarte, verslae oor plekke van belang en die gemiddelde snelhede waarteen gery word.. Hierdie produkte en dienste word ook deur staatsagentskappe en sake-ondernemings gebruik.

Via jou navigasietoestel kan jy by die Map Share-gemeenskap aansluit of spoedkameras of gevaarsones rapporteer. As jy kies om enigeen van hierdie dienste te gebruik, word jou verslae, ingeslote liggingsinligting en jou MyTomTom-rekeningnaam, na TomTom versend en saam met jou MyTomTom-rekening geberg. TomTom gebruik dan jou inligting om sy kaarte en spoedkameras te verbeter.

As jy ophou om inligtingdeling toe te laat, sal geen van die bostaande inligting na TomTom versend word nie en inligting wat voorheen op jou toestel gestoor is, word geskrap. Jy sal nie in staat wees om HD Traffic of die liggings van mobiele spoedkameras te ontvang of enige ander LIVEdienste te gebruik nie.

TomTom sal niemand anders toegang bied tot die inligting wat vanaf jou navigasietoestel versamel word nie.

Deur te kies om inligting aan TomTom te voorsien, help jy om dit lekkerder te maak om te bestuur deur veral kaarte en verkeersvloei te verbeter en verkeersdruk te verlig. Ons waardeer jou hulp.

Hierdie navigasietoestel gebruik 'n GSM-netwerk wat inligting oor die ligging van jou navigasietoestel bevat. Daar kan regtens van die netwerkoperateur verwag word om hierdie ligging en ander besonderhede te behou met die oog op wetstoepassing en TomTom het geen beheer hieroor nie. As jy inligtingdeling deaktiveer, word die mobiele netwerkverbinding ook gedeaktiveer en kan die netwerkoperateur geen liggingsinligting berg nie.

As jy dink dat jou inligting nie gebruik word vir die doel waarvoor jy dit aan TomTom verskaf het nie, kontak ons by <u>tomtom.com/support</u>.

Sien ons privaatheidsbeleid by tomtom.com/privacy.

#### Veiligheidskennisgewing

Sommige navigasietoestelle bevat 'n GSM/GPRS-module wat steurend op elektriese toestelle soos hart-pasaangeërs, gehoortoestelle en lugvaarttoestelle kan inwerk.

Steurende inwerkings op hierdie toestelle kan jou of ander mense se gesondheid of lewe in gevaar stel.

As jou toestel 'n GSM/GPRS-module bevat, moenie dit naby onbeskermde elektriese eenhede gebruik of in areas waar die gebruik van selfone verbied word nie, soos in hospitale of op vliegtuie.

#### Pas jou navigasietoestel op

Dit is belangrik om jou toestel op te pas:

- Moet onder geen omstandighede jou toestel se omhulsel oopmaak nie. Só 'n handeling is nie net gevaarlik nie, dit kan ook daartoe aanleiding gee dat die waarborg nietig verklaar word.
- Gebruik 'n sagte lappie om jou toestel se skerm af te vee of droog te maak. Moenie enige vloeibare skoonmaakmiddels gebruik nie.

#### Kry hulp met die gebruik van jou navigasietoestel

Jy kan verdere hulp verkry deur na tomtom.com/support te gaan.

Vir waarborginligting, gaan na tomtom.com/legal.

## **Beplan 'n roete**

#### Beplan 'n roete

**Belangrik**: In die belang van veiligheid, en om nie jou aandag af te trek terwyl jy bestuur nie, moet jy altyd 'n roete beplan vóór jy begin ry.

**Belangrik**: Indien jy van 'n TomTom-produk vir kampeerwaens of karavane gebruik maak, moet jy jou toestel vir jou voertuig instel voordat 'n roete beplan word.

Om 'n roete op jou TomTom-toestel te beplan, doen die volgende:

1. Tik die skerm om die hoofkieslys oop te maak.

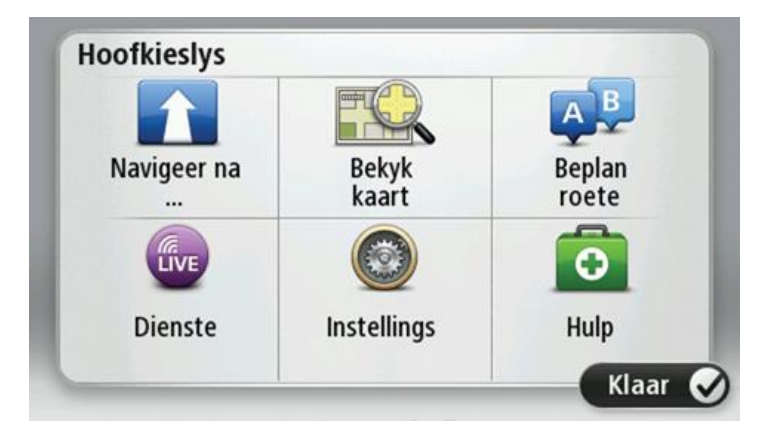

- 2. Tik Navigeer na of Ry na.
- 3. Tik Adres.

Jy kan die land of deelstaat verander deur op die vlaggie te tik voor jy 'n stad kies.

4. Tik die dorp of stad se naam of die poskode in.

**Wenk**: As jou toestel met stembeheer werk, kan jy in stede daarvan om die adres in te tik, op die mikrofoonknoppie tik om die adres in te voer deur met jou TomTom-toestel te praat.

Dorpe met soortgelyke name word in die lys vertoon terwyl jy tik.

Wanneer die korrekte stad of dorp in die lys verskyn, tik op die naam om die bestemming te kies.

| Stac | l/posk | ode:        |   |     |     |    |   |     |              |
|------|--------|-------------|---|-----|-----|----|---|-----|--------------|
| A    | mste   | rdam<br>dam |   |     |     |    |   |     | T            |
| Q    | W      | Ε           | R | Т   | Y   | U  | 1 | 0   | Ρ            |
| 4    | 4 S    | 5 [         | ) | - ( | 5 I | Η. | J | < I | -            |
| •    | Z      | Х           | C | V   | В   | N  | М | -   | $\leftarrow$ |
| ව    | 123    | And and     |   | L   |     |    |   | 6   |              |

5. Tik die straatnaam in.

Strate met soortgelyke name word in die lys vertoon terwyl jy tik.

Wanneer die korrekte straatnaam in die lys verskyn, tik op die naam om die bestemming te kies.

| Stra | at: Ro | ok      |        |     |     |     |    |   |              |
|------|--------|---------|--------|-----|-----|-----|----|---|--------------|
| R    | okin   |         |        |     |     |     |    |   |              |
| R    | ohhei  | rt Ciif | erstra | aat |     |     |    |   | <u> </u>     |
| Q    | W      | Ε       | R      | Т   | Y   | U   | Ι  | 0 | Ρ            |
| 4    | 4 S    | 5 [     | )      | - ( | 5 H | ┨ . | JH | ( | L            |
| •    | Z      | Х       | C      | V   | В   | N   | М  | - | $\leftarrow$ |
| ٩    | 123    |         |        | L   |     |     |    | 6 |              |

6. Tik die huisnommer in en tik dan Klaar.

| Huisnon    | nmer: |   |       |     |       |
|------------|-------|---|-------|-----|-------|
|            |       |   | 1     |     |       |
| 1          | 2     | 3 | 4     | 5   |       |
| 6          | 7     | 8 | 9     | 0   | ÷     |
| <b>(</b> ) | BC    |   | Kruis | ing | Klaar |

7. Die ligging word op die kaart vertoon. Tik **Kies** om voort te gaan of tik **Terug** om 'n ander adres in te voer.

**Belangrik**: Indien jy 'n roete vir 'n kampeerwa of karavaan beplan en geen spesifieke roete gevind kan word nie, word jy gevra of jy in stede daarvan 'n motorroete wil gebruik. Indien jy 'n motorroete gebruik, slaan veral ag op enige roetebeperkings onderwyl jy bestuur.

**Wenk**: As jy wil hê jou finale bestemming moet 'n parkeerterrein wees, tik **Parkeerterrein** en kies 'n ligging uit die lys van parkeerterreine wat die naaste aan jou algemene bestemming is.

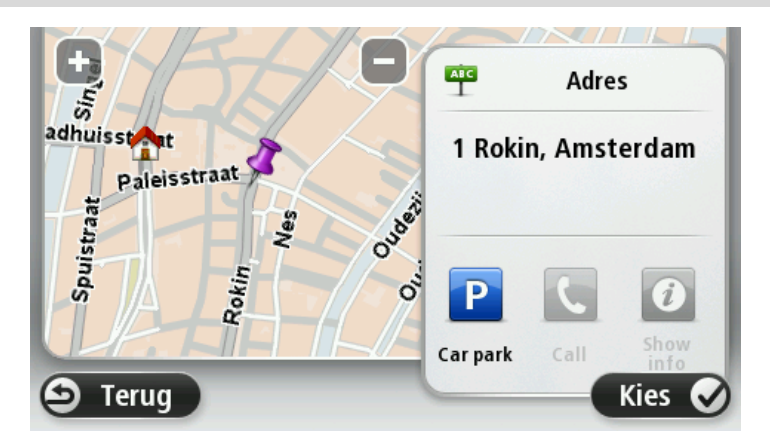

8. Wanneer die nuwe roete gewys word, tik Klaar.

Vir meer inligting oor die roete, tik **Details**.

Om jou roete te verander, byvoorbeeld om via 'n spesifieke ligging te reis, of om 'n nuwe bestemming te kies, tik **Verander roete**.

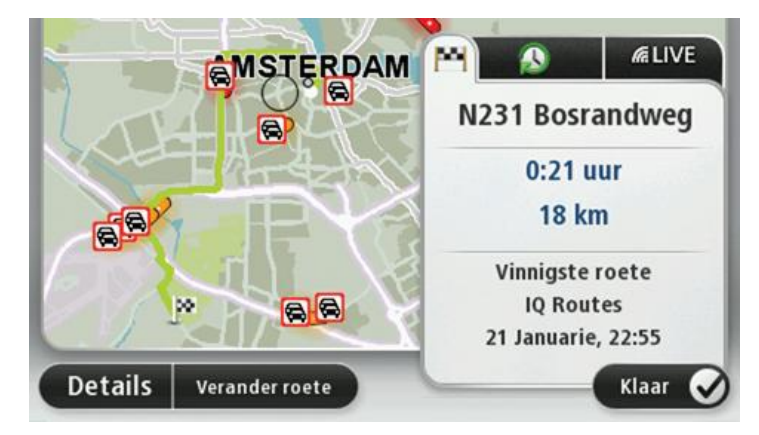

Jou toestel begin dan om jou via gesproke instruksies en aanwysings op die skerm na jou bestemming te begelei.

#### **Roete-opsomming**

Die roete-opsomming wys 'n oorsig van jou roete, die oorblywende afstand na jou bestemming en die oorblywende beraamde reistyd.

Om die roete-opsomming te bekyk, tik op die regterhandse paneel op die statusbalk in die ritaansig of tik **Bekyk roete** in die hoofkieslys en tik dan **Wys roete-opsomming**.

As jy HD Traffic of 'n RDS-TMC-ontvanger het, sal die roete-opsomming ook verkeerinligting oor vertragings op jou roete wys.

**Let wel**: Om TomTom se verkeersinligtingsdienste te gebruik, mag jy dalk 'n intekening of 'n ontvanger nodig hê. Verkeersdienste werk nie in alle lande of streke nie. Vir meer inligting besoek tomtom.com/services.

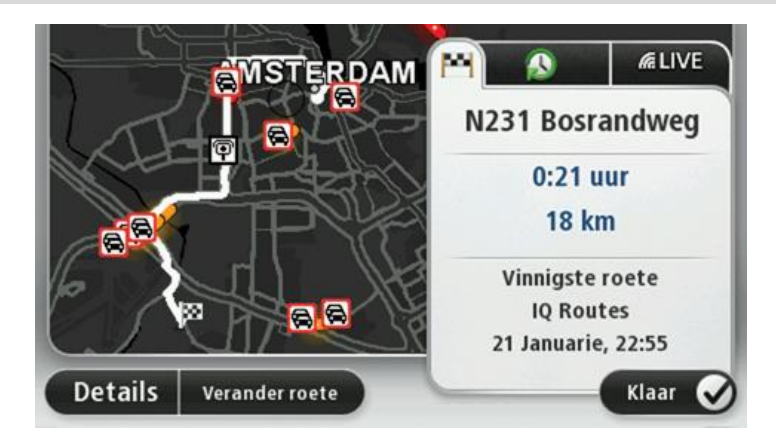

#### **LIVE-opsomming**

LIVE-opsomming wys inligting oor LIVE-dienste op jou roete.

Om die inligting in die LIVE-opsomming te bekyk, tik die LIVE-oortjie op die roeteopsommingskerm. Tik enigeen van die panele vir meer gedetailleerde inligting.

| MSTERDAM               | M D                                                    | (Cc. |
|------------------------|--------------------------------------------------------|------|
|                        | Verkeer op roete                                       |      |
|                        | Spoedkameras                                           |      |
|                        | Weer by bestemming<br>9° - 18° C<br>Gedeeltelik bewolk |      |
| Details Verander roete | Klaar                                                  | 0    |

Die LIVE-oortjiepanele wys die volgende inligting:

- Verkeer op roete tik hierdie paneel om gedetailleerde inligting oor verkeersvertragings en ander insidente op jou roete te sien.
- Spoedkameras of gevaarsones tik hierdie paneel om die spoedkamera- of gevaarsonekieslys oop te maak. Jy kan dan 'n spoedkamera of gevaarsone rapporteer of jou instellings vir waarskuwings verander.
- Weer tik hierdie paneel om die jongste weerberigte te bekyk.

**Let wel**: LIVE-dienste is nie in alle lande of streke beskikbaar nie, en nie alle LIVE-dienste is in alle lande of streke beskikbaar nie. Jy mag dalk nie in staat wees om LIVE-dienste te gebruik wanneer jy in die buiteland reis nie. Vir meer inligting oor beskikbare dienste, gaan na <u>tom-tom.com/services</u>.

#### **Alternatiewe roetes**

Let wel: Hierdie funksie is nie op alle TomTom-navigasietoestelle beskikbaar nie.

JouTomTom-toestel help jou om jou bestemming so vinnig as moontlik te bereik deur aan jou 'n vinniger roete te wys wanneer een beskikbaar is.

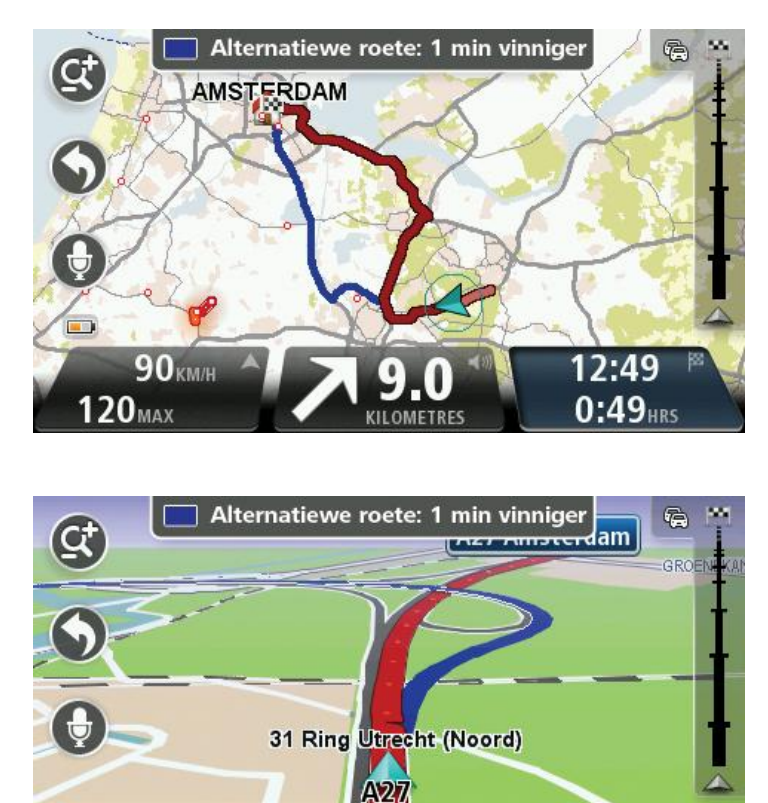

Om die alternatiewe roete te neem, tik die ballon boaan die skerm. As jy nie die alternatiewe roete wil volg nie, hou aan ry om instruksies vir jou oorspronklike roete te ontvang.

OMETRES

101 KM/H

100<sub>MAX</sub>

12:50

0:41 HRS

**Wenk**: Die alternatiewe roete verdwyn as dit nie meer vinniger as jou oorspronklike roete is nie of as jy versuim het om dit betyds te kies.

Om die manier waarop jy oor alternatiewe roetes gevra word, te verander, tik **Instellings** en dan **Roetebeplanning**. Tik **Volgende** totdat jy by **Herbeplanninginstellings** uitkom.

#### **Kies 'n roetetipe**

Elke keer wanneer jy 'n roete beplan, kan jy kies om gevra te word oor die tipe roete wat jy wil beplan.

Om dit te doen, tik Instellings gevolg deur Roetebeplanning, dan Tipe roete. Tik Vra my elke keer as ek beplan.

As jy van 'n TomTom-produk vir kampeerwaens of karavane gebruik maak, moet jy jou voertuigtipe op **Motor** instel sodat jy die tipe roete kan kies. Tik **Instellings** gevolg deur **Voertuie en roetes**, dan **Voertuig- en roetetipes**. Kies **Motor** as jou tipe voertuig; tik dan **Vra my elke keer wanneer ek beplan**.

| Vinnigste<br>roete | Ekoroete  | Kortste<br>roete |
|--------------------|-----------|------------------|
|                    | Ŕ         | 5 B              |
| Vermy              | Staproete | Fietsroete       |

Let wel: Slegs wanneer jy 'n motor as jou voertuig kies, sal jy oor die tipe roete gevra word.

Die tipe roetes waaruit jy kan kies, is as volg:

- Vinnigste roete die roete wat die minste tyd neem.
- **Ekoroete** die brandstof doeltreffendste roete vir jou reis.
- **Kortste roete** die kortste afstand tussen die liggings wat jy instel. Dit is dalk nie die vinnigste roete nie, veral as die kortste roete deur 'n dorp of stad loop.
- Staproete 'n roete wat ontwerp is om die reis te voet af te lê.
- Fietsroete 'n roete wat ontwerp is om die reis per fiets af te lê.

Tik **Volgende**. As jy **Vinnigste roete** gekies het, sal jy gevra word om te kies of jy altyd snelweë wil vermy.

#### **Gereelde bestemmings**

As jy dikwels ritte na dieselfde bestemmings onderneem, kan jy jou TomTom-toestel instel om jou te vra of jy 'n roete na een van hierdie liggings wil beplan elke keer wanneer die toestel aanskakel. Hierdie opsie is vinniger as om 'n roete op die normale manier te beplan.

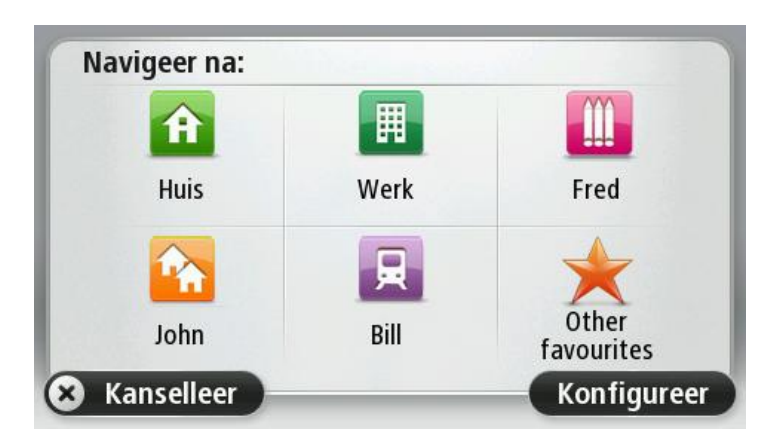

#### Wys my gereelde bestemmings

Jy kan jou TomTom-toestel instel sodat dit elke keer wanneer dit aangeskakel word, vra of jy 'n roete wil beplan na een van die bestemmings wat jy gereeld besoek.

Om hierdie instelling te verander, doen die volgende:

- 1. Tik Begin in die instellingskieslys en kies dan Vra vir 'n bestemming.
- 2. Tik Ja; tik dan weer Ja sodat jy kan begin om inligting oor die bestemming in te voer.
- 3. Kies 'n simbool vir die bestemming en tik **Klaar**om die simbool in te stel; tik dan **Ja**.

**Wenk:** Om nuwe bestemmings by te voeg, kies een van die genommerde simbole en tik 'n naam vir die nuwe bestemmingsknoppie in.

- 4. Tik Ja en, indien nodig, voer 'n nuwe naam in; tik dan Klaar.
- 5. Tik die adresbesonderhede in op dieselfde manier as wat jy 'n adres sou invoer wanneer jy 'n roete beplan; tik dan **Klaar**.
- 6. Indien jy meer bestemmings wil instel, herhaal die stappe hierbo. Indien nie, tik Klaar.
- 7. Jy word gevra of jy die beginprent wil verander.
- 8. As jy die beeld wil verander, tik **Ja** en volg die instruksies wat op die skerm vertoon word. Indien nie, tik **Nee**.

Elke keer wanneer jou toestel begin, word jy gevra of jy 'n roete wil beplan. As jy **Kanselleer** tik, maak die ritaansig oop.

#### Gebruik aankomstye

Wanneer jy 'n roete beplan, kan jy jou TomTom-toestel stel om jou te vra of jy teen 'n spesifieke tyd moet arriveer.

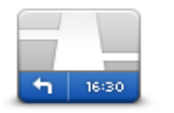

Tik **Statusbalk** in die instellingskieslys om tydkennisgewings te aktiveer of te deaktiveer.

Om aankomstydkennisgewings te aktiveer, kies **Speling**.

Statusbalk

+55<sup>min</sup>

Nadat 'n roete beplan is, tik **JA** om jou voorkeuraankomstyd in te voer.

Jou toestel bereken jou aankomstyd en wys jou of jy betyds gaan arriveer.

Jy kan ook hierdie inligting gebruik om te bepaal wanneer jy moet vertrek. As jou toestel wys dat jy 30 minute vroeg gaan arriveer, kan jy wag en eers oor 30 minute vertrek, eerder as om vroeg te arriveer.

Jou aankomstyd word voortdurend tydens jou reis herbereken. Die statusbalk wys of jy betyds gaan arriveer en of jy laat gaan wees, soos hieronder vertoon:

Jy gaan 55 minute vroeër arriveer as die aankomstyd wat jy ingevoer het.

As die beraamde aankomstyd meer as vyf minute voor die tyd is wat jy ingetik het, word dit in groen vertoon.

| <b>+3</b> <sup>min</sup>  | Jy gaan 3 minute vroeër arriveer as die aankomstyd wat jy ingevoer her.                                          |
|---------------------------|----------------------------------------------------------------------------------------------------|
|                           | As die beraamde aankomstyd minder as vyf minute voor die tyd is wat jy<br>ingetik het, word dit in geel vertoon. |
| <b>-19</b> <sup>min</sup> | Jy gaan 19 minute laat arriveer.                                                                                 |
|                           | As die beraamde aankomstyd later is as die tyd is wat jy ingetik het, word dit in rooi vertoon.                  |

#### Navigasiekieslysopsies

Wanneer jy **Navigeer na** of **Ry na** tik, kan jy jou bestemming op baie maniere instel, nie net deur die adres in te tik nie. Die ander opsies word hier onder gelys:

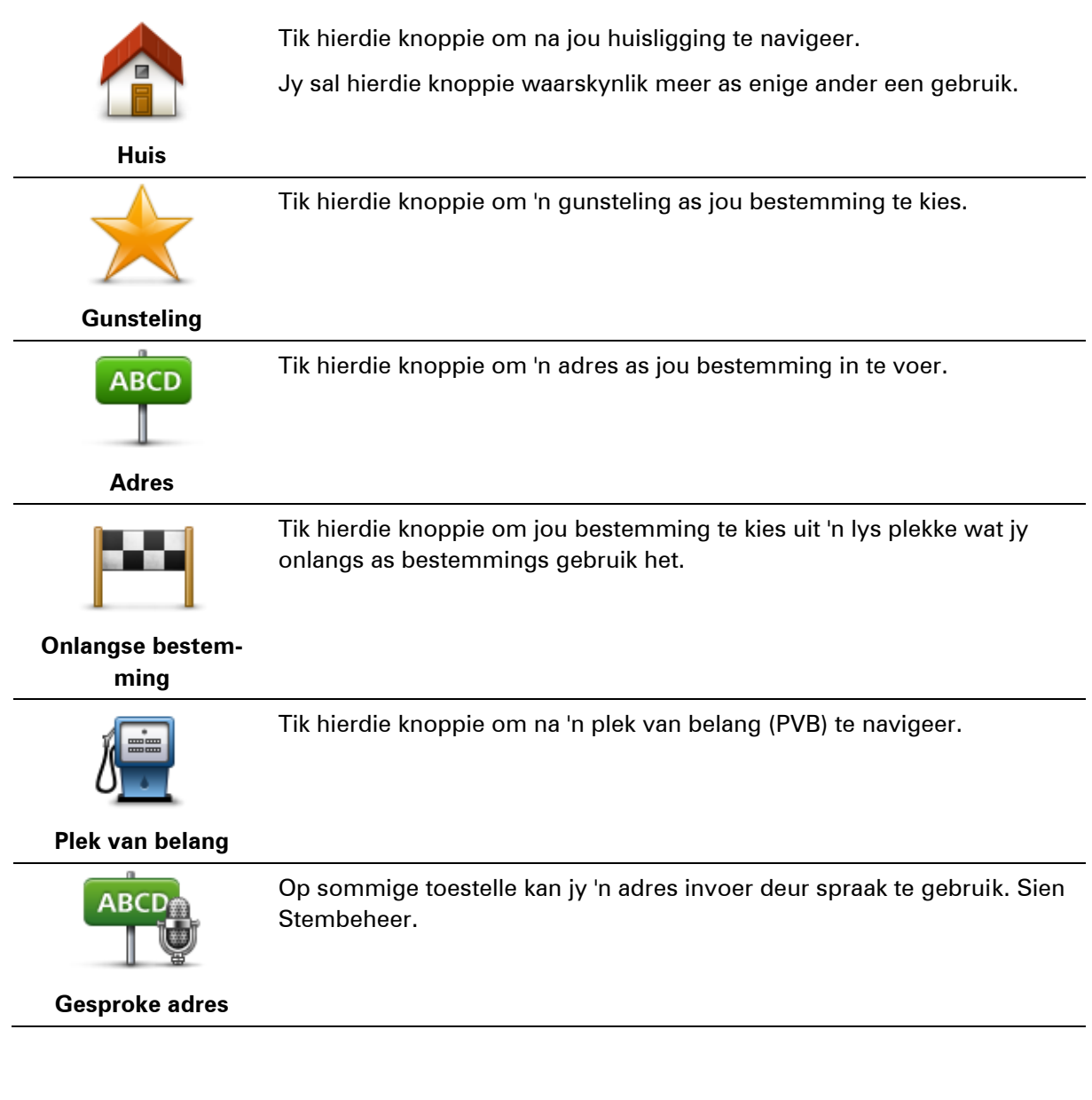

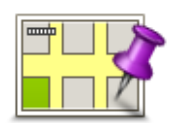

Tik hierdie knoppie om via die kaartblaaier 'n punt op die kaart as jou bestemming te kies.

Punt op kaart

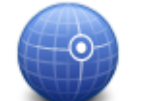

Tik hierdie knoppie om 'n bestemming in te tik deur breedte- en lengtegraadwaardes te gebruik.

Breedtegraad Lengtegraad

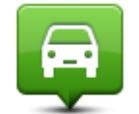

Tik hierdie knoppie om jou laaste aangetekende posisie as jou bestemming te kies.

Posisie van laaste stilhouplek

|                   | Tik hierdie knoppie om plaaslike soektog met TomTom Places te gebruik<br>om jou te help om winkels en sake-ondernemings by en in die omstreke<br>van jou huidige ligging te vind. |
|-------------------|----------------------------------------------------------------------------------------------------|
| Plaaslike soektog | Jy kan kies om winkels en sake-ondernemings naby jou, naby jou be-<br>stemming, naby enige ander bestemming of in 'n stad te soek.                                                |
|                   | As jy, byvoorbeeld, 'n swembad naby jou huidige ligging wil vind, tik<br>'swembad' in en kies die beste soekresultaat.                                                            |

#### Beplan 'n roete vooruit

Jy kan jou TomTom-toestel gebruik om 'n roete vooruit te beplan deur jou beginpunt en jou bestemming te kies.

Hier is nog 'n paar redes waarom 'n roete vooruit beplan moet word:

- Om uit te vind hoe lank 'n reis gaan duur voordat jy wegspring.
- Jy kan ook reistye vir dieselfde roete op verskillende tye van die dag of op verskillende dae van die week vergelyk. Jou toestel gebruik IQ Routes wanneer 'n roete beplan word. IQ Routes bereken roetes gebaseer op die werklike gemiddelde spoed wat op paaie gemeet is.
- Bestudeer die roete van 'n reis wat jy tans beplan.
- Gaan die roete na van iemand wat jou kom besoek en verduidelik dan die roete in detail aan daardie persoon.

Om 'n roete vooruit te beplan, volg hierdie stappe:

- 1. Tik die skerm om die hoofkieslys oop te maak.
- 2. Klik die pylknoppie om na die volgende kieslysskerm te gaan, en klik Beplan roete.

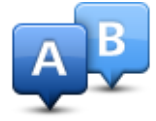

Hierdie knoppie wys wanneer daar geen beplande roete op jou TomTom-toestel is nie.

- 3. Kies die beginpunt vir jou reis op dieselfde manier as wat jy jou bestemming sou kies.
- 4. Stel die bestemming van jou reis.
- 5. As roetebeplanninginstellings ingestel is op **Vra my elke keer wanneer ek beplan**, kies die tipe roete wat jy wil beplan:
  - Vinnigste roete die roete wat die minste tyd neem.
  - **Ekoroete** die brandstof doeltreffendste roete vir jou reis.
  - Kortste roete die kortste afstand tussen die liggings wat jy instel. Dit is dalk nie die vinnigste roete nie, veral as die kortste roete deur 'n dorp of stad loop.
  - Vermy snelweë 'n roete wat snelweë vermy.
  - Staproete 'n roete wat ontwerp is om die reis te voet af te lê.
  - Fietsroete 'n roete wat ontwerp is om die reis per fiets af te lê.

6. Kies die datum en tyd waarop jy die reis gaan onderneem wat jy tans beplan.

Jou toestel gebruik IQ Routes om die beste moontlike roete op daardie tydstip uit te werk. Dit is handig om te sien hoe lank 'n reis op verskillende tye van die dag of op verskillende dae van die week gaan neem.

Jou navigasietoestel beplan dan die roete tussen die twee plekke wat jy gekies het.

#### **Bekyk roete-inligting**

Jy kan toegang tot hierdie opsies vir die roete wat jy beplan het, verkry deur **Bekyk roete** in die hoofkieslys of die **Details**-knoppie in die roete-opsommingskerm te tik.

Jy kan dan uit die volgende opsies kies:

| 🕇 Left  | Tik hierdie knoppie vir 'n lys van al die draai-instruksies op die roete. |
|---------|---------------------------------------------------------------------------|
| r Right | Dit is baie bandig wanneer iv 'n roete aan iemand anders moet verduide-   |
| 🕇 Left  | lik.                                                                      |

Wys instruksies

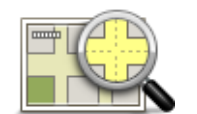

Tik hierdie knoppie om 'n oorsig van die roete via die kaartblaaier te sien.

Wys kaart van roete

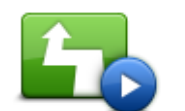

Tik hierdie knoppie om 'n demo van die reis te sien. Jy kan die demo te eniger tyd onderbreek deur op die skerm te tik.

Wys roete-demo

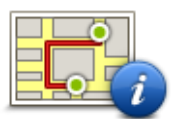

Tik hierdie knoppie om die roeteopsommingskerm oop te maak.

| Wys roete- |
|------------|
| opsomming  |

| · ·                  |                                                                                                    |
|----------------------|----------------------------------------------------------------------------------------------------|
|                      | Tik hierdie knoppie om 'n voorskou van jou bestemming te sien.                                                                                                    |
|                      | Jy kan na 'n parkeerterrein naby jou bestemming navigeer en enige<br>beskikbare inligting oor jou bestemming, byvoorbeeld die telefoonnom-                                                                                                    |
| Wys bestemming       | mer, bekyk.                                                                                                    |
| Wys verkeer op roete | Tik hierdie knoppie om al die verkeersinsidente op jou roete te sien.                                                                                                    |
|                      | <b>Let wel</b> : Hierdie knoppie wys net as jou toestel óf 'n intekening vir ver-<br>keer het óf aan 'n RDS-TMC-ontvanger gekoppel is. Verkeersinligting is<br>nie in alle lande of streke beskikbaar nie. Vir meer inligting oor Tom-<br>Tom se verkeersinligtingsdienste gaan na <u>tomtom.com/services</u> . |
|                      |                                                                                                    |

## Stembeheer

Let wel: Stembeheer werk nie op alle toestelle en in alle tale nie.

Stembeheer werk op verskillende maniere, na gelang van jou tipe toestel.

#### Navigeer na

As die knoppie **Navigeer na** in die **Hoofkieslys** op jou toestel wys, lees hierdie onderwerpe oor stembeheer:

Stembeheer - navigeer na

#### Ry na

As die knoppie **Ry na** in die **Hoofkieslys** op jou toestel wys, lees hierdie onderwerpe oor stembeheer:

Stembeheer - Ry na

#### Stembeheer - Navigeer na

#### Meer oor stembeheer

#### Let wel: Stembeheer werk nie op alle toestelle en in alle tale nie.

In stede daarvan om op die skerm te tik om jou TomTom-toestel te beheer, kan jy jou stem gebruik om jou toestel te beheer.

Byvoorbeeld, om die volume op jou toestel te verhoog, kan jy sê "Verhoog volume".

Om die lys van beskikbare bevele te bekyk, tik **Hulp** in die hoofkieslys, tik **Produk-handleidings** en tik dan **Wat kan ek sê**?

**Belangrik**: Stembeheer vereis 'n rekenaarstem. As daar nie 'n rekenaarstem op jou TomTomtoestel geïnstalleer en gekies is nie, is hierdie funksie nie beskikbaar nie.

Om 'n rekenaarstem te kies, tik **Stemme** in die instellingskieslys; tik dan **Verander stem** en kies 'n rekenaarstem.

#### **Gebruik stembeheer**

Om stembeheer aan te skakel en die knoppie in die ritaansig te wys, tik **Stembeheer**in die instellingskieslys en kies **Aktiveer stembeheer**.

Om stembeheer af te skakel en die knoppie uit die ritaansig te verwyder, tik **Stembeheer**in die instellingskieslys en kies **Deaktiveer stembeheer**.

Die volgende voorbeeld wys hoe om stembeheer te gebruik om 'n reis na jou huisadres te beplan:

1. Tik die mikrofoonknoppie in die ritaansig om die mikrofoon aan te skakel.

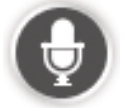

Jy sien 'n skerm met voorbeelde van bevele wat jy kan sê.

Tik **Wat kan ek sê?** om 'n volledige lys te sien van die bevele wat jy kan sê. As 'n alternatief, tik **Instellings** in die hoofkieslys, tik **Stembeheer** en tik dan **Wat kan ek sê**?

2. Wanneer jy die toon hoor, sê 'n bevel van jou keuse. Jy kan, byvoorbeeld, sê 'navigeer huis toe'. Jou toestel is slegs gereed om te luister nadat jy die toon gehoor het.

Terwyl jy praat, wys die mikrofoonmonitor hoe goed die toestel jou stem kan hoor:

- 'n Groen balk beteken die toestel kan jou stem hoor.
- 'n Rooi balk beteken jou stem is té hard vir die toestel om individuele woorde te herken.
- 'n Grys balk beteken jou stem is té sag vir die toestel om individuele woorde te herken.

Vir sommige frases vra jou toestel vir bevestiging.

**Wenk**: Vir die beste herkenning van wat jy sê, praat normaalweg sonder om te probeer om woorde op 'n onnatuurlike manier te artikuleer. As daar, byvoorbeeld, oormatige padgeraas is, mag dit nodig wees om in die rigting van die mikrofoon te praat.

3. As die bevel korrek is, sê 'Ja'.

As die bevel verkeerd is, sê 'Nee' en herhaal die bevel nadat die toon jou weer eens gepor het.

Jou toestel beplan 'n roete vanaf jou huidige ligging na jou bestemming.

**Wenk**: Om te verhoed dat jou toestel na verdere bevele luister, sê "Kanselleer". Om een stap terug te gaan, sê "Terug".

#### Beplan 'n reis deur jou stem te gebruik

**Belangrik**: In die belang van veiligheid, en om nie jou aandag af te trek terwyl jy bestuur nie, moet jy altyd 'n roete beplan vóór jy begin ry.

Let wel: Dit is nie moontlik om 'n roete met behulp van jou stem vir alle kaarte in alle lande of in alle tale te beplan nie.

Om via stem 'n roete na 'n adres te beplan, doen die volgende:

1. Tik die stembeheer-knoppie in die ritaansig.

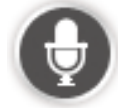

- 2. Wanneer jy die toon hoor, sê 'Navigeer na adres'.
- 3. Sê die naam van die dorp.

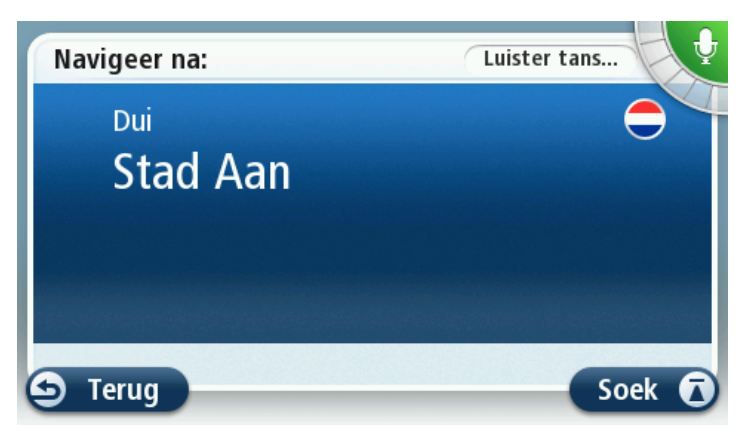

Jou toestel wys 'n lys van dorpe wat dieselfde behoort te klink as wat jy gesê het en sê aan jou watter dorp boaan die lys is.

As die dorp wat jy hoor dieselfde is as die dorp waarvoor jy gevra het, sê "Klaar" of "OK" of "Ja" of "Een" of tik die dorp boaan die lys.

As jy dorp wat jy hoor, verkeerd is maar die korrekte dorp is wel in die lys, sê die nommer langs die korrekte dorp of tik op die naam van die dorp. Byvoorbeeld, as die korrekte stad Rotterdam is en hierdie dorp word as die derde item in die lys vertoon, sê "Drie" of tik op die naam, **Rotterdam**.

As die naam nie in die lys is nie, sê dan "Terug" of "Nee" of tik **Terug** om terug te gaan na die vorige skerm en sê weer die dorp se naam wanneer jy die toon hoor.

4. Sê die straatnaam.

Jou toestel wys 'n lys van straatname wat dieselfde behoort te klink as wat jy gesê het en sê aan jou watter straatnaam boaan die lys is.

As die straatnaam wat jy hoor dieselfde is as die straatnaam waarvoor jy gevra het, sê "Klaar" of "OK" of "Ja" of "Een" of tik op die straatnaam boaan die lys.

**Wenk**: Sommige liggings het dalk dieselfde naam, soos 'n pad wat deur veelvoudige poskodes loop. Wanneer dit gebeur, moet jy na die skerm kyk en op die regte ligging tik.

As die straatnaam wat jy hoor, verkeerd is maar die korrekte straatnaam is wel in die lys, sê die nommer langs die korrekte straatnaam of tik op die straatnaam in die lys.

As die straatnaam nie in die lys is nie, sê "Terug" of "Nee" of tik **Terug** om terug te gaan na die vorige skerm en sê dan weer die straatnaam wanneer jy die toon hoor.

5. Sê die huisnommer.

**Belangrik**: Nommers moet in dieselfde taal gesê word as wat vir die knoppies en kieslyste op jou toestel gebruik word.

| Huisnommer: |    |   |       |     |       |
|-------------|----|---|-------|-----|-------|
|             |    |   |       |     |       |
| 1           | 2  | 3 | 4     | 5   |       |
| 6           | 7  | 8 | 9     | 0   | ÷     |
|             | ВС |   | Kruis | ing | Klaar |

Nommers moet op dieselfde manier uitgespreek word as wat mens normaalweg 'n nommer sê, in een aaneenlopende sin. Dus word 357 uitgespreek as, "Driehonderd-sewe-en-vyftig".

As die nommer korrek vertoon word, sê dan "Klaar" of "OK" of tik die sleutelbord om die nommer in te voer.

As die nommer verkeerd vertoon word, sê dan "Terug" of "Nee" of gebruik terugspasieer en herhaal die nommer.

**Wenk**: As jy "Terug" sê wanneer daar geen nommers op die skerm is nie, sal jou toestel teruggaan na die vorige skerm.

Wanneer die nommer korrek vertoon word, sê "Klaar" of "OK". As 'n alternatief, voer die nommer in deur die skerm te tik.

6. Wanneer die roete bereken is en die roete-opsomming vertoon word, tik Klaar.

Jou toestel begin dan om jou via gesproke instruksies en aanwysings op die skerm na jou bestemming te begelei.

**Wenk**: Benewens om 'n roete te beplan deur stembeheer te gebruik, kan jy **Navigeer na** in die hoofkieslys tik en dan **Gesproke adres** tik. As 'n alternatief kan jy die knoppie onderaan die sleutelbord tik wanneer jy 'n adres invoer. Wanneer die knoppie grys vertoon, kan jy nie spraak gebruik om 'n adres in te voer nie.

#### Stembeheer - Ry na

#### Meer oor stembeheer

#### Let wel: Stembeheer werk nie op alle toestelle en in alle tale nie.

In stede daarvan om op die skerm te tik om jou TomTom-toestel te beheer, kan jy jou stem gebruik om jou toestel te beheer.

Byvoorbeeld, om die volume op jou toestel te verhoog, kan jy sê "Verhoog volume" of "Volume 50%".

Om die lys van beskikbare bevele te bekyk, tik **Hulp** in die hoofkieslys, tik **Produk-handleidings** en tik dan **Wat om te sê**.

**Belangrik**: Stembeheer vereis 'n rekenaarstem. As daar nie 'n rekenaarstem op jou TomTomtoestel geïnstalleer en gekies is nie, is hierdie funksie nie beskikbaar nie.

Om 'n rekenaarstem te kies, tik **Stemme** in die instellingskieslys; tik dan **Verander stem** en kies 'n rekenaarstem.

#### **Gebruik stembeheer**

Stembeheer word by verstek aangeskakel as dit vir jou gekose taal werk.

Om stembeheer af te skakel en die knoppie uit die ritaansig te verwyder, tik **Stembeheer**in die instellingskieslys en kies **Deaktiveer stembeheer**.

Die volgende voorbeeld wys hoe om stembeheer te gebruik om 'n reis na jou huisadres te beplan:

1. Tik die mikrofoonknoppie in die ritaansig om die mikrofoon aan te skakel.

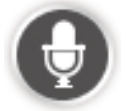

Jy sien 'n skerm met voorbeelde van bevele wat jy kan sê.

Tik **Wat om te sê** om 'n volledige lys te sien van die bevele wat jy kan sê. As 'n alternatief, tik **Instellings** in die hoofkieslys, tik **Stembeheer** en tik dan **Wat om te sê**.

2. Wanneer jy "Sê 'n bevel" gevolg deur 'n toon hoor, sê 'n bevel van jou keuse. Jy kan, byvoorbeeld, sê 'Ry huis toe'. Jou toestel is slegs gereed om te luister nadat jy die toon gehoor het.

Terwyl jy praat, wys die mikrofoonmonitor hoe goed die toestel jou stem kan hoor:

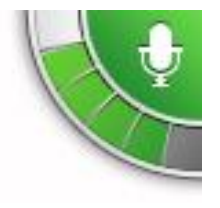

'n Groen balk beteken die toestel kan jou stem hoor.

'n Rooi balk beteken jou stem is té hard vir die toestel om individuele woorde te herken.

'n Grys balk beteken jou stem is té sag vir die toestel om individuele woorde te herken.

Vir sommige frases herhaal jou toestel wat jy gesê het en vra vir bevestiging.

**Wenk**: Vir die beste herkenning van wat jy sê, praat normaalweg sonder om te probeer om woorde op 'n onnatuurlike manier te artikuleer. As daar, byvoorbeeld, oormatige padgeraas is, mag dit nodig wees om in die rigting van die mikrofoon te praat.

3. As die bevel korrek is, sê 'Ja'.

As die bevel verkeerd is, sê 'Nee' en herhaal die bevel nadat die toon jou weer eens gepor het.

Jou toestel beplan 'n roete vanaf jou huidige ligging na jou bestemming.

**Wenk**: Om te verhoed dat jou toestel na verdere bevele luister, sê "Kanselleer". Om een stap terug te gaan, sê "Terug".

#### Beplan 'n reis deur jou stem te gebruik

**Belangrik**: In die belang van veiligheid, en om nie jou aandag af te trek terwyl jy bestuur nie, moet jy altyd 'n roete beplan vóór jy begin ry.

Let wel: Dit is nie moontlik om 'n roete met behulp van jou stem vir alle kaarte in alle lande of in alle tale te beplan nie.

Om via stem 'n roete na 'n adres te beplan, doen die volgende:

1. Tik die stembeheer-knoppie in die ritaansig.

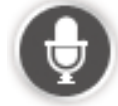

2. Wanneer jy die toon hoor, sê "Navigeer na adres" of "Ry na adres".

Wenk: Die knoppie in die hoofkieslys van jou toestel wys óf Navigeer na óf Ry na. Wanneer jy 'n roete na 'n adres beplan deur spraak te gebruik, sê 'Navigeer na adres' as die knoppie Navigeer na wys of 'Ry na adres' as die knoppie Ry na wys.

3. Sê die naam van die dorp.

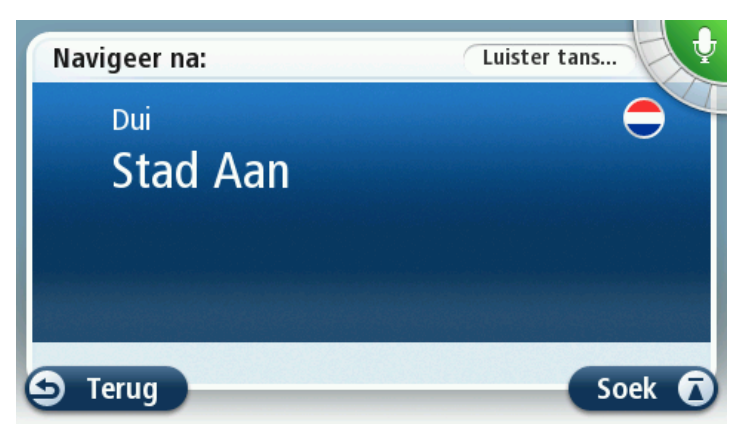

Jou toestel wys 'n lys van dorpe wat dieselfde behoort te klink as wat jy gesê het en sê aan jou watter dorp boaan die lys is.

As die dorp wat jy hoor dieselfde is as die dorp waarvoor jy gevra het, sê "Klaar" of "OK" of "Ja" of "Een" of tik die dorp boaan die lys.

As jy dorp wat jy hoor, verkeerd is maar die korrekte dorp is wel in die lys, sê die nommer langs die korrekte dorp of tik op die naam van die dorp.

Byvoorbeeld, as die korrekte stad Rotterdam is en hierdie dorp word as die derde item in die lys vertoon, sê "Drie" of tik op die naam, **Rotterdam**.

As die naam nie in die lys is nie, sê dan "Terug" of "Nee" of tik **Terug** om terug te gaan na die vorige skerm en sê weer die dorp se naam wanneer jy die toon hoor.

4. Sê die straatnaam.

Jou toestel wys 'n lys van straatname wat dieselfde behoort te klink as wat jy gesê het en sê aan jou watter straatnaam boaan die lys is.

As die straatnaam wat jy hoor dieselfde is as die straatnaam waarvoor jy gevra het, sê "Klaar" of "OK" of "Ja" of "Een" of tik op die straatnaam boaan die lys.

**Wenk**: Sommige liggings het dalk dieselfde naam, soos 'n pad wat deur veelvoudige poskodes loop. Wanneer dit gebeur, moet jy na die skerm kyk en op die regte ligging tik.

As die straatnaam wat jy hoor, verkeerd is maar die korrekte straatnaam is wel in die lys, sê die nommer langs die korrekte straatnaam of tik op die straatnaam in die lys.

As die straatnaam nie in die lys is nie, sê "Terug" of "Nee" of tik **Terug** om terug te gaan na die vorige skerm en sê dan weer die straatnaam wanneer jy die toon hoor.

5. Sê die huisnommer.

**Belangrik**: Nommers moet in dieselfde taal gesê word as wat vir die knoppies en kieslyste op jou toestel gebruik word.

| Huisnommer: |    |   |       |     |       |
|-------------|----|---|-------|-----|-------|
|             |    |   | 1     |     |       |
| 1           | 2  | 3 | 4     | 5   |       |
| 6           | 7  | 8 | 9     | 0   | ÷     |
| A           | ВС |   | Kruis | ing | Klaar |

Nommers moet op dieselfde manier uitgespreek word as wat mens normaalweg 'n nommer sê, in een aaneenlopende sin. Dus word 357 uitgespreek as, "Driehonderd-sewe-en-vyftig".

As die nommer korrek vertoon word, sê dan "Klaar" of "OK" of tik die sleutelbord om die nommer in te voer.

As die nommer verkeerd vertoon word, sê dan "Terug" of "Nee" of gebruik terugspasieer en herhaal die nommer.

**Wenk**: As jy "Terug" sê wanneer daar geen nommers op die skerm is nie, sal jou toestel teruggaan na die vorige skerm.

Wanneer die nommer korrek vertoon word, sê "Klaar" of "OK". As 'n alternatief, voer die nommer in deur die skerm te tik. 6. Wanneer die roete bereken is en die roete-opsomming vertoon word, tik Klaar.

Jou toestel begin dan om jou via gesproke instruksies en aanwysings op die skerm na jou bestemming te begelei.

#### Voer adresse in deur jou stem te gebruik

**Belangrik**: In die belang van veiligheid, en om nie jou aandag af te trek terwyl jy bestuur nie, moet jy altyd 'n roete beplan vóór jy begin ry.

Selfs al gebruik jy nie stembeheer om 'n reis te begin beplan nie, kan jy steeds jou stem gebruik om die adres in te voer.

Om te begin om die reis te beplan, tik Navigeer na of Ry na in die hoofkieslys; tik dan Adres.

Om die bestemming in te voer deur jou stem te gebruik, tik een van die volgende knoppies:

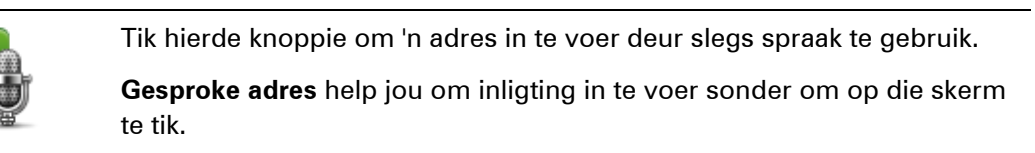

Gesproke adres

ABCD

Hierdie opsie herken die volgende gesproke terme:

- Bevele: Ja, Nee, Terug, Klaar, OK, Oorgang.
- Straatname.
- Stede en dorpe en hul kerns
- Gunstelinge en PVB's
- Beplan alternatiewe roete, Herbereken oorspronklike, Vermy padblokkade, Verkort vertragings, Wis roete, Reis via... en Onlangse bestemming.

Tik hierdie knoppie onderaan die sleutelbord om spraak te gebruik om 'n adres in te voer. Wanneer die knoppie grys vertoon, kan jy nie spraak gebruik om 'n adres in te voer nie.

Hierdie knoppie is beskikbaar vir die volgende tipes bestemmings:

- **Miiddestad** om die kern van 'n stad of dorp te kies.
- Straat- en huisnommer om 'n adres te kies.
- **Oorgang of kruising** om die punt te kies waar twee strate ontmoet.

#### Wenke

Jou toestel herken plekke en straatname wanneer hulle in die plaaslike taal gesê word deur die plaaslike uitspraak te gebruik.

Dit is nie moontlik om 'n gesproke adres vir poskodes in te voer nie want hierdie moet via die sleutelbord ingetik word.

Invoer van gesproke adresse is nie vir alle kaarte in alle lande beskikbaar nie.

## **Die Ritaansig**

#### Meer oor die ritaansig

Wanneer jy jou TomTom-navigasietoestel die eerste keer aanskakel, sal jy die ritaansig tesame met gedetailleerde inligting oor jou huidige posisie sien.

Tik in die middel van die skerm om te eniger tyd die hoofkieslys oop te maak.

Jy kan kies watter skerm vertoon moet word wanneer jy jou toestel aanskakel deur **Instellings** in die hoofkieslys en dan **Begin** te tik.

**Die Ritaansig** 

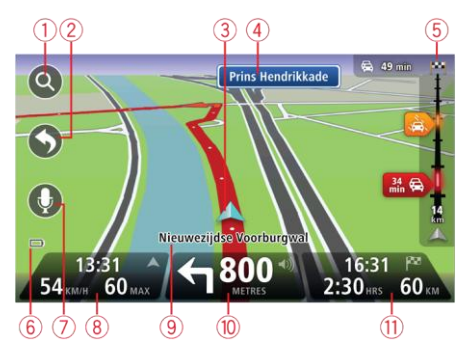

- 1. Zoemknoppie tik die vergrootglas om die "Zoem in"- en "Zoem uit"-knoppies te vertoon.
- kitskieslys om die kitskieslys te aktiveer, tik Maak jou eie kieslys (bladsy 58) in die instellingskieslys. As daar net een of twee knoppies in jou kieslys is, word beide knoppies in die ritaansig gewys.
- 3. Jou huidige ligging.
- 4. Padtekeninligting of die volgende straatnaam.
- 5. Verkeerkantbalk. Tik die kantbalk om details van verkeersinsidente op jou roete te sien.

Die verkeerkantbalk word slegs vertoon as jou toestel óf vir HD Traffic ingeteken is óf aan 'n RDS-TMC-ontvanger gekoppel is. Verkeersinligting is nie in alle lande of streke beskikbaar nie.

- 6. Batteryvlak-aanwyser.
- 7. Mikrofoonknoppie vir stembeheer.

Let wel: Stembeheer werk nie op alle toestelle en in alle tale nie.

8. Die tyd, jou huidige spoed en die spoedgrens, indien bekend. Om die verskil tussen jou voorkeur-aankomstyd en jou beraamde aankomstyd te sien, merk die Speling-merkblokkie in die statusbalkinstellings.

Tik hierdie deel van die statusbalk om tussen 'n 3D-kaart en 'n 2D-kaart te wissel.

9. Die naam van die straat waarin jy is.

 Navigasie-instruksie vir die pad vorentoe en die afstand na die volgende instruksie. As die tweede instruksie minder as 500 vt. na die eerste instruksie volg, word dit dadelik aan jou getoon in stede van die afstand.

Tik hierdie deel van die statusbalk om die laaste steminstruksie te herhaal of die volume te verander. Jy kan ook hier tik om die klank te demp.

11. Die oorblywende reistyd, die oorblywende afstand en jou beraamde aankomstyd.

Tik hierdie deel van die statusbalk om die roete-opsommingskerm oop te maak.

Om die inligting te verander wat in die statusbalk vertoon word, tik Statusbalk in die instellingskieslys.

#### **Ritaansigsimbole**

| 1/2   | Klank gedemp - hierdie simbool word vertoon wanneer die klank ge-<br>demp is.                                                                                                    |
|-------|----------------------------------------------------------------------------------------------------|
|       | Om die klank weer aan te skakel, tik die middelste paneel in die status-<br>balk.                                                                                                    |
|       | Battery - hierdie simbool word vertoon wanneer die batteryvlak laag is.                                                                                                    |
|       | Wanneer jy hierdie simbool sien, moet jy jou navigasietoestel so gou<br>moontlik laai.                                                                                                    |
|       | Verbind met rekenaar - hierdie simbool word vertoon wanneer jou navi-<br>gasietoestel met jou rekenaar verbind is.                                                                         |
| Sa la | Selfoon nie gekoppel nie - hierdie simbool word vertoon wanneer die<br>gekose selfoon nie aan jou toestel gekoppel is nie. Jy moes reeds 'n ver-<br>binding met hierdie foon opgestel het. |
| *     | LIVE-dienste af - hierdie simbool word vertoon wanneer die dataverbin-<br>ding verbreek is.                                                                                                |

#### Meer oor herbeplanning van instellings

JouTomTom-toestel help jou om jou bestemming so vinnig as moontlik te bereik deur aan jou 'n vinniger roete te wys wanneer een beskikbaar is.

Om die manier waarop jy oor alternatiewe roetes gevra word, te verander, tik **Instellings** en dan **Roetebeplanning**. Tik **Volgende** totdat jy by **Herbeplanninginstellings** uitkom.

**Let wel**: Hierdie instelling wys net as jou toestel óf 'n intekening vir verkeer óf 'n RDS-TMContvanger het. Verkeersinligting is nie in alle lande of streke beskikbaar nie. Vir meer inligting oor TomTom se verkeersinligtingsdienste gaan na <u>tomtom.com/services</u>.

Stel of jy wil hê dat jou TomTom-toestel die huidige roete moet herbeplan indien 'n vinniger roete gevind word onderwyl jy bestuur. Dit is handig indien verkeer verder aan op jou roete opbou of afneem. Kies uit die volgende instellings:

- Verwissel altyd na daardie roete kies hierdie opsie om geen boodskap te ontvang wanneer 'n vinniger roete gevind word nie. Die huidige roete word outomaties herbereken sodat dit die vinnigste een is.
- Vra my of ek daardie roete wil hê kies hierdie opsie om gevra te word of jy die nuwe roete wil volg. Wanneer jy gevra word of jy die alternatiewe roete wil volg, tik Ja sodat die huidige roete as die vinnigste een herbereken word. Tik Nee as jy nie die alternatiewe roete wil volg nie. As jy van besluit verander, tik die ballon regs boaan die skerm om die alternatiewe roete te neem.

Tik **Info** om 'n opsomming van beide die oorspronklike en alternatiewe roete te sien. Jy kan dan **Klaar** tik om die vinnigste roete te neem of **Huidige roete** om op jou oorspronklike roete te bly.

 Moenie vra nie; wys my net - kies hierdie opsie om geen boodskap te ontvang nie en bloot die nuwe roete op die skerm te sien. Jy kan dan op die ballon tik as jy besluit jy wil die alternatiewe roete gebruik.
# **Gevorderde baanleiding**

# Meer oor baanleiding

Let wel: Baanleiding is nie vir alle kruisings of in alle lande beskikbaar nie.

Jou TomTom-navigasietoestel help jou om vir snelwegafritte en kruisings voor te berei deur die korrekte rybaan vir jou beplande roete te wys.

Wanneer jy 'n afrit of kruising nader, word die baan waarin jy moet wees op die skerm vertoon.

# Gebruik baanleiding

Daar is twee tipes baanleiding:

Baanprente

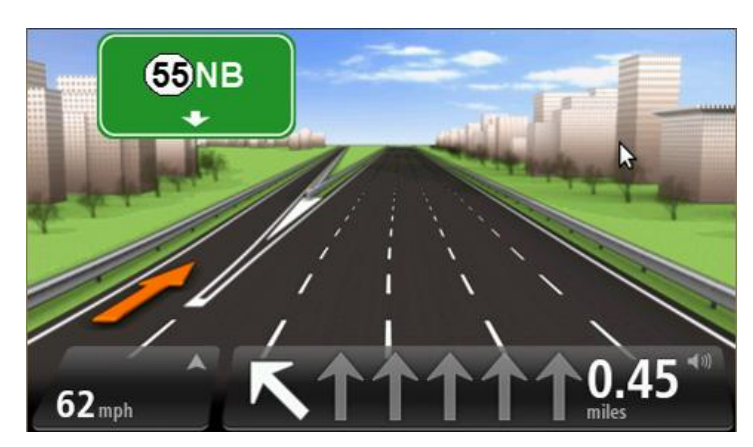

Om die baanprente af te skakel, tik **Instellings** in die hoofkieslys; tik dan **Gevorderde instellings**. Maak die merkblokkie vir **Wys baanprente** skoon.

Wenk: Tik enige plek op die skerm om terug te keer na die ritaansig.

Instruksies in die statusbalk

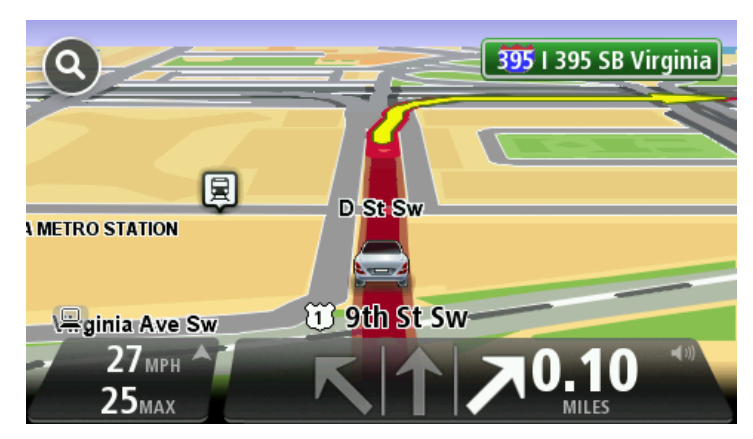

**Wenk**: As geen baanleiding in die statusbalk gewys word nie en alle lane uitgelig is, kan jy enige baan gebruik.

# Verander jou roete

#### Maak veranderings aan jou roete

Nadat jy 'n roete beplan het, wil jy dalk die roete of selfs die bestemming verander. Daar is verskeie maniere waarvolgens jy jou roete kan verander sonder dat dit nodig is om die hele reis te herbeplan.

Om die huidige roete te verander, tik Verander roete in die hoofkieslys:

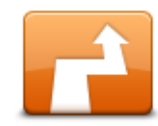

Tik hierdie knoppie om die huidige roete te verander.

Hierdie knoppie wys net terwyl daar 'n beplande roete op jou toestel is.

Verander roete

#### Verander-roete-kieslys

Om jou huidige roete of jou bestemming te verander, tik een van die volgende knoppies:

|                        | Tik hierdie knoppie om 'n alternatief tot die huidige roete te vind.                                                                         |
|------------------------|----------------------------------------------------------------------------------------------------|
|                        | Hierdie knoppie wys net terwyl daar 'n beplande roete op jou TomTom-<br>toestel is.                                                          |
| Bereken alternatief    | Dit is 'n eenvoudige manier om na 'n ander roete na jou huidige bestem-<br>ming te soek.                                                     |
|                        | Jou toestel bereken 'n nuwe roete vanaf jou huidige ligging om jou be-<br>stemming via heel ander paaie te bereik.                           |
|                        | Die nuwe roete word langs die oorspronklike roete gewys sodat jy die<br>roete kan kies wat jy wil gebruik.                                   |
| Vermy padblok-<br>kade | Tik hierdie knoppie terwyl jy langs 'n beplande roete ry om 'n padblokka-<br>de of verkeersopeenhoping op die pad vorentoe te vermy.         |
|                        | Jou toestel sal 'n nuwe roete voorstel wat die paaie op jou huidige roete<br>vir die geselekteerde afstand vermy.                            |
|                        | As die padblokkade of verkeersopeenhoping skielik opklaar, tik <b>Herbere-</b><br><b>ken roete</b> om jou oorspronklike roete te herbeplan.  |
|                        | <b>Belangrik</b> : Wees bewus daarvan dat wanneer 'n nuwe roete bereken is,<br>jy dadelik gevra kan word om van die huidige pad af te draai. |

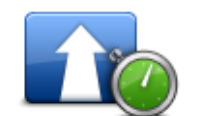

Tik hierdie knoppie om verkeersvertragings op 'n beplande roete te vermy.

Verkort vertragings Dit is nie altyd moontlik om alle verkeersvertragings te vermy nie. Alhoewel jou toestel voortdurend vir vertragings op jou roete kontroleer, kan jy hierdie knoppie tik om 'n handmatige kontrole te begin. Jou toestel bereken dan die beste roete om alle of die meeste vertragings te vermy.

**Let wel**: Hierdie knoppie wys net as jou toestel óf 'n intekening vir verkeer het óf aan 'n RDS-TMC-ontvanger gekoppel is. Verkeersinligting is nie in alle lande of streke beskikbaar nie. Vir meer inligting oor Tom-Tom se verkeersinligtingsdienste gaan na <u>tomtom.com/services</u>.

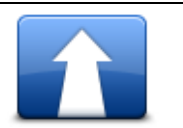

Tik hierdie knoppie om die huidige bestemming te verander.

Wanneer jy die bestemming verander, word jy dieselfde opsies gewys en gevra om die nuwe adres in te voer op dieselfde manier as wanneer jy 'n nuwe roete beplan.

Verander bestemming

| 🕇 Left  |   |
|---------|---|
| ×       |   |
| r Right | _ |

Vermy deel van

roete

Tik hierdie knoppie om 'n deel van die huidige roete te vermy.

Jy word 'n lys van die straatname op jou roete gewys. Wanneer jy op een van die straatname tik, bereken jou toestel 'n ompad om die gekose straat te vermy. Die roete-opsomming wys beide die nuwe roete en jou oorspronklike roete. Tik die paneel aan die regterkant om een van die roetes te kies en tik dan **Klaar**.

As jy nie een van die roetes wil gebruik wat in die roete-opsomming gewys word nie, tik **Verander roete** om 'n ander manier te vind om jou roete te verander.

Tik hierdie knoppie om jou roete te verander deur 'n ligging te kies waar-

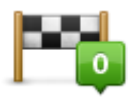

Reis via...

Wanneer jy ligging kies waarlangs jy wil ry, sien jy dieselfde opsies en word gevra om die nuwe adres in te voer op dieselfde manier as wanneer jy 'n nuwe roete beplan.

langs jy wil ry, dalk om iemand onderweg te onmoet.

Jou toestel bereken die roete na jou bestemming via die geselekteerde ligging.

Die geselekteerde ligging word op die kaart gewys deur 'n merker te gebruik.

Jy ontvang 'n waarskuwing wanneer jy jou bestemming bereik en wanneer jy verby 'n gemerkte ligging ry.

# Meer oor punte

Let wel: Hierdie funksie is nie op alle TomTom-navigasietoestelle beskikbaar nie.

Jy kan 'n punt om enige van die volgende redes kies:

• Jy wil op pad na jou bestemming langs 'n sekere pad of deur 'n sekere area ry.

• Jy wil by sekere stilhouplekke aandoen voordat jy jou bestemming bereik.

Jou roete kan die volgende tipes punte insluit:

- Punte met kennisgewing 'n punt waar jy waarskynlik sal wil stilhou en uitklim, byvoorbeeld, 'n PBV, 'n vulstasie of 'n vriend se huis. Jy word met steminstruksies of 'n boodskap verwittig wanneer jy die punt nader en daar gearriveer het.
- Punte sonder kennisgewing 'n punt wat jy gebruik om te help om jou roete te rig, byvoorbeeld, jy wil vanaf Amsterdam na Rotterdam reis deur 'n sekere grootpad te gebruik. Jy word verwittig wanneer jy die punt nader.

#### Voeg die eerste punt by jou roete

Om die eerste punt by jou roete te voeg, doen die volgende:

- 1. Tik die skerm om die hoofkieslys oop te maak.
- 2. Tik Verander roete.
- 3. Tik Reis via.

Wenk: Jy kan ook **Bekyk kaart** en dan **Reis via** in die porkieslys tik. As jou toestel met stembeheer werk, kan jy ook gesproke bevele gee om 'n punt by te voeg.

4. Kies die ligging van jou punt uit 'n keuse van Huis, Gunsteling, Adres, Onlangse bestemming, PVB of jy kan 'n soektog uitvoer.

Op die roete-opsomming skerm bevestig 'n boodskap dat die roete tans herbeplan word om die punt in te sluit. Op die "Veranderde roete"-kieslys wys die "Reis via"-knoppie dat jy nou een punt op jou roete het.

**Let wel**: Alle punte word aanvanklik as punte met kennisgewing bygevoeg. Die maksimum aantal punte wat jy kan byvoeg, is drie.

#### Voeg verdere punte by jou roete

Om meer punte by jou roete te voeg nadat die eerste een bygevoeg is, doen die volgende:

- 1. Tik die skerm om die hoofkieslys oop te maak.
- 2. Tik Verander roete.
- 3. Tik Reis via.

**Wenk:** }As jou toestel met stembeheer werk, kan jy ook gesproke bevele gee om punte by te voeg.

- 4. Tik Voeg by.
- 5. Kies die ligging van jou punt uit 'n keuse van Huis, Gunsteling, Adres, Onlangse bestemming, PVB of jy kan 'n soektog uitvoer.

'n Boodskap sê aan jou waar in die lys van punte die nuwe een ingevoeg is.

6. Tik Klaar.

Op die roete-opsomming skerm bevestig 'n boodskap dat die roete tans herbeplan word om jou punte in te sluit.

7. Herhaal om meer punte by te voeg.

Op die "Verander roete"-kieslys wys die "Reis via"-knoppie dat jy nou verskeie punte op jou huidige roete het.

Let wel: Alle punte word aanvanklik as punte met kennisgewing bygevoeg.

#### Verander die volgorde van punte

Punte word outomaties in 'n geoptimeerde volgorde bygevoeg maar jy kan steeds die volgorde handmatig verander indien nodig. Om die volgorde van punte te verander, doen die volgende:

- 1. Tik die skerm om die hoofkieslys oop te maak.
- 2. Tik Verander roete.
- 3. Tik Reis via.

Jy sien 'n lys van jou punte.

4. Tik op die punt wat jy op of af wil skuif.

Jy sien 'n skerm met die naam van jou punt boaan.

5. Tik Skuif op of Skuif af.

Jou punt verander sy posisie in die lys en jy keer dadelik terug na jou lys van punte.

Wenk: Jy kan nie 'n punt wat nog nie besoek is, intrek in 'n lys van punte wat reeds besoek is nie.

#### Skrap 'n punt

Om 'n punt te skrap, doen die volgende:

- 1. Tik die skerm om die hoofkieslys te vertoon.
- 2. Tik Verander roete.
- 3. Tik Reis via.

Jy sien 'n lys van jou punte.

4. Tik die punt wat jy wil skrap.

Jy sien 'n skerm met die naam van jou punt boaan.

5. Tik Skrap.

Jou punt word geskrap en jy keer dadelik terug na jou lys van punte.

Verander kennisgewinginstellings vir 'n punt

As kennisgewing vir 'n punt aangeskakel is, sien jy 'n ikoon daar langsaan in jou lys van punte. Om kennisgewing vir 'n punt aan of af te skakel, doen die volgende:

- 1. Tik die skerm om die hoofkieslys oop te maak.
- 2. Tik Verander roete.
- 3. Tik Reis via.

Jy sien 'n lys van jou punte.

4. Tik op die punt waarvoor jy die kennisgewinginstelling wil verander.

Jy sien 'n skerm met die naam van jou punt boaan.

### 5. Tik Skakel kennisgewing aan/af.

Die kennisgewinginstelling vir jou punt verander en jy keer dadelik terug na jou lys van punte.

Wenk: As 'n punt reeds besoek is, kan jy nie die kennisgewing aan of skakel nie.

### Heraktiveer 'n punt

Let wel: Jy kan net 'n punt wat reeds besoek is, heraktiveer. Punte wat reeds besoek is, word verdof.

Om 'n punt te heraktiveer, doen die volgende:

- 1. Tik die skerm om die hoofkieslys oop te maak.
- 2. Tik Verander roete.
- 3. Tik Reis via.

Jy sien 'n lys van jou punte.

4. Tik op die punt wat reeds besoek is en wat jy nou wil heraktiveer.

Jy sien 'n skerm met die naam van jou punt boaan.

5. Tik Heraktiveer.

Die punt word geskrap en ingevoeg by die lys van punte wat nog nie besoek is nie.

# Bekyk kaart

#### Meer oor bekyk van 'n kaart

Jy kan jy die kaart op dieselfde manier bekyk as waarop jy 'n tradisionele gedrukte kaart sou bekyk. Die kaart wys jou huidige ligging en baie ander liggings soos gunstelinge en PVB's.

Om die kaart op hierdie manier te bekyk, tik Bekyk kaart of Bekyk roete in die hoofkieslys.

Jy bekyk verskillende liggings op die kaart deur die kaart heen en weer oor die skerm te beweeg. Om die kaart te beweeg, raak aan die skerm en sleep jou vinger oor die skerm. As jou toestel met gebare werk, kan jy ook in en uit zoem deur met jou duim en wysvinger aan die skerm te raak en jou vingers in en uit te laat gly.

Om 'n ligging op die kaart te kies, tik die ligging op die kaart. Die por lig die ligging uit en vertoon handige inligting oor die ligging in 'n inligtingspaneel. Tik die inligtingspaneel om 'n gunsteling te skep of om 'n roete na daardie ligging te beplan.

Bekyk kaart

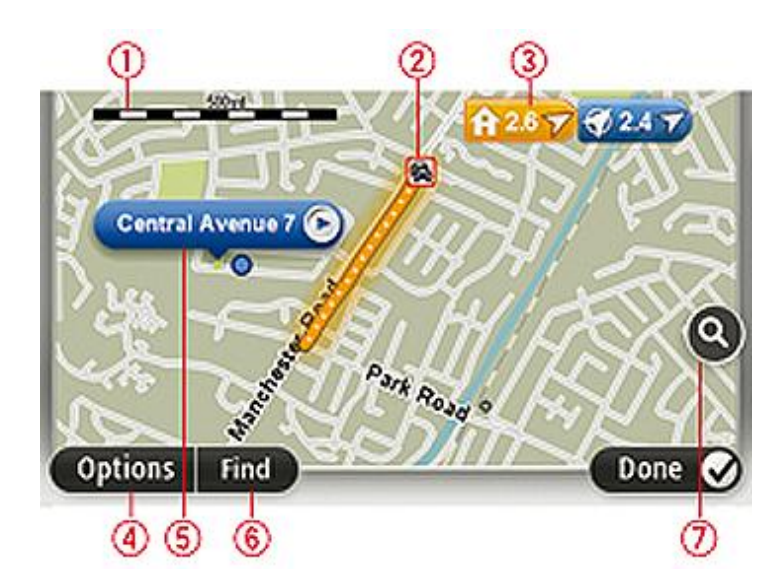

- 1. Die skaalbalk
- 2. Verkeer heersende verkeersinsidente. Kies die opsiesknoppie om te kies of verkeerinligting op die kaart vertoon moet word. Wanneer verkeerinligting op die kaart vertoon word, word PVB's en gunstelinge nie vertoon nie.

**Let wel**: Om TomTom se verkeersinligtingsdienste te gebruik, mag jy dalk 'n intekening of 'n ontvanger nodig hê. Verkeersdienste werk nie in alle lande of streke nie. Vir meer inligting besoek <u>tomtom.com/services</u>.

3. Merker

Die merker wys die afstand na 'n ligging. Merkers gebruik die volgende kleure:

- Blou wys na jou huidige ligging. Hierdie merker is grys wanneer jou GPS-sein verbreek is.
- Geel wys na jou huisligging.
- Rooi wys na jou bestemming.

Tik 'n merker om die kaart te sentreer op die ligging waarna die merker wys.

Jy kan ook jou eie merker instel. Tik die porknoppie; tik dan **Stel merkerposisie** om 'n groen merker by die porposisie te plaas.

Om merkers af te skakel, tik Opsies, dan Gevorderd en maak die Merkers-merkblokkie skoon.

- 4. Opsiesknoppie
- 5. Die por met straatnaam-ballon

Tik die knoppie in die straatnaamballon om die porkieslys oop te maak. Jy kan na die porposisie navigeer, 'n gunsteling van die porposisie maak of 'n plek van belang naby die porposisie vind.

6. Die vind-knoppie

Tik hierdie knoppie om spesifieke adresse, gunstelinge of plekke van belang te vind.

7. Die zoembalk

Zoem in en uit deur die glyknoppie te beweeg.

#### **Opsies**

Tik die **Opsies**-knoppie om die inligting in te stel wat op die kaart vertoon word en wys die volgende inligting:

 Verkeer - kies hierdie opsie om verkeerinligting op die kaart te vertoon. Wanneer verkeerinligting vertoon word, word PVB's en gunstelinge nie vertoon nie.

**Let wel**: Om TomTom se verkeersinligtingsdienste te gebruik, mag jy dalk 'n intekening of 'n ontvanger nodig hê. Verkeersdienste werk nie in alle lande of streke nie. Vir meer inligting besoek <u>tomtom.com/services</u>.

- **Name** kies hierdie opsie om strate en stede se name op die kaart te vertoon.
- Plekke van belang kies hierdie opsie om PVB's op die kaart te vertoon. Tik Kies PVB om te kies watter PVB-kategorieë op die kaart gewys word.
- **Beelde** kies hierdie opsie om satellietbeelde te vertoon van die area wat bekyk word. Satellietbeelde is nie vir elke kaart of elke ligging op die kaart beskikbaar nie.
- **Gunstelinge** kies hierdie opsie om jou gunstelinge op die kaart te vertoon.

Tik **Gevorderd** om die volgende inligting te wys of te verberg:

 Merkers - kies hierdie opsie om merkers te aktiveer. Merkers wys na jou huidige ligging (blou), jou huisligging (geel) en jou bestemming (rooi). Die merker wys die afstand na die ligging.

Tik op 'n merker om die kaart te sentreer op die ligging waarheen daardie merker wys.

Om jou eie merker te skep, tik die porknoppie. Tik dan **Stel merkerposisie** om 'n groen merker by die porposisie te plaas.

Om merkers te deaktiveer, tik **Opsies**; tik dan **Gevorderd** en maak die **Merkers**-merkblokkie skoon.

 Koördinate - kies hierdie opsie om GPS-koördinate in die onderste linkerhandse hoek van die kaart te vertoon.

#### **Porkieslys**

Die por kan gebruik word om meer te doen as om bloot 'n ligging op die kaart uit te lig.

vir parkering in die omstreke soek.

Posisioneer die por op 'n ligging op die kaart. Tik vervolgens **Por** en tik dan een van die volgende knoppies:

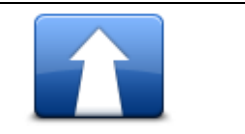

Tik hierdie knoppie om 'n roete te beplan na die porposisie op die kaart.

#### Navigeer daarheen

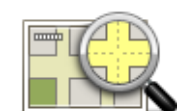

Tik hierdie knoppie om inligting oor die ligging, soos die adres, op die kaart te bekyk.

#### Bekyk ligging

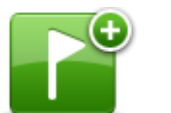

Tik hierdie knoppe om jou eie groen merker te skep en dit by die porposisie te plaas.

As 'n groen merker reeds bestaan, verander hierdie knoppie na **Skrap** merker.

Stel merkerposisie

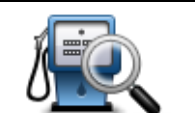

Tik hierdie knoppie om 'n PVB naby die porposisie op die kaart te vind. Byvoorbeeld, as die por tans 'n restaurantligging op die kaart uitlig, kan jy

Vind PVB daar naby

Tik hierdie knoppie om 'n kaartkorrigering vir die porposisie op die kaart

aan te bring. Jy kan die korrigering net op jou eie kaart aanbring of jy kan die korrigering met die TomTom Map Share-gemeenskap deel.

Korrigeer ligging

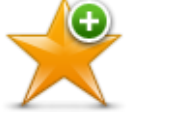

Tik hierdie knoppie om 'n gunsteling by die porposisie op die kaart te skep.

Voeg by as gunsteling

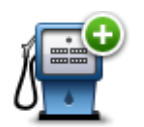

Tik hierdie knoppie om 'n PVB by die porposisie op die kaart te skep.

| Voeg by as PVB    |                                                                                                    |
|-------------------|----------------------------------------------------------------------------------------------------|
|                   | Tik hierdie knoppie om via die porposisie op die kaart as deel van jou<br>huidige roete te reis. Jou bestemming bly dieselfde as voorheen, maar<br>jou roete sluit nou hierdie ligging in. |
| Reis via          | Hierdie knoppie is net beskikbaar mits 'n beplande roete bestaan.                                                                                                    |
| ()<br>()          | Tik hierdie knoppie om die kaart op die porposisie te sentreer.                                                                                                    |
| Sentreer op kaart |                                                                                                    |
|                   | Let wel: Handvry-bellery werk nie vir alle toestelle nie.                                                                                                    |
|                   | Tik hierdie knoppie om die ligging by die por se posisie te skakel.                                                                                                    |
| Skakel            | Hierdie knoppie is net beskikbaar as jou TomTom-toestel oor die ligging<br>se nommer beskik.                                                                                               |
|                   | Die telefoonnommers van baie PVB's is beskikbaar op jouTomTom-<br>toestel.                                                                                                    |
|                   | Jy kan ook die telefoonnommers van jou eie PVB's skakel.                                                                                                    |

# Kaartkorrigerings

#### Meer oor Map Share

Map Share help jou om kaartfoute te korrigeer. Jy kan verskeie tipes kaartfoute korrigeer.

Om korrigerings aan jou eie kaart aan te bring, tik Kaart-korrigerings in die instellingskieslys.

**Let wel**: Map Share is nie in alle streke beskikbaar nie. Vir meer inligting, gaan na <u>tom-</u> <u>tom.com/mapshare</u>.

### Korrigeer 'n kaartfout

**Belangrik**: Om veiligheidsredes, moenie die volle besonderhede van 'n kaartkorrigering invoer terwyl jy bestuur nie. Merk eerder die ligging van die kaartfout en voer die besonderhede later in.

Om 'n kaartfout te korrigeer, doen die volgende:

1. Tik Kaartkorrigerings in die instellingskieslys.

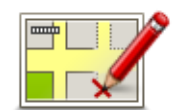

- 2. Tik Korrigeer 'n kaartfout.
- 3. Kies die tipe kaartkorrigering wat jy wil rapporteer.
- 4. Kies hoe jy die ligging wil kies.
- 5. Kies die ligging. Tik dan Klaar.
- 6. Tik die details van die korrigering in. Tik dan Klaar.
- 7. Tik Stuur.

Die korrigering word gestoor

#### **Tipes kaartkorrigerings**

Om 'n korrigering aan jou kaart aan te bring, tik **Kaartkorrigerings** in die instellingskieslys en tik dan **Korrigeer 'n kaartfout**. Verskillende tipes kaartkorrigerings is beskikbaar.

| (Ont)blokkeer<br>straat | Tik dié knoppie om 'n straat te blokkeer of te ontblokkeer. Jy kan die<br>straat in een of albei rigtings blokkeer of ontblokkeer. |
|-------------------------|----------------------------------------------------------------------------------------------------|
|                         | Om byvoorbeeld 'n straat naby jou huidige ligging te korrigeer, doen die<br>volgende:                                              |
|                         | 1. Tik (Ont)blokkeer straat.                                                                                                    |
|                         | 2. Tik <b>Naby jou</b> om 'n straat naby jou huidige ligging te kies. Jy kan 'n                                                    |

straat volgens naam, 'n straat naby jou huisligging of 'n straat op die kaart kies.

3. Kies die straat of gedeelte van 'n straat wat jy wil korrigeer deur op die kaart te tik.

Die straat wat jy kies, word uitgelig en die por wys die naam van die straat.

4. Tik Klaar.

Jou toestel wys die straat en of die verkeer in albei rigtings geblokkeer of toegelaat word.

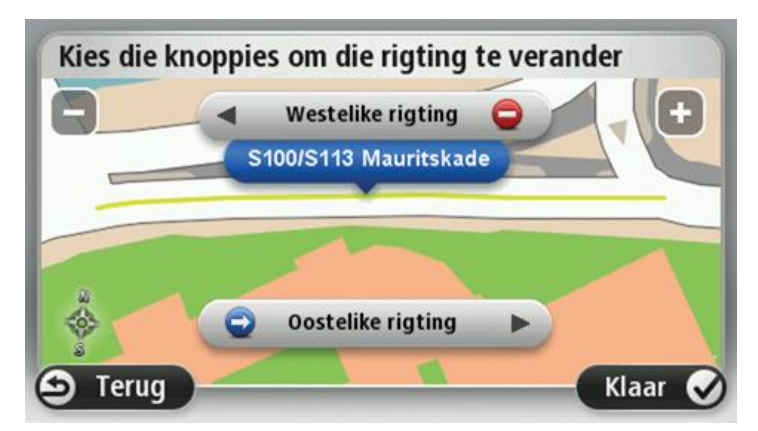

5. Tik een van die rigtingknoppies om die verkeersvloei in daardie rigting te blokkeer of te ontblokkeer.

#### 6. Tik Klaar.

| Tik hierdie knoppie om die verkeersrigting van 'n eenrigtings<br>rigeer, waar die verkeersrigting anders is as wat op jou kaar<br>word. |                                                                                                    |  |  |  |
|----------------------------------------------------------------------------------------------------|----------------------------------------------------------------------------------------------------|--|--|--|
| Keer verkeers-<br>rigting om                                                                                                    | <b>Let wel</b> : Keer verkeersrigting om werk net vir eenrigtingstrate. As jy 'n tweerigtingstraat kies, sal jy die geleentheid gebied word om die straat te blokkeer/ontblokkeer eerder as om die rigting te verander. |  |  |  |
| ABC                                                                                                    | Tik hierdie knoppie om die naam van 'n straat op jou kaart te verander.                                                                                                    |  |  |  |
| Redigeer<br>straatnaam                                                                                                    | Byvoorbeeld, om 'n straat naby jou huidige ligging te hernoem:                                                                                                    |  |  |  |
|                                                                                                    | 1. Tik <b>Redigeer straatnaam</b> .                                                                                                    |  |  |  |
|                                                                                                    | 2. Tik <b>Naby jou</b> .                                                                                                    |  |  |  |
|                                                                                                    | <ol> <li>Kies die straat of gedeelte van 'n straat wat jy wil korrigeer deur op<br/>die kaart te tik.</li> </ol>                                                                                                    |  |  |  |
|                                                                                                    | Die straat wat jy kies, word uitgelig en die por wys die naam van die<br>straat.                                                                                                    |  |  |  |
|                                                                                                    | 4. Tik <b>Klaar</b> .                                                                                                    |  |  |  |
|                                                                                                    | 5. Tik die korrekte straatnaam in.                                                                                                    |  |  |  |
|                                                                                                    | 6. Tik <b>Klaar</b> .                                                                                                    |  |  |  |

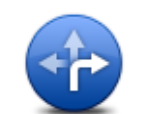

Tik hierdie knoppie om foutiewe draaibeperkings op paaie te verander en te rapporteer.

Verander draaibeperkings

# 60

Tik hierdie knoppie om paaie se spoedgrense te verander en te rapporteer.

Verander padsnelheid

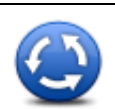

Tik hierdie knoppie om 'n verkeersirkel by te voeg of te verwyder.

Verwyder of voeg verkeersirkel by

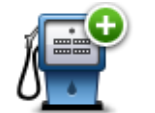

Voeg ontbrekende

**PVB** by

Tik hierdie knoppie om 'n nuwe plek van belang (PVB) by te voeg.

Byvoorbeeld, om 'n nuwe restaurant naby jou huidige ligging by te voeg:

- 1. Tik Voeg ontbrekende PVB by.
- 2. Tik Restaurant in die lys van PVB-kategorieë.
- 3. Tik Naby jou.
- 4. Kies die ligging van die ontbrekende restaurant.

Jy kan die ligging kies deur die adres in te voer of deur die ligging op die kaart te kies. Kies **Naby jou** of **Naby die huis** om die kaart by jou huidige ligging of by jou huisligging oop te maak.

- 5. Tik Klaar.
- 6. Tik die naam van die restaurant en tik dan OK.
- 7. As jy die restaurant se telefoonnommer ken, kan jy dit intik en dan **OK** tik.

As jy nie die nommer ken nie, tik bloot **OK** sonder om 'n nommer in te tik.

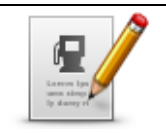

Tik hierdie knoppie om 'n bestaande PVB te redigeer.

Jy kan hierdie knoppie gebruik om die volgende veranderings aan 'n PVB aan te bring:

- Redigeer PVB Skrap die PVB.
  - Hernoem die PVB.
  - Verander die telefoonnommer van die PVB.
  - Verander die kategorie waaronder 'n PVB ressorteer.
  - Verskuif die PVB op die kaart.

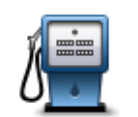

Tik hierdie knoppie om 'n opmerking oor 'n PVB in te voer. Gebruik hierdie knoppie as jy nie die probleem met die PVB kan redigeer deur die **Redigeer PVB**-knoppie te gebruik nie.

#### Opmerking oor PVB

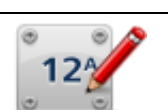

Tik hierdie knoppie om die ligging van 'n huisnommer te korrigeer. Voer die adres in wat jy wil korrigeer en dui dan op die kaart die korrekte ligging van daardie huisnommer aan.

#### Korrigeer huisnommer

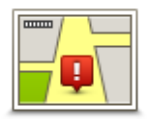

Tik hierdie knoppie om 'n bestaande straat te redigeer Wanneer jy die straat gekies het, kan jy kies watter fout om te rapporteer. Jy kan meer as een tipe fout vir 'n straat kies.

Bestaande straat

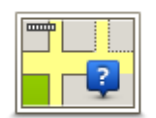

Tik hierdie knoppie om 'n ontbrekende straat te rapporteer. Jy moet die begin- en eindpunt van die ontbrekende straat kies.

# **Ontbrekende straat**

|    | F | h |   |   |
|----|---|---|---|---|
|    | - | 1 | 1 |   |
| ۹, |   |   |   | - |

Stad

Tik hierdie knoppie om 'n fout oor 'n stad, dorp of dorpie te rapporteer. Jy kan die volgende tipes foute rapporteer:

- Stad ontbreek
- Verkeerde stadnaam
- Alternatiewe stadnaam
- Ander

Tik hierdie knoppie om 'n fout oor 'n snelweg se op- of afrit te rapporteer.

# Oprit/afrit na snelweg

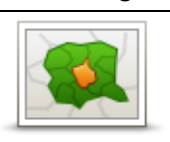

Tik hierdie knoppie om 'n fout met 'n poskode te rapporteer.

#### Poskode

| Longe human<br>sharey and<br>private and<br>share and share and share and<br>share and share and share and share and<br>share and share and share and share and share and share and<br>share and share and s | Tik hierdie knoppie om korrigerings van 'n ander aard te rapporteer.                                                                                                    |
|----------------------------------------------------------------------------------------------------|----------------------------------------------------------------------------------------------------|
|                                                                                                    | Hierdie korrigerings word nie dadelik op jou kaart toegepas nie maar<br>word in 'n spesiale verslag gestoor.                                                                                                    |
| Ander                                                                                                    | Jy kan rapporteer dat strate en verkeersirkels ontbreek of dat op/afritte<br>tot snelweë foutief is. As die korrigering wat jy wil rapporteer nie deur<br>enige van hierdie tipes verslae gedek word nie, voer 'n algemene |

beskrywing in en tik dan Ander.

# Klanke en stemme

Meer oor klanke en stemme

Jou TomTom-toestel gebruik klank vir sommige of almal van die volgende:

- Bestuursaanwysings en ander roete-instruksies
- Verkeer-info

**Let wel**: Om TomTom se verkeersinligtingsdienste te gebruik, mag jy dalk 'n intekening of 'n ontvanger nodig hê. Verkeersdienste werk nie in alle lande of streke nie. Vir meer inligting besoek <u>tomtom.com/services</u>.

- Waarskuwings wat jy ingestel het
- Handvry-telefoonoproepe

Twee tipes stemme is beskikbaar vir jou toestel:

Rekenaarstemme

Rekenaarstemme word deur jou toestel voortgebring. Hulle verskaf roete-instruksies en lees stad- en straatname, verkeer- en ander handige inligting hardop uit.

Mensstemme

Hierdie stemme word deur 'n stemkunstenaar opgeneem en verskaf slegs roete-instruksies.

#### Meer oor rekenaarstemme

Jou TomTom-toestel gebruik teks-na-spraak-tegnologie en rekenaarstemme om die straatname op jou kaart te lees namate dit jou langs jou roete begelei.

Die rekenaarstem ontleed die hele frase of sin voordat dit praat om te verseker dat die sin so na as moontlik aan natuurlike spraak klink.

Rekenaarstemme kan die name van vreemde dorpe en straatname herken en uitspreek. Byvoorbeeld, die Engelse rekenaarstem kan Franse straatname lees en uitspreek.

#### Kies 'n stem

Om 'n ander stem op jou TomTom-toestel te kies, tik óf **Verander stem** in die **Instellings**-kieslys óf tik **Stemme**; tik dan **Verander stem** en kies die verlangde stem.

#### Verander die volumevlak

Jy kan die volume van jou TomTom-toestel op verskillende maniere verander.

In die ritaansig.

Tik die middelste deel van die statusbalk en beweeg die glyknoppie om die volume te verstel. Die laaste roete-instruksie word gespeel sodat jy die nuwe volumevlak kan hoor.

• In die instellingskieslys.

Tik **Instellings** in die hoofkieslys; tik dan **Volume** en beweeg die glyknoppie om die volume te verstel. Tik **Toets** om na die volumevlak te luister.

#### **Outomatiese volumebeheer**

Om jou TomTom-toestel te stel om die volume outomaties te verstel, doen die volgende:

- 1. Tik **linstellings** in die hoofkieslys.
- 2. Tik Volume.
- 3. Kies **Koppel volume aan motor se spoed** om die volume binne-in die motor outomaties te verstel in reaksie op die spoed waarteen jy ry.
- 4. Tik Klaar.

# Instellings

# Meer oor instellings

Jy kan jou TomTom-toestel se voorkoms en funksionaliteit verander. Toegang tot die meeste van die instellings op die toestel kan verkry word deur **Instellings** in die hoofkieslys te tik.

Let wel: Nie alle instellings wat hier beskryf word, is op alle toestelle beskikbaar nie.

# 2D/3D-instellings

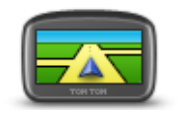

2D/3D-instellings

Tik hierdie knoppie om die verstekaansig van die kaart in te stel. Om tussen 2D- en 3D-aanigte te verwissel terwyl jy bestuur, tik die middelste deel van die statusbalk in die ritaansig.

Dit is soms makliker om die kaart van bo af te bekyk, soos wanneer jy deur 'n ingewikkelde netwerk van paaie navigeer.

Die 2D-aansig wys 'n twee dimensionele aansig van die kaart asof dit van bo af bekyk word.

Die 3D-aansig wys 'n drie dimensionele aansig van die kaart asof jy deur die landskap ry.

Die volgende knoppies is beskikbaar:

- In 2D-aansig: draai kaart in rigting van reis tik hierdie knoppie sodat die kaart outomaties gedraai word met die rigting waarin jy reis altyd aan die bokant.
- Wissel na 3D-aansig wanneer roete gevolg word tik hierdie knoppie om die kaart outomaties in 3D-aansig te vertoon wanneer jy 'n roete volg.

#### **Gevorderde instellings**

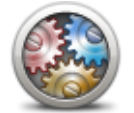

Gevorderde instellings Tik hierdie knoppie om die volgende gevorderde instellings te kies:

- Wys huisnommer voor straatnaam wanneer hierdie instelling gekies is, word adresse met die huisnommer gevolg deur die straatnaam gewys, soos 10 Downingstraat.
- Wys straatname wanneer hierdie instelling gekies is, word straatname op die kaart in die ritaansig gewys.
- Wys volgende straatnaam wanneer hierdie instelling gekies is, word die naam van die volgende straat op jou roete aan die bokant in die ritaansig gewys.
- Wys huidige straatnaam op kaart wanneer hierdie instelling gekies is, word die naam van die straat waarin jy tans is bo die statusbalk in

die ritaansig gewys.

- Wys liggingvoorskou wanneer hierdie instelling gekies is, word 'n grafiese voorskou van jou bestemming tydens roetebeplanning vertoon.
- Aktiveer outomatiese zoem in 2D-aansig wanneer hierdie instelling gekies is, word die hele roete in die ritaansig gewys wanneer die kaart in 2D vertoon word.
- Aktiveer outomatiese zoem in 3D-aansig wanneer hierdie instelling gekies is, sien jy 'n wyer aansig wanneer jy op snelweë of vername paaie is. Jy zoem dan outomaties in namate jy 'n kruising nader.
- Wys baanprente wanneer hierdie instelling gekies is, wys 'n grafiese aansig van die pad vorentoe watter baan jy moet neem namate jy 'n kruising of 'n snelweg se afrit nader. Hierdie funksie is nie vir alle paaie beskikbaar nie.
- Wys wenke hierdie instelling skakel wenke aan en af.
- Verstel horlosie outomaties vir tydsone wanneer hierdie instelling gekies is, word jou horlosie outomaties vir jou tydsone verstel.

#### **Battery-besparing**

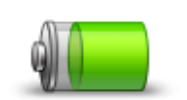

Om die energiebesparende instellings te verander, tik hierdie knoppie op jou toestel.

#### **Battery-besparing**

#### Helderheid

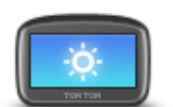

Tik hierdie knoppie om die skerm se helderheid in te stel. Beweeg die glyknoppie om die helderheidvlak te verstel.

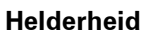

Om die kaart en kieslyste in dag- of nagkleure te bekyk, tik **Gebruik dagkleure** of **Gebruik nagkleure** in die instellingskieslys.

#### Motorsimbool

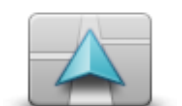

Tik hierdie knoppie om die motorsimbool te kies wat jou huidige ligging in die ritaansig wys.

Motorsimbool

#### Horlosie

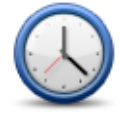

Tik hierdie knoppie om die tydformaat te kies. Sodra jy 'n GPS-vasstelling het, sal die tyd outomaties gestel word. As jy nie 'n GPS-vasstelling het nie, kan jy kies om die tyd handmatig te stel.

Horlosie

# Verbindings

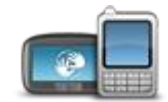

Tik hierdie knoppie om die **Verbindings**-kieslys oop te maak. Met hierdie kieslysitem kan jy jou navigasietoestel se verbindings beheer.

# Verbindings

| Kyk ook                         |    |
|---------------------------------|----|
| Aktiveer / deaktiveer Bluetooth | 56 |
| Aktiveer / deaktiveer vlugmodus | 56 |
| GPS-status                      | 57 |
| Netwerk                         | 60 |
| Selfoonkieslys                  | 75 |

# **Aktiveer / deaktiveer Bluetooth**

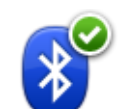

Tik hierdie knoppie om Bluetooth® te aktiveer.

#### **Aktiveer Bluetooth**

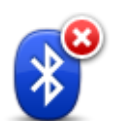

Tik hierdie knoppie om Bluetooth® te deaktiveer.

Deaktiveer Bluetooth

# Aktiveer / deaktiveer vlugmodus

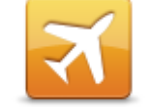

Tik hierdie knoppie om vlugmodus te aktiveer of te deaktiveer. Vlugmodus staak alle kommunikasie vanaf die toestel.

Aktiveer / deaktiveer vlugmodus

### Gunstelinge

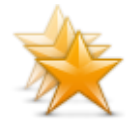

Gunstelinge

Tik hierdie knoppie om gunstelinge by te voeg, te hernoem of te skrap.

Gunstelinge is 'n maklike manier om 'n ligging te kies sonder om die adres in te tik. Hulle hoef nie werklik gunsteling-plekke te wees nie, maar kan bloot beskou word as 'n versameling nuttige adresse.

Om 'n nuwe gunsteling te skep, tik **Voeg by**. Tik dan die ligging se adres in op dieselfde manier as wanneer jy 'n adres invoer wanneer jy 'n roete beplan.

| Gunstelinge:                  |         |
|-------------------------------|---------|
| 💂 Bill                        |         |
| III Fred                      |         |
| 🔒 Huis                        |         |
| 쑺 Huisartsenpraktijk verberne |         |
| 🔁 John                        |         |
| Voeg by Soek                  | Klaar C |

Om 'n bestaande gunsteling te bekyk of te verander, tik een van die items in die lys. Om meer gunstelinge op die kaart te sien, tik die links- of regsknoppie.

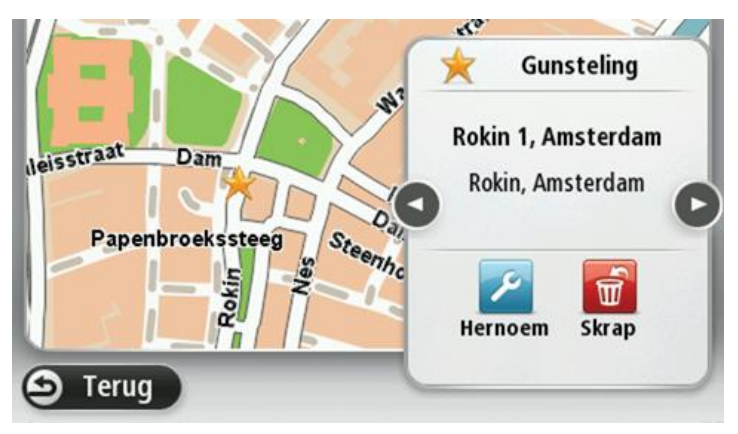

**GPS-status** 

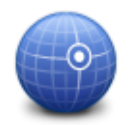

Tik hierdie knoppie om die huidige status van GPS-ontvangs op jou toestel te sien.

**GPS-status** 

#### Huisligging

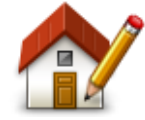

Huisligging

Tik hierdie knoppie om jou huisligging in te stel of te wysig. Jy voer die adres in op dieselfde manier as wanneer jy 'n roete beplan.

Jou huisligging maak dit maklik om 'n roete na 'n belangrike ligging te beplan.

Vir die meeste mense sal jou huisligging jou huisadres wees. Jy kan egter dalk verkies om die ligging as 'n ander gereelde bestemming in te stel, soos jou werkplek.

Sleutelbord

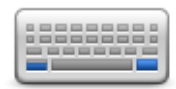

Sleutelbord

Tik hierdie knoppie om die sleutelborde tot jou beskikking en die uitleg van die Latynse sleutelbord te kies.

Jy gebruik die sleutelbord om name en adresse in te tik, byvoorbeeld wanneer jy 'n roete beplan of na die naam van 'n dorp of 'n plaaslike restaurant soek.

Taal

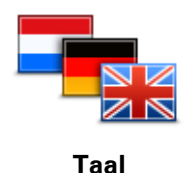

Tik hierdie knoppie om die taal te verander wat gebruik word vir al die knoppies en boodskappe wat jy op jou toestel sien.

Jy kan uit 'n wye reeks tale kies. Wanneer jy die taal verander, word jy ook die geleentheid gebied om die stem te verander.

#### Maak jou eie kieslys

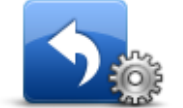

Tik hierdie knoppie om tot soveel as ses knoppies by jou eie verpersoonlikde kieslys te voeg.

Maak jou eie kieslys As daar net een of twee knoppies in jou kieslys is, word beide knoppies in die ritaansig gewys.

As jy meer as drie knoppies in jou kieslys het, word 'n enkele knoppie in die ritaansig gewys wat jou kieslys oopmaak wanneer daarop getik word.

**Beheer PVB's** 

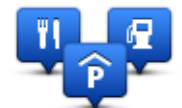

Beheer PVB's

Tik hierdie knoppie om jou "Plek van belang (PVB)"-kategorieë en liggings te beheer.

Jy kan jou TomTom-toestel stel om jou te verwittig wanneer jy naby geselekteerde PVB's se liggings is. Byvoorbeeld, jy kan die toestel stel om jou te verwittig wanneer jy 'n vulstasie nader.

Jy kan jou eie PVB-kategorieë skep en jou eie PVB-liggings by daardie

kategorieë voeg.

Jy kan, byvoorbeeld, 'n nuwe PVB-kategorie genaamd Vriende skep. Jy kan dan al jou vriende se adresse as PVB's by hierdie nuwe kategorie voeg.

Tik die volgende knoppies om jou eie PVB's te skep en in stand te hou:

- Voeg PVB by tik hierdie knoppie om 'n ligging by een van jou eie PVB-kategorieë te voeg.
- Waarsku wanneer naby PVB tik hierdie knoppie om jou toestel te stel om jou te waarsku wanneer jy naby 'n geselekteerde PVB is.
- Skrap PVB tik hierdie knoppie om een van jou eie PVB-kategorieë te skrap.
- Redigeer PVB tik hierdie knoppie om een van jou eie PVB's te redigeer.
- Voeg PVB-kategorie by tik hierdie knoppie om 'n nuwe PVBkategorie te skep.
- Skrap PVB-kategorie tik hierdie knoppie om een van jou eie PVBkategorieë te skrap.

#### Kaartkleure

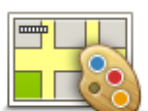

Tik hierdie knoppie om die kleurskemas vir dag- en nagkaartkleure te kies.

Tik **Soek** om na 'n kleurskema te soek deur die naam in te tik.

Kaartkleure

# Kaartkorrigerings

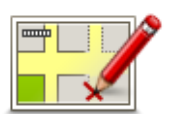

Kaartkorrigerings

Tik hierdie knoppie om foute op jou kaart te korrigeer.

Ek en my toestel

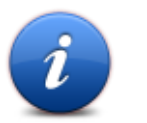

Tik hierdie knoppie om tegniese inligting oor jou toestel te vind TomTom en te kies of jy inligting met TomTom wil deel.

'n Kieslys met die volgende opsies maak oop:

Ek en my toestel

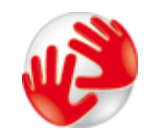

Tik hierdie knoppie om tegniese inligting oor jou TomTom te vind, soos die toestel se reeksnommer, programweergawe en die kaartweergawe.

#### Meer oor my toestel

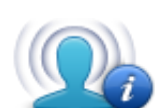

My inligting

Tik hierdie knoppie om te verander of jy inligting met TomTom wil deel of nie.

#### MyTomTom-rekening

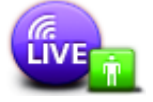

MyTomTomrekening Tik hierdie knoppie om by jou TomTom-rekening aan te meld.

Jy kan net by een rekening op 'n keer op jou toestel aanmeld. As jy meer as een rekening het of as verskeie mense dieselfde toestel deel, kan jy na willekeur van een rekening na die ander verwissel.

### Netwerk

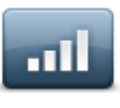

Netwerk

Tik hierdie knoppie in die **Verbindings**-kieslys om verbindingstatusskerm oop te maak. Hierdie skerm wys jou toestel se verbindingstatus.

# Hanteer linkshandig / Hanteer regshandig

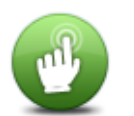

Tik hierdie knoppie om regs- of linkshandige hantering te vergemaklik. Dit sal items soos die zoembalk affekteer wanneer jy die kaart bekyk.

Hanteer linkshandig / Hanteer regshandig

Fone

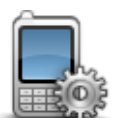

Tik hierdie knoppie in die **Verbindings**-kieslys om die <u>Foonkieslys</u> oop te maak.

Fone

#### Herlaai fabriek-instellings

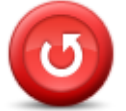

Herlaai fabriek-instellings Tik hierdie knoppe om al jou persoonlike instellings te skrap en die standaardfabrieksinstellings op jou TomTom-toestel terug te laai.

Hierdie is nie 'n sagtewarebywerking nie en sal nie die weergawe beïnvloed van die sagtewareprogram wat op jou toestel geïnstalleer is nie.

#### Belangrik: Hierdie funksie skrap al jou persoonlike instellings!

As jy jou persoonlike inligting en instellings wil behou, moet jy 'n volledige rugsteunkopie van jou toestel maak voordat jy die toestel terugstel. Jy kan al jou persoonlike inligting en -instellings teruglaai nadat jy die toestel teruggestel het.

Dit sluit items in soos jou huis- en gunstelingliggings, jou persoonlike kieslys en jou PVB-kategorieë en PVB-liggings.

#### Roetebeplanning

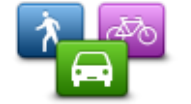

Roetebeplanning

Tik die **Roetebeplanning**-knoppie om die manier in te stel waarvolgens jou TomTom die roetes bereken wat jy beplan.

Tik die knoppie vir elke opsie om die instellings te verander.

**Let wel**: Hierdie instelling is beskikbaar indien jy nie 'n TomTomproduk vir kampeerwaens of karavane gebruik nie.

Vir kampeerwa- en karavaanprodukte word die instelling vir <u>voertuig</u> <u>en roetes</u> in die plek hiervan aangebied.

#### Roetetipes

Stel die tipe roete wat jy wil hê jou TomTom moet bereken.

Tik **IQ Routes** om te stel of jy wil hê die toestel moet IQ Routes se inligting gebruik om te help om die beste roete te vind.

#### Instellings vir tolpaaie, veerbote, saamryklubbane en grondpaaie

Stel hoe jou TomTom elk van hierdie vier padkenmerke moet beheer wanneer die toestel 'n roete bereken.

Saamryklub-bane staan soms as hoëbesettingvoertuigbane bekend en word nie in alle lande aangetref nie. Om hierdie bane te gebruik, moet daar byvoorbeeld meer as een persoon in jou voertuig wees, of dit mag nodig wees dat die voertuig omgewingsvriendelike brandstof gebruik.

#### **Roete-opsomming**

Stel of jy wil hê die roete-opsommingskerm moet outomaties sluit nadat jy 'n roete beplan het. As jy **Nee**kies, moet jy **Klaar** tik om die roete-opsommingskerm te sluit elke keer wanneer jy 'n roete beplan.

#### Veiligheid-instellings

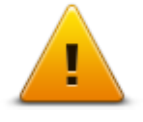

Tik hierdie knoppie om die veiligheidsfunksies te kies wat jy op jou toestel wil gebruik.

Veiligheidinstellings

### Wys PVB op kaart

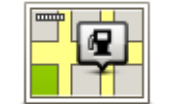

Tik hierdie knoppie om die tipes plekke van belang (PVB's) te kies wat jy op die kaart wil sien.

- Wys PVB op kaart
- 1. Tik Wys PVB op kaart in die instellingskieslys.
- 2. Kies die PVB-kategorieë wat jy wil hê op die kaart moet wys.

Tik **Soek** en gebruik die sleutelbord om 'n kategorienaam te soek.

- 3. Kies of jy wil hê PVB's moet in 2D- of 3D-aansig op die kaart gewys word.
- 4. Tik Klaar.

'Plek van belang'-liggings word as simbole op die kaart gewys.

### Luidspreker

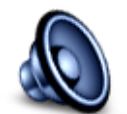

Tik hierdie knoppie om die luidspreker of luidsprekerverbinding te kies wat deur jou toestel gebruik word.

Luidspreker

#### Begin

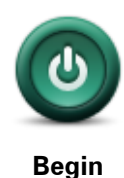

Kies hierdie knoppie om te stel wat gebeur wanneer jou toestel begin.

Statusbalk

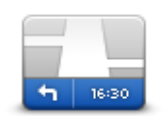

Tik hierdie knoppie om die inligting te kies wat jy op die statusbalk wil sien:

Statusbalk

- Horisontaal wys die statusbalk aan die onderkant van die ritaansig.
- Vertikaal wys die statusbalk aan die regterkant van die ritaansig.
  - Maksimum spoed

**Belangrik**: Die spoedgrens word langs jou huidige spoed gewys. As jy vinniger as die spoedgrens ry, sien jy 'n waarskuwingsaanwyser in die statusbalk, byvoorbeeld die statusbalkpaneel word rooi.

Inligting oor spoedgrense is nie vir alle paaie beskikbaar nie.

- Huidige tyd
- **Oorblywende afstand** die afstand na jou bestemming.
- Speling jou toestel wys hoe laat of vroeg jy gaan arriveer, vergeleke met jou voorkeuraankomstyd wat jy ingestel het toe jy die roete beplan het.

#### Wissel kaart

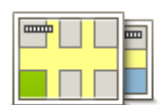

Kaarte

Tik hierdie knoppie om die kaart te kies wat jy vir roetebeplanning en navigering wil gebruik.

Alhoewel jy meer as een kaart op die toestel kan stoor, kan jy net een kaart op 'n keer vir beplanning en navigering gebruik.

Om van die huidige kaart te verwissel om 'n roete in 'n ander land of streek te beplan, tik bloot hierdie knoppie.

**Let wel**: Wanneer jy die eerste keer na 'n kaart verwissel, mag dit nodig wees om aan jou MyTomTom-rekening te koppel om die kaart te aktiveer.

#### Skakel stemleiding af / Skakel stemleiding aan

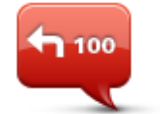

Tik hierdie knoppie om stemleiding af te skakel. Jy sal nie meer gesproke roete-instruksies hoor nie, maar jy sal steeds inligting oor byvoorbeeld, verkeer en waarskuwings hoor.

Skakel stemleiding af

Stemleiding word ook afgeskakel wanneer jy **Skakel klank af** in die instellingskieslys tik.

**Let wel**: As jy die stem op jou toestel verander, word stemleiding outomaties vir die nuwe stem aangeskakel.

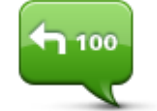

Tik hierdie knoppie om stemleiding aan te skakel en gesproke roeteinstruksies te hoor.

Skakel stemleiding aan

# Eenhede

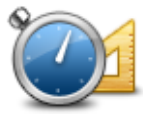

Tik hierdie knoppie om die eenhede in te stel op jou toestel wat vir funksies soos roetebeplanning gebruik word.

Eenhede

# Gebruik nagkleure / Gebruik dagkleure

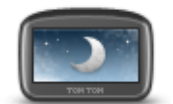

Tik hierdie knoppie om die helderheid van die skerm te verminder en die kaart in donkerder kleure te vertoon.

Gebruik nagkleure

Wanneer jy snags bestuur of deur 'n donker tonnel ry, is dit makliker om die skerm te bekyk en minder steurend vir die bestuurder as die skerm se helderheid verdof word.

Wenk: Jou toestel kan tussen dag- en nagkleure verwissel na gelang van die tyd van die dag. Om outomaties tussen nag- en dagkleure te verwissel, tik Helderheid in die instellingskieslys en kies Skakel oor na nagkleure as dit donker is.

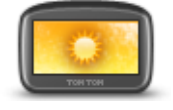

Tik hierdie knoppie om die helderheid van die skerm te verminder en die kaart in helderder kleure te vertoon.

#### Gebruik dagkleure

#### Voertuig en roetes

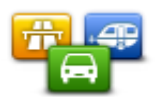

Voertuig en roetes

Tik hierdie knoppie om jou voertuigtipe in te stel en te verander hoe roetes beplan word.

Tik die knoppie vir elke opsie om die instellings te verander.

**Let wel**: Hierdie instelling is slegs beskikbaar indien jy 'n TomTomproduk vir kampeerwaens of karavane gebruik.

Vir ander produkte word die<u>roetebeplanning</u>-instelling as alternatief aangebied.

Om jou voertuig in te stel, of om van voertuie te verwissel, tik Voertuig- en roetetipes.

Daarna kan jy jou tipe voertuig kies en jou toestel vir jou tipe voertuig instel.

#### Roetetipes

Stel die tipe roete wat jy wil hê jou TomTom moet bereken.

Tik **IQ Routes** om te stel of jy wil hê die toestel moet IQ Routes se inligting gebruik om te help om die beste roete te vind.

#### Instellings vir tolpaaie, veerbote, saamryklubbane en grondpaaie

Stel hoe jou TomTom elk van hierdie vier padkenmerke moet beheer wanneer die toestel 'n roete bereken.

Saamryklub-bane staan soms as hoëbesettingvoertuigbane bekend en word nie in alle lande aangetref nie. Om hierdie bane te gebruik, moet daar byvoorbeeld meer as een persoon in jou voertuig wees, of dit mag nodig wees dat die voertuig omgewingsvriendelike brandstof gebruik.

#### **Roete-opsomming**

Stel of jy wil hê die roete-opsommingskerm moet outomaties sluit nadat jy 'n roete beplan het. As jy **Nee**kies, moet jy **Klaar** tik om die roete-opsommingskerm te sluit elke keer wanneer jy 'n roete beplan.

te-instruksies gee, te verander.

#### Stemme

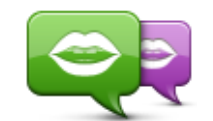

Verander stem

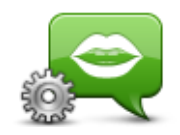

wat straatname en ander inligting direk vanaf die kaart kan lees en daar is mensstemme wat deur stemkunstenaars opgeneem is.

'n Wye verskeidenheid stemme is beskikbaar. Daar is rekenaarstemme

Tik hierdie knoppie om die stem wat gesproke aanwysings of ander roe-

Tik hierdie knoppie om die tipe gesproke aanwysings en ander roeteinstruksies te stel wat jou toestel hardop sal lees.

Stem-instellings

#### Stembeheer

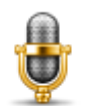

Tik hierdie knoppie om die **Stembeheer**-kieslys oop te maak waar jy die volgende knoppies sal aantref:

#### Stembeheer

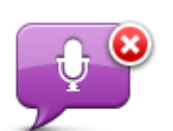

Tik hierdie knoppie om stembeheer te deaktiveer.

Deaktiveer stembeheer

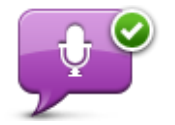

Tik hierdie knoppie om stembeheer te aktiveer.

Aktiveer stembeheer

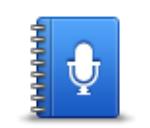

Tik hierdie knoppie om 'n lys bevele te sien wat jy vir stembeheer kan gebruik.

Wat om te sê

Volume

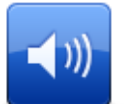

Tik hierdie knoppie om die volumevlak vir jou toestel te stel. Beweeg die glyknoppie om die volume te verander.

Volume

# Plekke van belang

### Meer oor Plekke van belang

Plekke van belang of PVB's is nuttige plekke op die kaart.

Hier is 'n paar voorbeelde:

- Restaurante
- Hotelle
- Museums
- Parkeergarages
- Vulstasies

#### Skep PVB's

**Wenk**: Vir hulp met die beheer van derdeparty-PVB's, soek vir "Third party POIs" by: tomtom.com/support.

- 1. Tik die skerm om die Hoofkieslys oop te maak.
- 2. Tik Instellings.
- 3. Tik Beheer PVB's.
- 4. As daar geen PVB-kategorieë is nie of die een wat jy wil gebruik, nie bestaan nie, tik **Voeg PVB-kategorie by** en skep 'n nuwe kategorie.

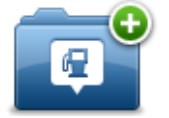

Elke PVB moet aan 'n PVB-kategorie toegewys word. Dit beteken dat jy reeds minstens een PVB-kategorie moes geskep het voordat jy jou eerste PVB kan skep.

Jy kan PVB's byvoeg by kategorieë wat jy reeds geskep het.

Vir meer inligting oor die skep van PVB-kategorieë, lees Beheer PVB's.

- 5. Tik Voeg PVB by.
- 6. Kies die PVB-kategorie wat jy vir die nuwe PVB wil gebruik.
- 7. Tik 'n knoppie om die PVB-adres in te tik op dieselfde manier as wat jy 'n roete sou beplan.

Die PVB word geskep en in die gekose kategorie gestoor.

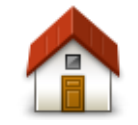

Tik hierdie knoppie om jou huisligging as 'n PVB in te stel.

Dit is handig indien jy besluit om jou huisligging te verander maar eers 'n PVB wil skep wat op die huidige huisadres gegrond is.

Huis

| $\mathbf{\times}$ |  |
|-------------------|--|

Gunsteling

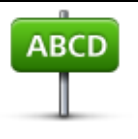

Adres

Wanneer jy 'n adres invoer, kan jy uit vier opsies kies: Middestad

.

- Straat en huisnommer
- Poskode
- **Oorgang of kruising**

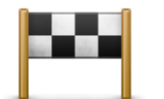

Tik hierdie knoppie om 'n PVB-ligging te kies uit 'n lys plekke wat jy onlangs as bestemmings gebruik het.

Jy wil dalk 'n PVB uit 'n gunsteling skep omdat jy slegs 'n beperkte aantal gunstelinge mag skep. As jy meer gunstelinge wil skep, moet jy eers 'n paar gunstelinge skrap. Om te verhoed dat 'n gunsteling verlore raak,

Tik hierdie knoppie om 'n PVB uit 'n gunsteling te skep.

stoor die ligging as 'n PVB voordat jy die gunsteling skrap. Tik hierdie knoppie om 'n adres as 'n nuwe PVB in te voer.

#### **Onlangse bestem-**-----

| I | I | 1 | • | ľ | 1 | g |
|---|---|---|---|---|---|---|
|   |   |   |   |   |   |   |

|                             | Tik hierdie knoppie om 'n plek van belang (PVB) as 'n PVB by te voeg.                                                                               |
|-----------------------------|----------------------------------------------------------------------------------------------------|
|                             | Byvoorbeeld, as jy besig is om 'n PVB-kategorie vir jou gunsteling restau-<br>rante te skep, gebruik hierdie opsie eerder as om die adresse van die |
| Plek van belang             | restaurante in te tik.                                                                                                    |
|                             | Tik hierdie knoppie om jou huidige ligging as 'n PVB by te voeg.                                                                                    |
| $ \rightarrow $             | Byvoorbeeld, as jy êrens interessant stilhou, kan jy hierdie knoppie tik<br>om 'n nuwe PVB by die huidige ligging te skep.                          |
| My ligging                  |                                                                                                    |
|                             | Tik hierdie knoppie om 'n PVB via die kaartblaaier te skep.                                                                                         |
|                             | Gebruik die por om die ligging van die PVB te kies en tik dan <b>Klaar</b> .                                                                        |
| Punt op kaart               |                                                                                                    |
| •                           | Tik hierdie knoppie om 'n PVB te skep deur die breedte- en lengtegraad-<br>waardes te gebruik.                                                      |
| Breedtegraad<br>Lengtegraad |                                                                                                    |
|                             | Tik hierdie knoppie om die ligging te kies waar jou toestel laas gedok<br>was.                                                                      |

Posisie van laaste stilhouplek

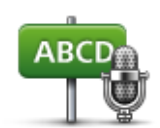

Tik hierdie knoppie om 'n PVB te skep deur die adres te sê.

Gesproke adresImage: Constraint of the sector of the sector of the

# Gebruik PVB's om 'n roete te beplan

Wanneer jy 'n roete beplan, kan jy 'n PVB as die bestemming gebruik.

Die volgende voorbeeld wys hoe om 'n roete na 'n parkeerterrein in 'n stad te beplan:

- 1. Tik Navigeer na of Ry na in die hoofkieslys.
- 2. Tik Plek van belang.
- 3. Tik PVB in stad.

**Wenk**: Die laaste PVB wat jy in jou TomTom-toestel bekyk het, word ook in die kieslys gewys.

- 4. Tik die naam van die dorp of stad in en kies dit wanneer dit in die lys gewys word.
- 5. Tik die pyl-knoppie om die lys van PVB-kategorieë uit te brei.

Wenk: As jy reeds weet wat die naam van die PVB is wat jy wil gebruik, kan jy **Soek volgens** naam tik om die naam in te voer en hierdie ligging te kies.

- 6. Rol af deur die lys en tik Parkeerterrein.
- 7. Die parkeerterrein naaste aan jou bestemming word boaan die lys vertoon.
- 8. Die volgende lys verduidelik die afstande wat langs elke PVB vertoon word. Die manier waarop die afstande gemeet word, varieer na gelang van hoe jy aanvanklik vir die PVB gesoek het:
  - PVB naby jou afstand vanaf jou huidige ligging
  - PVB in stad afstand vanaf die middestad
  - PVB naby die huis afstand vanaf jou huisligging
  - PVB langs roete afstand vanaf jou huidige ligging
  - PVB naby bestemming afstand vanaf jou bestemming
- 9. Tik op die naam van die parkeerterrein wat jy wil gebruik en tik **Klaar** wanneer die roete bereken is.

Jou toestel begin om jou na die parkeerterrein te begelei.

**Wenk**: Jy kan Plaaslike soektog ook gebruik om handige liggings te vind. Vir meer inligting oor Plaaslike soektog en ander LIVE-dienste, gaan na <u>tomtom.com/services</u>.

Wys PVB's op die kaart

Jy kan kies watter tipes PVB-liggings jy op jou kaart wil sien.

- 1. Tik Wys PVB op kaart in die instellingskieslys.
- 2. Kies die kategorieë wat jy wil hê op die kaart moet wys.
- 3. Tik Klaar.
- 4. Kies of jy die PVB-liggings in 2D- of 3D-aansig op die kaart wil sien.
- 5. Tik Klaar.

Die tipes PVB's wat jy gekies het, word as simbole op die kaart gewys.

#### Skakel 'n PVB

Let wel: Handvry-bellery werk nie met alle navigasietoestelle nie.

Baie van die PVB's op jou TomTom-toestel sluit foonnommers in. Dit beteken dat as handvrybellery op jou toestel werk, kan jy jou toestel gebruik om die PVB te skakel en 'n roete na die PVB se ligging beplan.

Byvoorbeeld, jy kan 'n bioskoop soek, bel om 'n kaartjie te bespreek en 'n roete na die bioskoop beplan, en dit alles via jou TomTom-toestel.

1. Tik die telefoonknoppie in die ritaansig.

As die knoppie nie in die ritaansig wys nie, tik **Maak jou eie kieslys** in die instellingskieslys en kies **Bel**... om die knoppie in die ritaansig te wys.

- 2. Tik Plek van belang.
- 3. Kies hoe jy na die PVB wil soek.

Byvoorbeeld, as jy na 'n PVB op jou roete wil soek, tik **PVB langs roete**.

4. Tik die tipe PVB wat jy wil skakel.

Byvoorbeeld, as jy 'n bioskoop wil bel om 'n kaartjie te bespreek, tik **Bioskoop** en kies dan die naam van die bioskoop wat jy wil skakel. Tik dan **Bel** of **Skakel** om die oproep te maak.

Jou TomTom-toestel gebruik jou selfoon om die PVB te skakel.

#### Stel waarskuwings vir PVB's

Jy kan 'n waarskuwingsklank of boodskap stel wat gespeel of vertoon sal word wanneer jy 'n geselekteerde tipe PVB, soos 'n vulstasie, nader.

Die volgende voorbeeld wys hoe om 'n waarskuwingsklank te stel wat gespeel moet word wanneer jy binne 250 meter van 'n vulstasie is.

1. Tik Beheer PVB's of Waarsku wanneer naby PVB in die instellingskieslys.

2. Rol af met die lys en tik **Vulstasie**.

**Wenk**: Om 'n waarskuwing te verwyder, tik op die kategorienaam en tik dan **Ja**. As 'n waarskuwingsklank vir 'n PVB-kategorie gestel is, verskyn 'n simbool langs die kategorie se naam.

- 3. Stel die afstand na 250 meter en tik **OK**.
- 4. Kies Klankeffek en tik dan Volgende.
- 5. Kies die waarskuwingsklank vir die PVB en tik dan **Volgende**.
- 6. As jy slegs die waarskuwing wil hoor wanneer die PVB direk op 'n beplande roete is, kies **Waarsku net as PVB op roete is**. Tik dan Klaar.

Die waarskuwing is gestel vir die geselekteerde PVB-kategorie. Jy sal 'n waarskuwingsklank hoor wanneer jy binne 250 meter van 'n vulstasie op jou roete is.

### **Beheer PVB's**

Tik Beheer PVB's om jou PVB's se kategorieë en liggings te beheer.

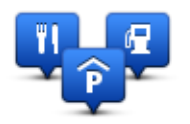

Jy kan jou TomTom-toestel stel om jou te verwittig wanneer jy naby geselekteerde PVB's se liggings is. Op hierdie manier kan jy, byvoorbeeld, die toestel stel om jou te verwittig wanneer jy 'n vulstasie nader.

Jy kan jou eie PVB-kategorieë skep en jou eie PVB-liggings by daardie kategorieë voeg.

Dit beteken dat jy, byvoorbeeld, 'n nuwe PVB-kategorie genaamd Vriende kan skep. Jy kan dan al jou vriende se adresse as PVB's by hierdie nuwe kategorie voeg.

Tik die volgende knoppies om jou eie PVB's te skep en in stand te hou:

- Voeg PVB by tik hierdie knoppie om 'n ligging by een van jou eie PVB-kategorieë te voeg.
- Waarsku wanneer naby PVB tik hierdie knoppie om jou toestel te stel om jou te waarsku wanneer jy naby 'n geselekteerde PVB is.
- Skrap PVB tik hierdie knoppie om een van jou eie PVB-kategorieë te skrap.
- **Redigeer PVB** tik hierdie knoppie om een van jou eie PVB's te redigeer.
- Voeg PVB-kategorie by tik hierdie knoppie om 'n nuwe PVB-kategorie te skep.
- Skrap PVB-kategorie tik hierdie knoppie om een van jou eie PVB-kategorieë te skrap.

# Hulp

# Meer oor hulpverkryging

Tik **Hulp** in die hoofkieslys om na die naaste nooddienssentrum en ander gespesialiseerde dienste te navigeer. As jou toestel met handvry-bellery werk en jou foon aan jou toestel gekoppel is, kan jy nooddienste regstreeks per foon kontak.

As jy byvoorbeeld in 'n motorongeluk betrokke is, kan jy die Hulp-kieslys gebruik om die naaste hospitaal te vind en te skakel en hulle presies sê wat jou ligging is.

Wenk: As jy nie die hulpknoppie in die hoofkieslys sien nie, tik Instellings en dan Veiligheidinstellings. Maak die merkblokkie vir Wys slegs essensiële kieslysopsies tydens rit skoon.

Gebruik hulp om 'n plaaslike diens te bel

Let wel: Handvry-bellery werk nie met alle navigasietoestelle nie.

Om hulp te gebruik om 'n dienssentrum te vind, die sentrum te skakel en vanaf jou huidige ligging na die sentrum te navigeer, doen die volgende:

- 1. Tik die skerm om die hoofkieslys te vertoon.
- 2. Tik Hulp.
- 3. Tik Skakel vir hulp.
- 4. Kies die soort diens wat jy verlang, byvoorbeeld, Naaste hospitaal.
- 5. Kies 'n sentrum uit die lys; die naaste een word boaan die lys vertoon.

Jou toestel wys jou posisie op die kaart tesame met 'n beskrywing van die ligging. Dit help jou om te verduidelik waar jy is terwyl jy die oproep maak.

As jou navigasietoestel met handvry-bellery werk en 'n foon aan jou toestel gekoppel is, skakel jou toestel die nommer outomaties. As geen foon gekoppel is nie, word die telefoonnommer vertoon sodat jy dit kan skakel.

6. Om per motor jou weg na die sentrum te vind, tik **Navigeer daarheen**. As jy te voet is, tik **Stap** daarheen.

Jou navigasietoestel sal jou dan na jou bestemming begin lei.

#### Hulpkieslysopsies

Let wel: In sommige lande is inligting dalk nie vir alle dienste beskikbaar nie.
| sos                             | Tik hierdie knoppie om die kontakbesonderhede en ligging van 'n<br>dienssentrum te vind.                                                                                                    |
|---------------------------------|----------------------------------------------------------------------------------------------------|
|                                 | Let wel: Handvry-bellery werk nie vir alle toestelle nie.                                                                                                    |
| Skakel vir nulp                 |                                                                                                    |
| Sos                             | Tik hierdie knoppie om jou weg per motor na 'n dienssentrum te vind.                                                                                                    |
| Ry na hulp                      |                                                                                                    |
| <b>1</b> 505                    | Tik hierdie knoppie om jou weg te voet na 'n dienssentrum te vind.                                                                                                    |
| Stap na hulp                    |                                                                                                    |
|                                 | Tik hierdie knoppie om jou huidige posisie op die kaart te kry.                                                                                                    |
| Week in sk2                     | As jou toestel met handvry-bellery werk, en jou foon aan jou toestel<br>gekoppel is, kan jy <b>Waar is ek? tik</b> . Kies die tipe diens wat jy wil kontak<br>en sê aan hulle wat jou presiese ligging is soos wat dit op jou toestel |
| Waar is ek?                     | vertoon word.                                                                                                    |
|                                 | Tik hierdie knoppie om 'n verskeidenheid gidse te lees, waaronder 'n<br>noodhulpgids.                                                                                                    |
| Veiligheid- en an-<br>der gidse |                                                                                                    |
| anti-hanne                      | Tik hierdie knoppie om 'n verskeidenheid gidse verwant aan jou navi-<br>gasietoestel te lees.                                                                                                    |
| Produk-handleidin               |                                                                                                    |
| gs                              |                                                                                                    |
|                                 |                                                                                                    |

# **Handvry-bellery**

#### Meer oor handvry-oproepe

Let wel: Handvry-bellery werk nie vir alle toestelle nie.

As jy 'n selfoon met Bluetooth<sup>®</sup> het, kan jy jou TomTom-toestel gebruik om oproepe te maak en boodskappe te stuur en te ontvang.

**Belangrik**: Nie alle funksies werk op of is versoenbaar met alle fone nie. Vir meer inligting, gaan na tomtom.com/phones/compatibility.

# Koppel jou foon

Jy moet eers 'n verbinding tussen jou selfoon en jou TomTom-toestel opstel.

Tik **Verbindings** in die instellingskieslys; tik dan **Fone**. Tik **Beheer fone** en kies jou foon wanneer dit in die lys gewys word.

Jy hoef dit slegs een keer te doen en jou TomTom-toestel sal jou foon onthou.

#### Wenke

- Maak seker dat jy Bluetooth<sup>®</sup> op jou foon aanskakel.
- Maak seker dat jou foon op 'discoverable' of 'visible to all' gestel is.
- Jy kan die wagwoord "0000" op jou foon intik om dit met jou TomTom-toestel te verbind.
- Om te verhoed dat jy "0000" elke keer moet intik wanneer jy jou foon gebruik, stoor jou Tom-Tom-toestel as 'n vertroude toestel op jou foon.

Vir meer inligting oor Bluetooth-instellings, verwys na jou selfoon se gebruikergids.

#### Maak 'n oproep

Wanneer jy 'n verbinding tussen jou TomTom-toestel en jou selfoon opgestel het, kan jy jou navigasietoestel gebruik om handvry-oproepe op jou selfoon te maak.

Om 'n telefoonoproep te maak, tik die belknoppie in die ritaansig. Tik vervolgens een van die volgende knoppies:

• Tik Huis om jou huisligging te bel.

As jy nog nie 'n nommer vir jou huisligging ingevoer het nie, sal hierdie knoppie nie beskikbaar wees nie.

- Tik **Foonnommer** om 'n telefoonnommer in te voer wat geskakel moet word.
- Tik **Plek van belang** om 'n plek van belang (PVB) te kies wat gebel moet word.

As jou toestel die telefoonnommer van 'n PVB ken, word dit langs die PVB gewys.

# Tik Foongidsinskrywing om 'n kontak uit jou foongids te kies.

Let wel: Jou foongids word outomaties na jou TomTom-toestel gekopieer wanneer jy die eerste keer 'n verbinding met jou selfoon opstel.

Nie alle fone kan die foongids na jou toestel oordra nie. Vir meer inligting, gaan na tomtom.com/phones/compatibility.

- Tik Onlangs geskakel om uit 'n lys mense of nommers te kies wat jy onlangs via jou toestel geskakel het.
- Tik Onlangse inbeller om uit 'n lys mense of nommers te kies wat jou onlangs geskakel het.
  Slegs oproepe wat jy op jou toestel ontvang het, word in hierdie lys gestoor.

# **Ontvang 'n oproep**

Wanneer iemand jou bel, word die inbeller se naam en foonnommer vertoon. Tik die skerm om die oproep te aanvaar of te verwerp.

# **Outo-antwoord**

Jy kan jou TomTom-toestel stel om inkomende foonoproepe outomaties te beantwoord.

Om outomatiese beantwoording in te stel, tik **Verbindings** in die instellingskieslys; tik dan **Fone**. Tik **Outo-antwoordinstellings**.

Kies hoe lank jou toestel gaan wag voordat jou oproepe outomaties beantwoord word; tik dan **Klaar**.

#### Verbind meer fone met jou toestel

Jy kan verbindings met tot soveel as 5 selfone opstel.

Om meer fone by te voeg, doen die volgende:

- 1. Tik Verbindings in die instellingskieslys.
- 2. Tik Fone.
- 3. Tik Beheer fone.
- 4. Tik **Voeg by** en volg die instruksies.

Om tussen fone te verwissel, tik **Beheer fone**. Tik dan die knoppie vir die foon waarmee jy wil verbind.

#### Selfoonkieslys

Let wel: Handvry-bellery werk nie met alle navigasietoestelle nie.

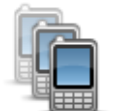

Tik hierdie knoppie om die selfone te beheer wat met jou TomTomtoestel verbind gaan word.

Jy kan 'n profiel vir tot soveel as vyf verskillende selfone byvoeg.

**Beheer fone** 

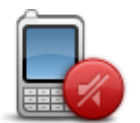

Tik hierdie knoppie om handvry-bellery te deaktiveer of te aktiveer.

| C                                 | Tik hierdie knoppie om 'n foonoproep te maak.                                                                                                    |
|-----------------------------------|----------------------------------------------------------------------------------------------------|
| Skakel                            |                                                                                                    |
|                                   | Tik hierdie knoppie om jou huisfoonnommer te verander.                                                                                                    |
| Verander huis-                    |                                                                                                    |
| nommer                            |                                                                                                    |
| Ú                                 | Tik hierdie knoppie om die inligting te kies wat jy wil skrap. Jy kan die<br>lys van onlangse inbellers en die lys van onlangs geskakelde nommers<br>skrap. |
| Skrap                             |                                                                                                    |
|                                   | Tik hierdie knoppie om die outo-antwoordinstellings te verander.                                                                                            |
| Outo-<br>antwoordin-<br>stellings |                                                                                                    |

Belangrik: Nie alle funksies werk op of is versoenbaar met alle fone nie.

# Gunstelinge

# Meer oor gunstelinge

Gunstelinge is 'n maklike manier om 'n ligging te kies sonder om die adres in te tik. Hulle hoef nie werklik gunsteling-plekke te wees nie, maar kan bloot beskou word as 'n versameling nuttige adresse.

**Wenk:** As jy enige gereelde bestemmings opgestel het, word hulle in jou lys van gunstelinge vertoon.

# Skep 'n gunsteling

Om 'n gunsteling te skep, doen die volgende:

- 1. Tik die skerm om die hoofkieslys oop te maak.
- 2. Tik Instellings om die instellingskieslys oop te maak.
- 3. Tik Gunstelinge.
- 4. Tik Voeg by.

Kies die tipe gunsteling deur een van die knoppies te tik wat hieronder beskryf word:

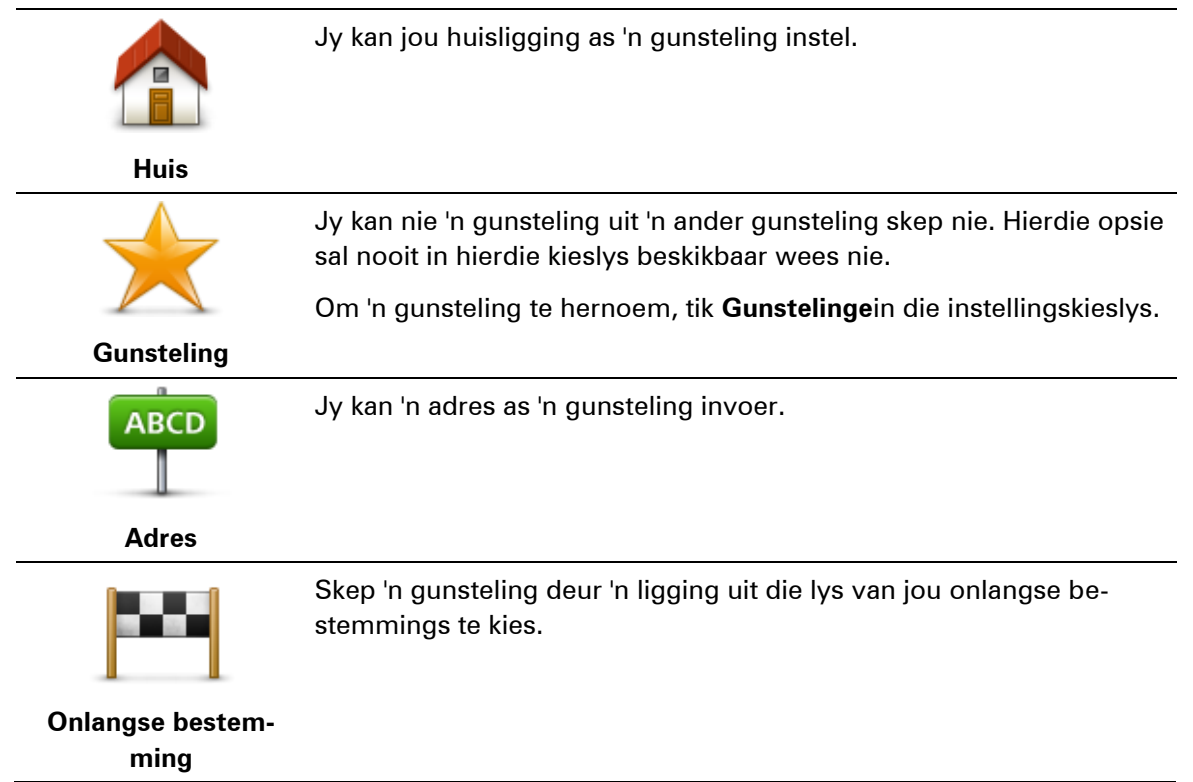

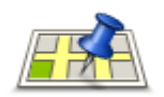

Tik hierdie knoppie om Plaaslike soektog met TomTom Places te gebruik om liggings soos winkels en sake-ondernemings te vind en hulle as gunstelinge te stoor.

**Plaaslike soektog** 

As jy, byvoorbeeld, 'n swembad naby jou huidige ligging wil vind, tik 'swembad' in en kies die beste soekresultaat.

Let wel: Slegs beskikbaar op LIVE-toestelle

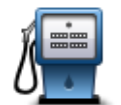

As jy 'n PVB besoek waarvan jy besonder baie hou, soos byvoorbeeld 'n restaurant, kan jy dit as 'n gunsteling byvoeg.

Plek van belang

Ν

| Ay ligging | Tik hierdie knoppie om jou huidige ligging as 'n gunsteling by te<br>voeg.                                                |
|------------|----------------------------------------------------------------------------------------------------|
|            | As jy byvoorbeeld iewers interessants stilhou, kan jy terwyl jy daar is<br>hierdie knoppie tik om die gunsteling te skep. |
| -          | Tik hierdie knoppie om 'n gunsteling met die kaartblaaier te skep.                                                        |
|            | Kies die ligging van die gunsteling deur die por te gebruik, en tik dan <b>Klaar</b> .                                    |

Punt op kaart

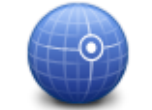

Tik hierdie knoppie om 'n gunsteling te skep deur die breedte- en lengtegraadwaardes in te voer.

# Breedtegraad Lengtegraad

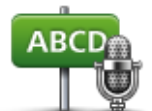

Tik hierdie knoppie om 'n gunsteling te skep deur die adres te sê.

Gesproke adres

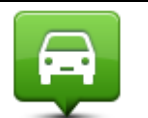

Tik hierdie knoppie om jou laaste aangetekende posisie as jou bestemming te kies.

# Posisie van laaste stilhouplek

Jou toestel stel 'n naam vir jou nuwe gunsteling voor. Dit is nie nodig om die voorgestelde naam te skrap om 'n nuwe naam in te tik nie; jy begin net tik.

Wenk: Dit is 'n goeie idee om jou gunsteling 'n naam te gee wat maklik onthou kan word.

Tik **OK**.

Jou nuwe gunsteling verskyn in die lys.

Nadat jy twee of meer gunstelinge bygevoeg het, word jy gevra of jy gereeld ritte na dieselfde liggings onderneem. As jy **JA** tik, kan jy hierdie bestemmings as jou gunstellingbestemmings invoer. Elke keer wanneer jy jou toestel aanskakel, kan jy dadelik een van hierdie liggings as jou bestemming kies. Om hierdie bestemmings te verander of 'n nuwe bestemming te kies, tik **Begin** in die instellingskieslys en kies dan **Vra vir 'n bestemming**.

# Gebruik 'n gunsteling

Jy kan 'n gunsteling gebruik as 'n manier om na 'n plek te navigeer sonder dat jy die adres hoef in te tik. Om na 'n gunsteling te navigeer, doen die volgende:

- 1. Tik die skerm om die Hoofkieslys oop te maak.
- 2. Tik Navigeer na of Ry na.
- 3. Tik Gunsteling.
- 4. Kies 'n gunsteling uit die lys.

Jou TomTom-toestel bereken die roete vir jou.

5. Wanneer die roete bereken is, tik Klaar.

Jou toestel sal dadelik begin om jou met gesproke instruksies en visuele instruksies op die skerm na jou bestemming te begelei.

#### Verander die naam van 'n gunsteling

Om die naam van 'n gunsteling te verander, doen die volgende:

- 1. Tik die skerm om die hoofkieslys oop te maak.
- 2. Tik Instellings om die instellingskieslys oop te maak.
- 3. Tik Gunstelinge.
- 4. Tik die gunsteling wat jy wil hernoem.

Wenk: Gebruik die links- en regs-pyltjie om 'n ander gunsteling uit jou lys te kies.

- 5. Tik die nuwe naam in en tik dan op **OK**.
- 6. Tik Klaar.

#### Skrap 'n gunsteling

Om 'n gunsteling te skrap, doen die volgende:

- 1. Tik die skerm om die hoofkieslys oop te maak.
- 2. Tik Instellings om die instellingskieslys oop te maak.
- 3. Tik Gunstelinge.
- 4. Tik die gunsteling wat jy wil skrap.

Wenk: Gebruik die links- en regs-pyltjie om 'n ander gunsteling uit jou lys te kies.

5. Tik Ja om die skrapping te bevestig.

6. Tik Klaar.

# Dienste

# Meer oor LIVE-dienste

**Let wel**: LIVE-dienste is nie in alle lande of streke beskikbaar nie, en nie alle LIVE-dienste is in alle lande of streke beskikbaar nie. Jy mag dalk nie in staat wees om LIVE-dienste te gebruik wanneer jy in die buiteland reis nie. Vir meer inligting oor beskikbare dienste, gaan na <u>tom-tom.com/services</u>.

Die volgende LIVE-dienste mag dalk beskikbaar wees vir jou toestel. LIVE-dienste is intekeninggebaseer.

- HD Traffic
- Search & Go
- Deel jou bestemming
- Spoedkameras of Gevaarsones
- Weer
- Plaaslike soektog
- QuickGPSfix<sup>™</sup>

# Veiligheidskennisgewing

Sommige navigasietoestelle bevat 'n GSM/GPRS-module wat steurend op elektriese toestelle soos hart-pasaangeërs, gehoortoestelle en lugvaarttoestelle kan inwerk.

Steurende inwerkings op hierdie toestelle kan jou of ander mense se gesondheid of lewe in gevaar stel.

As jou toestel 'n GSM/GPRS-module bevat, moenie dit naby onbeskermde elektriese eenhede gebruik of in areas waar die gebruik van selfone verbied word nie, soos in hospitale of op vliegtuie.

# LIVE-dienste-intekenings

# Kontroleer jou LIVE-dienste-intekening

Jy kan te eniger tyd die status van jou intekenings kontroleer. In die hoofkieslys, tik **Dienste** en tik dan **My dienste**.

Jou TomTom-toestel waarsku jou ook wanneer jou inskrywing vir LIVE-dienste binnekort hernu moet word.

Vir meer inligting oor intekening op en die betalingsvoorwaardes vir LIVE-dienste, gaan na <u>tom-</u> <u>tom.com/services</u>.

#### Hernu jou LIVE-dienste-intekening via jou toestel

1. In die hoofkieslys, tik Dienste en tik dan My dienste.

Die huidige status van jou LIVE-dienste-intekening word gewys.

2. Tik op die diens wat jy wil hernu.

Jou toestel vra dan of jy jou intekening wil hernu.

3. Tik **Ja**.

Die hernuwingsversoek word na TomTom versend. Jy moet betaling aanlyn afhandel voor of op die datum wat op jou toestel gewys word.

#### Hernu jou LIVE-dienste-intekening via die TomTom-webwerf

- 1. Gaan na <u>tomtom.com/getstarted</u> om die TomTom-ondersteuningstoepassing te installeer, indien dit nie reeds geïnstalleer is nie, en begin om MyTomTom te gebruik.
- 2. Wanneer jy gevra word, koppel jou navigasietoestel via die USB-kabel aan jou rekenaar. Skakel dan jou toestel aan.

**Belangrik**: Jy moet die USB-verbinder direk by die USB-poort op jou rekenaar inprop en nie by 'n USB-naaf of USB-poort op 'n sleutelbord of skerm nie.

- 3. Maak die LIVE-dienste-afdeling oop.
- 4. Gaan die status van jou intekening na en klik op die diens wat jy wil hernu.

Jy word gevra om jou betalingsdetails te verstrek.

5. Voer jou betalingsdetails in en handel die transaksie af.

Jou intekening is hernu.

#### Meer oor TomTom HD Traffic

TomTom HD Traffic is 'n unieke TomTom-diens wat intydse verkeersinligting bied. Vir meer inligting oor TomTom-dienste, gaan na <u>tomtom.com/services</u>.

In kombinasie met IQ Routes, help HD Traffic jou om die optimale roete na jou bestemming te beplan deur die heersende plaaslike verkeerstoestande in ag te neem.

Jou TomTom-toestel kry gereeld inligting oor die veranderende verkeerstoestande. As verkeersknope of ander insidente op jou huidige roete gevind word, sal jou toestel aanbied om jou roete te herbeplan in 'n poging om enige vertragings te vermy.

#### Meer oor Search & Go

**Let wel**: LIVE-dienste is nie in alle lande of streke beskikbaar nie, en nie alle LIVE-dienste is in alle lande of streke beskikbaar nie. Jy mag dalk nie in staat wees om LIVE-dienste te gebruik wanneer jy in die buiteland reis nie. Vir meer inligting oor beskikbare dienste, gaan na <u>tom-tom.com/services</u>.

Jy kan na plaaslike plekke en inligting soek deur die volgende dienste op jou navigasietoestel te gebruik:

TripAdvisor

# Expedia

Jy kan dan jou navigasietoestel gebruik om na 'n plek te navigeer wat via hierdie dienste gevind is.

# Meer oor deel van jou bestemming

Jy kan via Twitter jou bestemming en aankomstye met vriende en familie deel.

# Meer oor Plaaslike soektog

Via plaaslike soektog, kan jy deur inskrywings op TomTom Places soek om winkels en sakeondernemings te vind en dan 'n roete beplan na die bestemming wat jy gekies het.

# Gebruik plaaslike soektog

Om 'n ligging via plaaslike soektog te vind en 'n roete daarheen te beplan, volg die stappe hieronder: In hierdie voorbeeld gaan jy 'n supermark naby jou huidige posisie soek.

1. Tik die skerm om die hoofkieslys te vertoon; tik dan Navigeer na of Ry na.

Wenk: Jy kan ook 'n kitskieslys-knoppie vir plaaslike soektog opstel deur Instellings en daarna op Maak jou eie kieslys te tik. Kies Navigeer na 'Plaaslike soektog'-adres of Ry na 'Plaaslike soektog'-adres.

- 2. Tik die Plaaslike soektog-knoppie.
- 3. Tik Soek naby jou.
- 4. Tik supermark in en tik dan op **OK**.

Die liggings wat by jou soektog pas, word in 'n lys vertoon tesame met hulle afstand vanaf jou huidige ligging en gradering.

5. Tik een van die liggings in die lys.

Die ligging word op die kaart vertoon.

Tik **Wys info** om meer besonderhede oor hierdie ligging te sien.

6. Tik Kies.

Kies of jy daarheen wil navigeer, die ligging op 'n kaart wil wys, via daardie ligging wil reis of dit as 'n gunsteling wil byvoeg.

#### Meer oor spoedkameras

**Let wel**: LIVE-dienste is nie in alle lande of streke beskikbaar nie, en nie alle LIVE-dienste is in alle lande of streke beskikbaar nie. Jy mag dalk nie in staat wees om LIVE-dienste te gebruik wanneer jy in die buiteland reis nie. Vir meer inligting oor beskikbare dienste, gaan na <u>tom-tom.com/services</u>.

Die spoedkameradiens waarsku jou teen die volgende kameraliggings langs die pad:

- Liggings van spoedkameras
- Liggings van ongelukgevaarkolle
- Liggings van mobiele spoedkameras

- Liggings van trajekspoedkameras
- Liggings van verkeersligkameras

**Let wel**: In Frankryk word geen waarskuwing vir individuele kameras of verskillende tipes kameras gegee nie. Dit is slegs moontlik om teen <u>gevaarsones</u> te waarsku. Gevaarsones is areas waar daar dalk kameras kan wees. Dit is moontlik om die ligging van gevaarsones te rapporteer of te bevestig, maar dit is nie moontlik om hulle te verwyder nie.

# Ander dienste

#### Let wel: Slegs beskikbaar op LIVE-toestelle

Die volgende dienste is ook beskikbaar op jou TomTom-toestel:

#### Weer

Die weerdiens bied aan jou vyfdag-weerberigte vir enige ligging op jou kaart.

# QuickGPSfix

QuickGPSfix bevat inligting oor GPS-satellietposisies wat jou navigasietoestel sal help om jou posisie vinniger te vind.

# My dienste

Om jou inskrywing na te gaan, tik **Dienste** in die hoofkieslys en tik dan **My dienste**.

Jou TomTom-toestel verwittig jou of jou inskrywing vir LIVE-dienste eersdaags hernu moet word. Jy kan jou toestel gebruik om TomTom te verwittig of jy jou huidige inskrywing wil hernu.

Vir meer inligting oor intekening op en die betalingsvoorwaardes vir LIVE-dienste, gaan na <u>tom-</u> <u>tom.com/services</u>.

# Search & Go

#### Meer oor Search & Go

**Let wel**: LIVE-dienste is nie in alle lande of streke beskikbaar nie, en nie alle LIVE-dienste is in alle lande of streke beskikbaar nie. Jy mag dalk nie in staat wees om LIVE-dienste te gebruik wanneer jy in die buiteland reis nie. Vir meer inligting oor beskikbare dienste, gaan na <u>tom-tom.com/services</u>.

Jy kan na plaaslike plekke en inligting soek deur die volgende dienste op jou navigasietoestel te gebruik:

- TripAdvisor
- Expedia

Jy kan dan jou navigasietoestel gebruik om na 'n plek te navigeer wat via hierdie dienste gevind is.

#### Gebruik Soek & & GO om 'n PVB te vind

Jy kan na 'n PVB soek deur TripAdvisor of Expedia te gebruik en dan dadelik daarheen navigeer deur jou navigasietoestel te gebruik.

Byvoorbeeld, om na 'n hotel te soek, doen die volgende:

1. Tik **Dienste** in die hoofkieslys.

**Wenk**: Wanneer 'n roete na 'n PVB beplan word, kan jy ook PVB's kies wat deur TripAdvisor en Expedia voorsien is nadat jy 'n PVB-kategorie gekies het.

2. Tik TripAdvisor of Expedia.

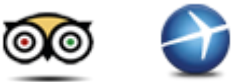

3. Tik In stad.

Jy kan op verskillende maniere soek: naby jou, in 'n stad, naby die huis en naby jou bestemming.

- 4. Tik die naam van die dorp of stad in en kies dit wanneer dit in die lys gewys word.
- 5. Tik die pyl-knoppie om die lys PVB-kategorieë uit te brei.

**Wenk**: As jy reeds die naam ken van die PVB wat jy wil gebruik, tik **Soek** om die naam in te voer en hierdie ligging te kies.

6. Tik Hotelle.

Die hotel naaste aan jou bestemming word boaan die lys gewys. Die manier waarop die afstande gemeet word, varieer na gelang van hoe jy aanvanklik vir die PVB gesoek het:

- Naby jou afstand vanaf jou huidige ligging
- In stad afstand vanaf die middestad
- Naby die huis afstand vanaf jou huisligging
- Naby bestemming afstand vanaf jou bestemming

Gebruikergradering en prysinligting word vertoon indien beskikbaar.

- 7. Tik die naam van die hotel waaroor jy meer inligting wil sien. Jy kan kies om oorsigte oor die hotel te lees, die hotel te skakel of om te sien of daar 'n parkeerplek by of naby die hotel is.
- 8. As jy besluit om na hierdie hotel te navigeer, tik **Kies**. Tik **Terug** om terug te gaan na jou lys van resultate.
- 9. Tik Klaar wanneer die roete bereken is.

Jou navigasietoestel begin om jou na jou bestemming te begelei.

# **Deel bestemming met Twitter**

#### Deel bestemming en aankomstyd

**Let wel**: LIVE-dienste is nie in alle lande of streke beskikbaar nie, en nie alle LIVE-dienste is in alle lande of streke beskikbaar nie. Jy mag dalk nie in staat wees om LIVE-dienste te gebruik wanneer jy in die buiteland reis nie. Vir meer inligting oor beskikbare dienste, gaan na <u>tom-tom.com/services</u>.

Jy kan jou bestemming en aankomstyd met jou vriende en familie deel deur Twitter op jou navigasietoestel te gebruik.

**Belangrik**: Jy kan hierdie app. te eniger tyd deaktiveer en dit sal boodskappe slegs op jou versoek pos.

**Wenk:** Jy kan 'n spesiale Twitter-rekening vir gebruik met jou TomTom-toestel skep en hierdie rekening net met 'n beperkte stel aanhangers eerder as met al jou aanhangers deel. As jy kies om dit te doen, is dit dalk wenslik om hierdie rekening as privaat op die Twitter-webwerf te stel sodat jy kan beheer wie in staat is om 'n opdatering van jou ligging te ontvang.

Om byvoorbeeld jou aankomstyd te deel, doen die volgende:

- 1. Tik **Dienste** in die hoofkieslys.
- 2. Tik Twitter.

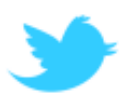

3. Tik Teken aan om by jou Twitter-rekening aan te meld.

Sodra jy aangemeld het, kan jy kies om **Deel aankomstyd**, **Meld aan**, **Teken af** of verander **Instellings** te gebruik.

4. Tik Deel aankomstyd. Om jou aankomstyd te deel, moes jy 'n roete beplan het.

**Wenk:** As jy by Twitter ingeteken is, kan jy ook jou aankomstyd deel deur **Tweet** op die roete-opsommingskerm te tik.

Tik Verander boodskap as jy die boodskap wil verander wat jy wil stuur.

5. Tik Tweet en pos die boodskap wat jou aankomstyd bevat.

Jy sien 'n boodskap wat bevestig dat jou boodskap gepos is.

6. Klik **OK** om terug te gaan na die kieslys of roete-opsommingskerm.

**Belangrik**: Neem asseblief kennis dat sodra jy by jou Twitter-rekening aanmeld deur jou TomTomnavigasietoestel te gebruik, jy aangemeld bly totdat jy afmeld deur ook jou TomTom-toestel te gebruik. Sou dit gebeur dat jy nie toegang tot jou TomTom-toestel kan verkry nie, gaan na <u>www.twitter.com</u> en verander jou instellings of jou wagwoord. As jy jou toestel vir iemand leen, moenie vergeet om eers by jou Twitter-rekening af te meld nie.

Meld aan by 'n bestemming

Jy kan by 'n bestemming aanmeld deur Twitter op jou navigasietoestel te gebruik.

**Belangrik**: Jy kan hierdie app. te eniger tyd deaktiveer en dit sal boodskappe slegs op jou versoek pos.

Om by 'n bestemming aan te meld, doen die volgende:

- 1. Tik **Dienste** in die hoofkieslys.
- 2. Tik Twitter.

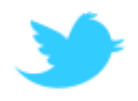

3. Tik Teken aan om by jou Twitter-rekening aan te meld.

Sodra jy aangemeld is, kan jy kies om **Deel aankomstyd**, **Meld aan**, **Teken af** of verander **Instellings** te gebruik.

4. Tik Meld aan.

Wenk: As Vra my of ek wil aanmeld wanneer ek by my bestemming arriveer in Twitter se instellings aangeskakel is, word jy outomaties gevra of jy wil aanmeld wanneer jy jou bestemming bereik.

Tik **Verander plek** om jou aanmeldingsplek te verander. Kies jou nuwe ligging uit die lys of tik **Voeg plek by** om 'n nuwe ligging by te voeg.

Tik **Verander boodskap** om jou aanmeldiboodskap te verander. Redigeer jou boodskap en tik dan **OK**.

5. Tik Ja om by die ligging aan te meld wat op die skerm gewys word.

Jy sien jou ligging op die kaart en jou huidige aanmeldboodskap word ook vertoon.

6. As die ligging en boodskap korrek is, tik Meld aan.

Jou aanmeldboodskap word via Twitter gepos.

**Belangrik**: Neem asseblief kennis dat sodra jy by jou Twitter-rekening aanmeld deur jou TomTomnavigasietoestel te gebruik, jy aangemeld bly totdat jy afmeld deur ook jou TomTom-toestel te gebruik. Sou dit gebeur dat jy nie toegang tot jou TomTom-toestel kan verkry nie, gaan na <u>www.twitter.com</u> en verander jou instellings of jou wagwoord.

# Verkeer

#### Meer oor verkeer

Jy kan verkeerinligting op twee maniere ontvang:

- TomTom HD Traffic
- Traffic Message Channel (RDS-TMC)

Deur verkeerinligting te gebruik, kan jou TomTom-toestel outomaties jou roete aanpas om vertragings te minimaliseer.

**Let wel**: LIVE-dienste is nie in alle lande of streke beskikbaar nie, en nie alle LIVE-dienste is in alle lande of streke beskikbaar nie. Jy mag dalk nie in staat wees om LIVE-dienste te gebruik wanneer jy in die buiteland reis nie. Vir meer inligting oor beskikbare dienste, gaan na <u>tom-tom.com/services</u>.

# Meer oor TomTom HD Traffic

TomTom HD Traffic is 'n unieke TomTom-diens wat intydse verkeersinligting bied. Vir meer inligting oor TomTom-dienste, gaan na <u>tomtom.com/services</u>.

In kombinasie met IQ Routes, help HD Traffic jou om die optimale roete na jou bestemming te beplan deur die heersende plaaslike verkeerstoestande in ag te neem.

Jou TomTom-toestel kry gereeld inligting oor die veranderende verkeerstoestande. As verkeersknope of ander insidente op jou huidige roete gevind word, sal jou toestel aanbied om jou roete te herbeplan in 'n poging om enige vertragings te vermy.

# Veiligheidskennisgewing

Sommige navigasietoestelle bevat 'n GSM/GPRS-module wat steurend op elektriese toestelle soos hart-pasaangeërs, gehoortoestelle en lugvaarttoestelle kan inwerk.

Steurende inwerkings op hierdie toestelle kan jou of ander mense se gesondheid of lewe in gevaar stel.

As jou toestel 'n GSM/GPRS-module bevat, moenie dit naby onbeskermde elektriese eenhede gebruik of in areas waar die gebruik van selfone verbied word nie, soos in hospitale of op vliegtuie.

# **Gebruik verkeerinligting**

As jy 'n RDS-TMC-ontvanger gebruik om TMC-verkeerinligting op jou TomTom-toestel te bekyk, koppel die TomTom RDS-TMC-verkeerontvanger aan die USB-verbinder op jou toestel.

Die verkeerkantbalk word aan die regterkant in die ritaansig gewys. Die kantbalk lig jou in oor verkeersvertragings terwyl jy bestuur deur gloeiende stippels te gebruik om jou te wys waar elke verkeersinsident op jou roete geleë is.

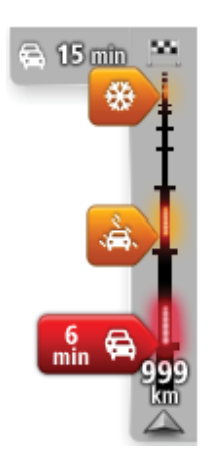

Die bokant van die verkeerkantbalk verteenwoordig jou bestemming en wys die totale tydsduur van die vertraging weens verkeersknope en ander insidente op jou roete.

Die middelste deel van die verkeerkantbalk wys individuele verkeersinsidente in die volgorde wat hulle op jou roete voorkom.

Die onderkant van die verkeerkantbalk verteenwoordig jou huidige ligging en wys die afstand na die volgende insident op jou roete.

Om die leesbaarheid van die verkeerkantbalk te verbeter, word sommige insidente dalk nie vertoon nie. Hierdie insidente sal altyd van minder belang wees en slegs kort vertragings veroorsaak.

Die kleur van die wysers, soos hieronder vertoon, gee jou dadelik 'n aanduiding van die tipe insident:

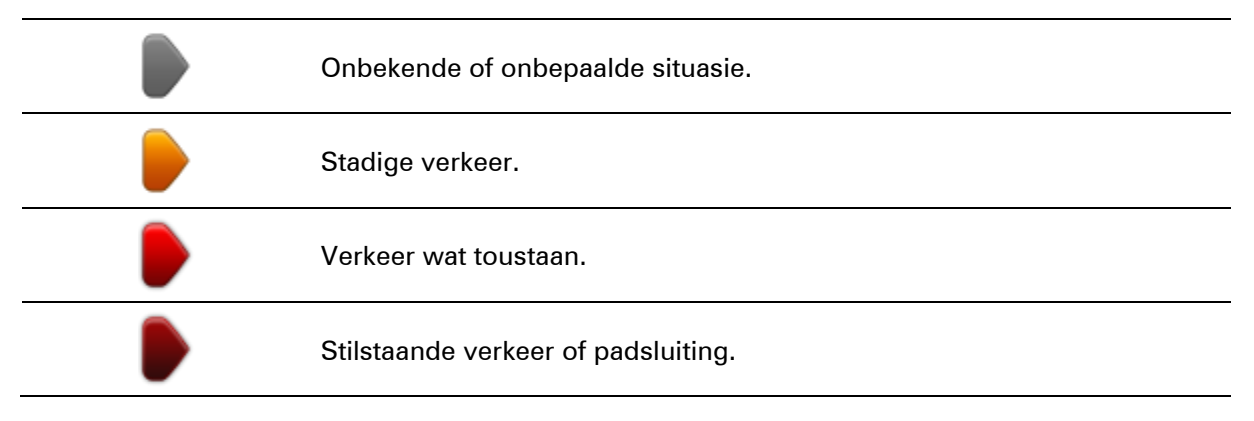

#### Neem die vinnigste roete

Jou TomTom-toestel is voortdurend op die uitkyk vir 'n vinniger roete na jou bestemming. As die verkeersituasie verander en 'n vinniger roete gevind word, sal jou toestel aanbied om jou reis te herbeplan sodat jy die vinniger roete kan gebruik.

Jy kan jou toestel ook stel om jou reis outomaties te herbeplan wanneer 'n vinniger roete gevind word. Om hierdie instelling toe te pas, tik **Verkeerinstellings** in die verkeerkieslys.

Om die vinnigste roete na jou bestemming handmatig te vind en te herbeplan, doen die volgende:

1. Tik die verkeerkantbalk.

**Wenk**: As jy vind dat die hoofkieslys in stede van die verkeerkieslys oopmaak wanneer jy op die kantbalk tik, probeer om op die kantbalk te tik terwyl jou vinger op die rant van die skerm rus.

'n Opsomming van verkeer op jou roete word gewys.

#### 2. Tik Opsies.

# 3. Tik Verminder vertragings.

Jou toestel soek vir die vinnigste roete na jou bestemming.

Die nuwe roete kan verkeersvertragings insluit. Jy kan die roete herbeplan om verkeersvertragings te vermy, maar 'n roete wat alle vertragings vermy, sal gewoonlik langer neem as die vinnigste roete.

# 4. Tik Klaar.

# Verkort vertragings

Jy kan TomTom HD Traffic gebruik om die impak van verkeersvertragings op jou roete te minimaliseer. Om vertragings outomaties te verkort, doen die volgende:

- 1. Tik **Dienste** in die hoofkieslys.
- 2. Tik Verkeer.
- 3. Tik Verkeerinstellings.
- 4. Kies tussen om altyd outomaties die vinnigste roete te neem, om eers gevra te word of om nooit jou roete te verander nie.
- 5. Tik Volgende en dan Klaar.

# 6. Tik Verminder vertragings.

Jou toestel beplan die vinnigste roete na jou bestemming. Die nuwe roete kan verkeersvertragings insluit en kan dalk dieselfde bly as die oorspronklike roete.

Jy kan die roete herbeplan om alle vertragings te vermy, maar dit is onwaarskynlik dat hierdie roete die vinnigste moontlike roete sal wees.

7. Tik Klaar.

#### Maak pendel tussen huis en werk makliker

Die **Huis na werk**- of **Werk na huis**-knoppie in die verkeerkieslys maak dit moontlik om jou roete na en van jou werkplek te kontroleer deur net 'n enkele knoppie te tik.

Wanneer jy enigeen van hierdie knoppies gebruik, beplan jou toestel 'n roete tussen jou huis- en werkligging en gaan die roete na vir moontlike vertragings.

Die eerste keer wanneer jy **Huis na werk** gebruik, moet jy jou huis-werk-verkeer-liggings instel deur die volgende te doen:

1. Tik die verkeerkantbalk om die verkeerkieslys oop te maak.

**Let wel**: As jy reeds 'n roete beplan het, word 'n opsomming van verkeersinsidente op jou roete gewys. Tik **Opsies** om die verkeerkieslys oop te maak.

#### 2. Tik Wys huis-werk-verkeer.

3. Stel jou huisligging en jou werkligging in.

As jy reeds die liggings ingestel het en hulle wil verander, tik dan Verander huis-werk.

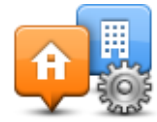

Jy kan die Huis na werk- en Werk na huis-knoppies gebruik.

Let wel: Die huisligging wat jy hier instel, is nie dieselfde as die huisligging wat jy in die Instellingskieslys instel nie. Voorts hoef die liggings wat jy hier instel nie jou werklike huis- en werkliggings te wees nie. As daar 'n ander roete is waarlangs jy gereeld reis, kan jy Werk/Huis instel om eerder hierdie liggings te gebruik.

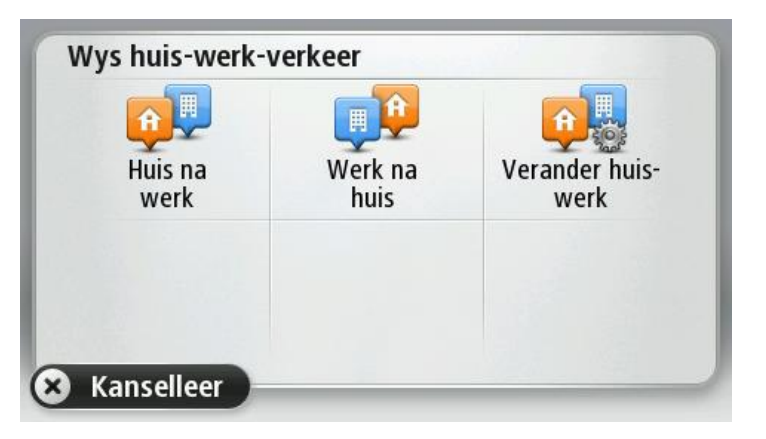

Byvoorbeeld, om vertragings op jou roete huis toe te kontroleer voordat jy die kantoor verlaat, doen die volgende:

1. Tik die verkeerkantbalk om die verkeerkieslys oop te maak.

**Let wel**: As jy reeds 'n roete beplan het, word 'n opsomming van verkeersinsidente op jou roete gewys. Tik **Opsies** om die verkeerkieslys oop te maak.

#### 2. Tik Wys huis-werk-verkeer.

3. Tik Werk na huis.

Die ritaansig word gewys en 'n boodskap word vertoon wat jou oor verkeersinsidente op die roete inlig. Die verkeerkantbalk wys ook enige vertragings.

#### Kry meer inligting oor 'n insident

Om vir vertragings op jou roete te kontroleer, tik die verkeerkantbalk. Jou navigasietoestel wys 'n opsomming van verkeersvertragings op jou roete.

Die totaal sluit enige vertragings weens verkeersinsidente in asook dié wat aan besige paaie te danke is, met inligting wat deur IQ Routes verskaf word.

Tik **Verkort vertragings** om te kyk of jy die vertraging kan verminder. Tik **Opsies** om die verkeerkieslys oop te maak.

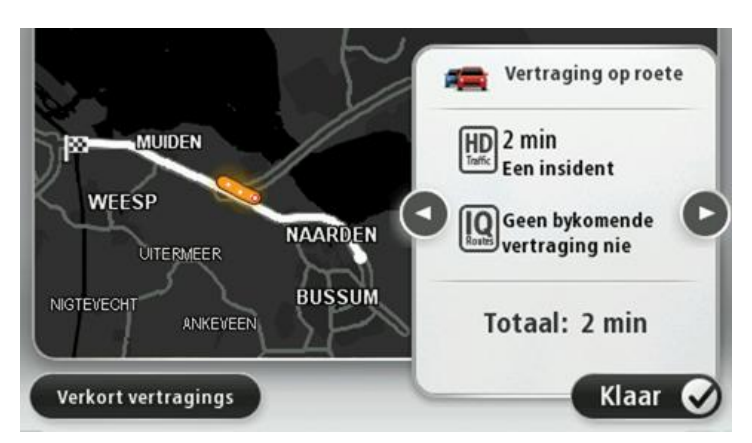

**Let wel**: Jy kan ook toegang tot die "**Wys verkeer op roete**"-skerm verkry deur op die verkeerarea van die LIVE-roete-opsommingoortjie te tik.

Tik op die knoppies vir die links- en regs-pyltjie sodat jy om die beurt deur elke insident kan beweeg en elkeen se details kan bekyk. Dit sluit in die soort insident, soos padwerke, en die duur van die vertraging wat die insident tot gevolg gaan hê.

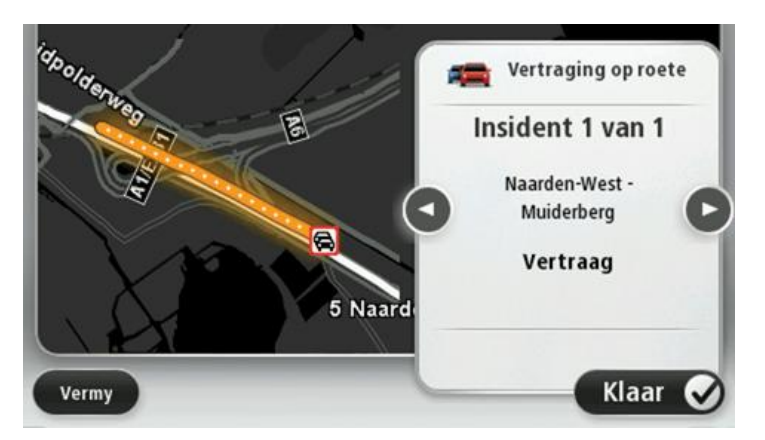

Jy kan ook toegang tot die details van individuele insidente verkry deur op **Bekyk kaart** in die hoofkieslys en daarna op die verkeersinsident-simbool te tik.

As dit op die kaart vertoon word, begin 'n verkeersinsident met 'n ikoon. In die geval van verkeer wat tou, dui die ikoon die rigting van die insident in die teenoorgestelde rigting aan.

#### Beskou verkeersinsidente in jou area

Verkry 'n oorsig van die verkeersituasie in jou area deur die kaart te gebruik. Om plaaslike insidente en hulle details te vind, doen die volgende:

- 1. Tik die verkeerkantbalk en tik dan **Opsies** om die verkeerkieslys oop te maak.
- 2. Tik Bekyk kaart.

Die kaartoorsigskerm word vertoon.

3. As die kaart nie jou ligging wys nie, tik die merker om die kaart op jou huidige ligging te sentreer. Die kaart wys verkeersinsidente in die area.

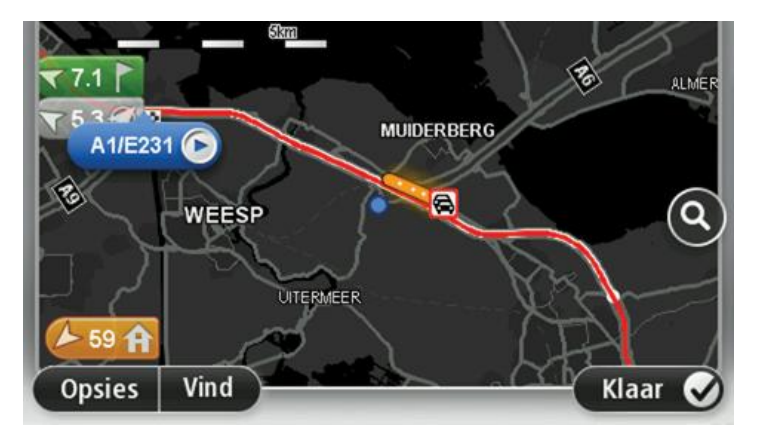

4. Tik op enige verkeersinsident om meer inligting te verkry.

'n Skerm word vertoon wat jou gedetailleerde inligting gee van die insident wat jy gekies het. Om inligting oor omliggende insidente te vertoon, tik die links- en regs-pyltjie onderaan hierdie skerm.

#### Verander verkeerinstellings

Gebruik die '**Verkeerinstellings**'-knoppie om te kies hoe verkeersinligting op jou navigasietoestel werk.

- 1. Tik die verkeerkantbalk en tik dan **Opsies** om die verkeerkieslys oop te maak.
- 2. Tik Verkeerinstellings.

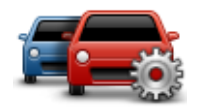

- 3. As jy 'n RDS-TMC-verkeersontvanger gebruik, sal jy in staat wees om die volgende instelling te kies: Stel handmatig deur 'n frekwensie in te tik. As jy hierdie opsie kies, word die knoppie Stel handmatig in die verkeerkieslys vertoon. Tik Stel handmatig om die frekwensie van 'n spesifieke radiostasie in te tik wat jy vir RDS-TMC-verkeerinligting wil gebruik.
- 4. As 'n vinniger roete gevind word terwyl jy bestuur, kan verkeer jou reis herbeplan ten einde die vinniger roete te gebruik. Kies een van die volgende opsies en tik dan **Klaar**.
  - Skakel altyd na daardie roete oor
  - Vra my of ek daardie roete wil hê
  - Moet nooit my roete verander nie

#### Verkeersinsidente

Verkeersinsidente en -waarskuwings word op die kaart gewys, in die ritaansig en op die verkeerkantbalk.

Kom meer van 'n insident te wete deur **Blaai deur kaart** in die hoofkieslys te tik. Tik op 'n verkeersinsidentsimbool op die kaart om inligting oor daardie insident te sien. Om inligting oor omliggende insidente te vertoon, gebruik die links- en regs-pyltjie onderaan die skerm.

Daar is twee tipes insident- en waarskuwingstekens:

- Simbole in 'n rooi vierkant is verkeersinsidente. Jou navigasietoestel kan ook herbeplan om hulle te vermy.
- Simbole wat in 'n rooi driehoek gewys word, hou verband met die weer. Jou toestel herbeplan nie om hierdie waarskuwings te vermy nie.

| æ                    | Ongeluk                  |
|----------------------|--------------------------|
| ×                    | Padwerke                 |
| ĬĬŤ                  | Een of meer bane gesluit |
| <b>777</b>           | Pad gesluit              |
| !                    | Verkeersinsident         |
| <b>F</b>             | Verkeersknoop            |
| Weerverwante simbole | 9:                       |
| A                    | Mis                      |
|                      | Reën                     |
|                      | Wind                     |
|                      | Ys                       |
|                      | Sneeu                    |
|                      |                          |

Verkeersinsident-simbole:

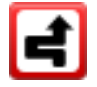

**Let wel**: Die "insident vermy"-simbool word vertoon vir enige verkeersinsident wat jy vermy deur 'n verkeersdiens te gebruik.

# Verkeerkieslys

Om die verkeerkieslys oop te maak, tik die verkeerkantbalk in die ritaansig en tik dan **Opsies**, of tik **Verkeer** in die dienstekieslys.

Die volgende knoppies is beskikbaar:

|                                       | Tik hierdie knoppie om jou roete aan die hand van die jongste verkeerin-<br>ligting te herbeplan.                   |
|---------------------------------------|----------------------------------------------------------------------------------------------------|
| Minimaliseer ver-<br>keersvertragings |                                                                                                    |
| <b>P</b>                              | Tik hierdie knoppie om die vinnigste roete vanaf jou huisligging na jou<br>werkplek en terug te bereken.            |
| Wys huis-werk-<br>verkeer             |                                                                                                    |
|                                       | Tik hierdie knoppie vir 'n oorsig van verkeersinsidente lang jou roete.                                             |
|                                       | Tik die links- en regs-knoppies vir meer gedetailleerde inligting oor elke<br>insident.                             |
| Wys verkeer op<br>roete               | Tik <b>Herbeplan</b> om jou roete te herbeplan en die verkeersinsidente te vermy wat op die kaart vertoon word.     |
|                                       | Tik hierdie knoppie om deur die kaart te blaai en die verkeersinsidente te<br>sien wat op die kaart vertoon word.   |
| Bekyk kaart                           |                                                                                                    |
|                                       | Tik hierdie knoppie om die instellings vir hoe die verkeersdienste op jou<br>toestel werk, te verander.             |
| Verander ver-<br>keerinstellings      |                                                                                                    |
|                                       | Tik hierdie knoppie om gesproke inligting oor verkeersinsidente op jou roete te hoor.                               |
| Lees verkeer-info<br>hardop           | <b>Let wel</b> : Om inligting hardop te lees, moet daar 'n rekenaarstem op jou<br>TomTom-toestel geïnstalleer wees. |

# **Spoedkameras**

#### Meer oor spoedkameras

**Let wel**: LIVE-dienste is nie in alle lande of streke beskikbaar nie, en nie alle LIVE-dienste is in alle lande of streke beskikbaar nie. Jy mag dalk nie in staat wees om LIVE-dienste te gebruik wanneer jy in die buiteland reis nie. Vir meer inligting oor beskikbare dienste, gaan na <u>tom-tom.com/services</u>.

Die spoedkameradiens waarsku jou teen die volgende kameraliggings langs die pad:

- Liggings van spoedkameras
- Liggings van ongelukgevaarkolle
- Liggings van mobiele spoedkameras
- Liggings van trajekspoedkameras
- Liggings van verkeersligkameras

**Let wel**: In Frankryk word geen waarskuwing vir individuele kameras of verskillende tipes kameras gegee nie. Dit is slegs moontlik om teen <u>gevaarsones</u> te waarsku. Gevaarsones is areas waar daar dalk kameras kan wees. Dit is moontlik om die ligging van gevaarsones te rapporteer of te bevestig, maar dit is nie moontlik om hulle te verwyder nie.

#### **Gevaarsones in Frankryk**

#### Meer oor gevaarsones

Sedert 3 Januarie 2012 is dit onwettig om waarskuwings oor die posisie van vaste of mobiele spoedkameras te ontvang wanneer mens in Frankryk bestuur. Ten einde nakoming van hierdie verandering aan Franse wetgewing te verseker, word die ligging van alle tipes spoedkameras en veiligheidsverwante funksies voortaan as gevaarsones gerapporteer.

In Frankryk staan die TomTom-spoedkameradiens as TomTom-gevaarsones bekend.

Gevaarsones kan een of meer spoedkameras of 'n reeks ander bestuursgevare bevat:

- Spesifieke liggings is nie beskikbaar nie en 'n gevaarsone-ikoon word in stede gewys namate jy die sone nader.
- Die lengte van die sone hang af van die tipe pad by die huidige ligging en kan 300m, 2000m of 4000m wees.
- Die ligging van een of meer spoedkameras, indien enige, kan op enige punt binne die sone wees.
- As verskeie kameras naby mekaar is, kan die waarskuwings in 'n enkele langer sone verenig word.

**Belangrik**: Buite Frankryk ontvang jy waarskuwings oor spoedkameras. Binne Frankryk ontvang jy waarskuwings oor gevaarsones. Wanneer jy die grens oorsteek, verander die tipe waarskuwing wat jy ontvang.

#### Rapporteer 'n gevaarsone

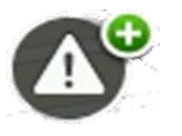

Tik hierdie knoppie om 'n gevaarsone te rapporteer. 'n Bevestigingskerm verskyn. Tik **Ja** om die gevaarsone te bevestig. 'n **Dankie**-ikoon word op die skerm gewys. Die ligging word aan TomTom gerapporteer en met ander gebruikers gedeel.

#### Instellings vir gevaarsonewaarskuwings

Hierdie instellings stel jou in staat om gevaarsonewaarskuwings te beheer en ook om die waarskuwingsklanke te verander.

- 1. Tik linstellings in die hoofkieslys.
- 2. Tik Dienste.
- 3. Tik Veiligheidswaarskuwings.
- 4. Tik Deaktiveer/Aktiveer waarskuwings om veiligheidswaarskuwings af of aan te skakel.
- 5. Tik **Deaktiveer/Aktiveer rapporteerknoppie** om die rapporteerknoppie in die ritaansig te verberg of te wys.
- 6. Tik **Waarskuwinginstellings** en kies of jy 'n waarskuwing wil hê wanneer jy 'n gevaarsone nader; kies dan 'n waarskuwingsklank.

#### Spoedkamerawaarskuwings

By verstek word 'n waarskuwingsklank gespeel vir die algemeenste tipes spoedkameras. Om die waarskuwingsklank te verander, tik **Waarskuwinginstellings** in die **Spoedkamera**-kieslys.

Jy word op drie maniere teen spoedkameras gewaarsku:

- Jou toestel speel 'n waarskuwingsklank.
- Die tipe spoedkamera en jou afstand vanaf die kamera word in die ritaansig gewys. Die spoedgrens word ook in die ritaansig gewys.
- Die ligging van die spoedkamera word op die kaart vertoon.

Let wel: Vir trajekspoedmeting-kameras waarsku jou toestel jou aan die begin en einde van die trajekspoedmetingarea.

#### Verander die manier waarop jy gewaarsku word

Om die manier te verander waarop jy deur jou TomTom-toestel teen spoedkameras gewaarsku word, tik die **Waarskuwinginstellings**-knoppie.

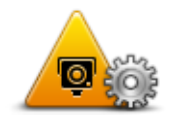

Jy kan dan stel hoe naby jy aan 'n spoedkamera wil wees voordat jy gewaarsku word en watter tipe klank gespeel moet word.

Byvoorbeeld, om die klank te verander wat gespeel word wanneer jy 'n vaste spoedkamera nader, doen die volgende:

- 1. Tik **Dienste** in die hoofkieslys.
- 2. Tik Spoedkameras.
- 3. Tik Waarskuwinginstellings.

'n Lys van die tipe spoedkameras word vertoon. 'n Luidspreker word langs die tipe spoedkameras vertoon waarvoor 'n waarskuwing ingestel is.

- 4. Tik Vaste spoedkameras.
- 5. Kies of jy altyd gewaarsku wil word of net gewaarsku wil word wanneer jy te vinnig ry. Kies **Nooit** om die waarskuwing af te skakel.
- 6. Tik die klank in wat vir die waarskuwing gebruik moet word.

#### 7. Tik Volgende.

Die waarskuwingsklank wat jy gekies het, is nou vir vaste spoedkameras gestel. 'n Luidsprekersimbool word langs **Vaste spoedkameras** in die lys van spoedkameras gewys.

# Spoedkamera-simbole

Spoedkameras word as simbole in die ritaansig vertoon.

Namate jy 'n kamera nader, sien jy 'n simbool wat die tipe kamera en die afstand na die kamera wys. 'n Waarskuwingsklank word gespeel. Jy kan <u>die waarskuwingsklank vir kameras verander</u> of waarskuwingsklanke vir elke kamera aan- en afskakel.

Tik die kamerasimbool om te rapporteer dat die kamera nie meer daar is nie of om te bevestig dat dit steeds daar is.

Let wel: In Frankryk, om aan Franse wetgewing te voldoen, waarsku ons jou net teen <u>gevaar-</u> <u>sones</u>. Dit is moontlik om die ligging van 'n gevaarsone te rapporteer of te bevestig, maar dit is nie moontlik om hulle te verwyder nie.

Wanneer jy die eerste keer begin om jou toestel te gebruik, word waarskuwingsklanke vir hierdie tipes kameras gespeel:

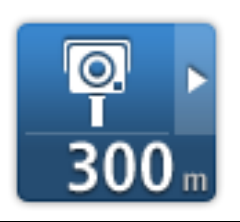

**Vaste spoedkamera** - hierdie tipe kamera kontroleer die spoed van verbygaande voertuie en bly altyd op dieselfde plek.

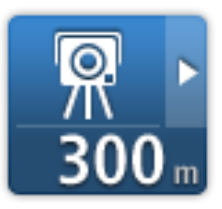

**Mobiele spoedkamera** - hierdie tipe kamera kontroleer die spoed van verbygaande voertuie en word na verskillende plekke verskuif.

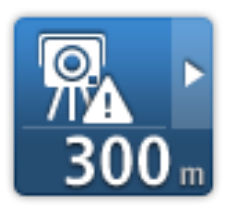

Kol waar mobiele spoedkameras al te dikwels voorkom - hierdie tipe waarskuwing dui plekke aan waar mobiele spoedkameras dikwels gebruik word.

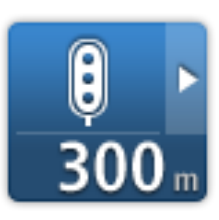

**Verkeersligkamera** - hierdie tipe kamera kontroleer vir voertuie wat die verkeersreëls by verkeersligte oortree.

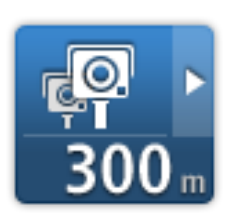

**Trajekspoedmeting** - hierdie tipe kamera meet jou gemiddelde spoed tussen twee punte. Jy word aan die begin en einde van die trajekspoedmetingarea gewaarsku.

Wanneer jy in 'n trajekspoedmetingarea bestuur, word jou gemiddelde spoed gewys, in stede van jou huidige spoed.

Wanneer jy in 'n trajekspoedmetingarea is, sal die visuele waarskuwing die hele tyd in die ritaansig wys.

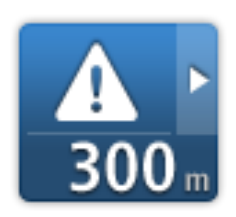

**Gevaarsone** - hierdie tipe waarskuwing word slegs in Frankryk gegee waar jy slegs teen <u>gevaarsones</u> gewaarsku word. Gevaarsones sluit alle ander tipes waarskuwings in.

Wanneer jy die eerste keer begin om jou toestel te gebruik, word geen waarskuwingsklanke vir hierdie tipes kameras gespeel nie:

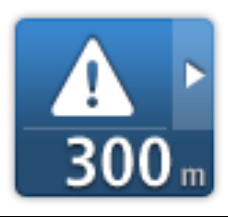

Ongelukgevaarkol

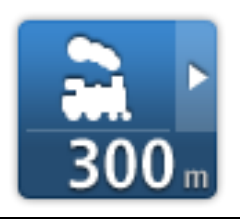

Onbewaakte spooroorgang

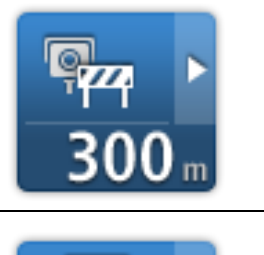

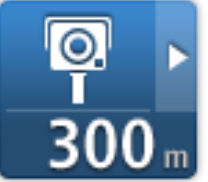

#### Beperktepad-kamera

Ander kamera

# Rapporteerknoppie

Om die rapporteerknoppie in die ritaansig te wys, doen die volgende:

- 1. Tik **Dienste** in die hoofkieslys.
- 2. Tik Spoedkameras.
- 3. Tik Aktiveer rapporteerknoppie.
- 4. Tik Klaar.

Die rapporteerknoppie word aan die linkerkant van die ritaansig vertoon of as jy reeds die kitskieslys gebruik, word dit by die knoppies gevoeg wat in die kitskieslys beskikbaar is.

Wenk: Om die rapporteerknoppie te verberg, tik **Deaktiveer rapporteerknoppie** in die spoedkamera-kieslys.

#### Rapporteer 'n nuwe spoedkamera en route

Om 'n spoedkamera en route te rapporteer, doen die volgende:

- 1. Tik die <u>rapporteerknoppie</u> wat in die ritaansig of in die kitskieslys gewys word om die ligging van die kamera aan te teken.
- 2. Bevestig dat jy 'n kamera wil byvoeg.

Jy sien 'n boodskap wat jou vir die byvoeging van die kamera bedank.

Let wel: Dit is moontlik om die ligging van <u>gevaarsones</u> te rapporteer of te bevestig, maar dit is nie moontlik om hulle te verwyder nie.

#### Rapporteer 'n spoedkamera terwyl jy tuis is

Jy hoef nie by die ligging van 'n spoedkamera te wees om die nuwe ligging te rapporteer nie. Om 'n nuwe spoedkameraligging te rapporteer terwyl jy tuis is, doen die volgende:

- 1. Tik **Dienste** in die hoofkieslys op jou navigasietoestel.
- 2. Tik Spoedkameras.

#### 3. Tik Rapporteer spoedkamera.

- 4. Kies die tipe kamera.
- 5. Gebruik die por om die presiese ligging van die kamera op die kaart te merk; tik dan **Volgende**.
- 6. Tik **Ja** om die ligging van die kamera te bevestig, of tik **Nee** om die ligging weer op die kaart te merk.

Jy sien 'n boodskap wat jou vir die rapportering van die kamera bedank.

Let wel: Dit is moontlik om die ligging van <u>gevaarsones</u> te rapporteer of te bevestig, maar dit is nie moontlik om hulle te verwyder nie.

#### Rapporteer foutiewe kamerawaarskuwings

Jy ontvang dalk 'n waarskuwing wat lankal verstryk het. Om 'n foutiewe kamerawaarskuwing te rapporteer, doen die volgende:

Let wel: Jy kan slegs 'n foutiewe kamerawaarskuwing rapporteer terwyl jy by die ligging is.

1. Terwyl jy by die ligging van die ontbrekende kamera is, tik Rapporteer in die ritaansig.

Let wel: Dit moet gedoen word binne 20 sekondes nadat die kamerawaarskuwing ontvang is.

#### 2. Tik Verwyder.

Let wel: Dit is moontlik om die ligging van <u>gevaarsones</u> te rapporteer of te bevestig, maar dit is nie moontlik om hulle te verwyder nie.

# Tipes vaste spoedkameras wat jy kan rapporteer

Wanneer jy 'n spoedkamera rapporteer terwyl jy tuis is, kan jy kies watter tipe kamera jy tans rapporteer.

Daar is verskillende tipes vaste spoedkameras:

- **Vaste spoedkamera** hierdie tipe kamera kontroleer die spoed van verbygaande voertuie en is vas op een plek.
- **Mobiele spoedkamera** hierdie tipe kamera kontroleer die spoed van verbygaande voertuie en word na verskillende plekke verskuif.
- Verkeersligkamera hierdie tipe kamera kontroleer vir voertuie wat die verkeersreëls by verkeersligte oortree.
- **Tolkamera** hierdie tipe kamera moniteer verkeer by tolpaaie se slagbome.
- Ander kamera alle ander tipes kameras wat nie onder enige van die bogenoemde kategorieë ressorteer nie.

#### Spoedkamera-kieslys

Om die spoedkamera-kieslys oop te maak, tik Dienste in die hoofkieslys en tik dan Spoedkameras.

|   | <b>_</b> |
|---|----------|
|   | $\odot$  |
|   | -        |
| _ |          |

Tik hierdie knoppie om <u>'n nuwe spoedkameraligging te rapporteer</u>.

Rapporteer spoe-

| Tik hierdie knoppie om <u>die waarskuwings te stel</u> wat jy sal ontvang en die klanke wat vir elke waarskuwing gebruik sal word.             |
|----------------------------------------------------------------------------------------------------|
|                                                                                                    |
| Tik hierdie knoppie om waarskuwings te deaktiveer.                                                                                             |
|                                                                                                    |
| Tik hierdie knoppie om die <u>rapporteerknoppie</u> te aktiveer. Die rappor-<br>teerknoppie word in die ritaansig of in die kitskieslys gewys. |
| Wanneer die rapporteerknoppie in die ritaansig gewys word, verander hierdie knoppie na <b>Deaktiveer rapporteerknoppie</b> .                   |
|                                                                                                    |

# Weer

#### Meer oor weer

Let wel: Slegs beskikbaar op LIVE-toestelle

Die TomTom-weerdiens bied gedetailleerde weerberigte en 5-dag-weervoorspellings vir dorpe en stede. Die inligting word deur plaaslike weerstasies verskaf en uurliks bygewerk.

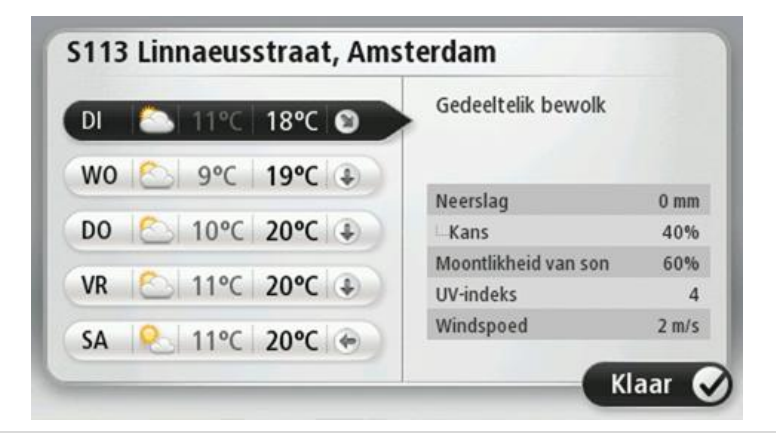

Let wel: Vir meer inligting oor beskikbare dienste, gaan na tomtom.com/services.

#### Versoek 'n weerberig

Om 'n weerberig te versoek vir 'n spesifieke ligging, soos die dorp of stad van jou finale bestemming, doen die volgende:

- 1. Tik **Dienste** in die hoofkieslys.
- 2. Tik Weer.
- 3. Tik **Die weer naby jou** of **Die weer naby bestemming** om direk na 'n weersopsomming te gaan.
- 4. Tik **Die weer naby ander ligging** om 'n ander ligging te kies deur, byvoorbeeld, 'n adres, huis, 'n gunsteling of 'n PVB te gebruik.

'n Samevattende weerberig vir daardie ligging word vertoon. Tik op enige dag van die week vir 'n gedetailleerde weerberig.

# **Tipes liggings**

Jy kan 'n weervoorspelling vir verskillende tipes liggings versoek. Die volgende tipes liggings is beskikbaar:

|                             | Tik hierdie knoppie om jou huisligging te kies.                                                     |
|-----------------------------|----------------------------------------------------------------------------------------------------|
| Huis                        |                                                                                                    |
| Gunstelling                 | Tik hierdie knoppie om die ligging van 'n gunsteling te kies.                                       |
|                             | Tik hierdie knonnie om 'n adres in te voer                                                          |
| ABCD                        |                                                                                                    |
| Adres                       |                                                                                                    |
| 565                         | Tik hierdie knoppie om 'n ligging te kies uit 'n ligging van bestemmings<br>wat onlangs gebruik is. |
| Onlangse bestem-            |                                                                                                    |
| ming                        |                                                                                                    |
|                             | Tik hierdie knoppie om 'n ligging te kies deur TomTom Places te gebruik.                            |
| Plaaslike soektog           |                                                                                                    |
| J.                          | Tik hierdie knoppie om 'n plek van belang (PVB) te kies.                                            |
| Plek van belang             |                                                                                                    |
|                             | Tik hierdie knoppie om jou huidige ligging te kies.                                                 |
| My ligging                  |                                                                                                    |
|                             | Tik hierdie knoppie om 'n punt op die kaart te kies.                                                |
| Punt op kaart               |                                                                                                    |
| ¢                           | Tik hierdie knoppie om 'n die breedtegraad en lengtegraad as kaart-<br>verwysing in te voer.        |
| Breedtegraad<br>Lengtegraad |                                                                                                    |

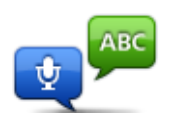

Tik hierdie knoppie om 'n adres in te voer deur die adres te sê.

Gesproke adres

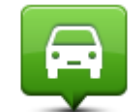

Tik hierdie knoppie om jou laaste aangetekende posisie te kies.

Posisie van laaste stilhouplek

# TomTom-kampeerwa-enkaravaanprodukte

# Meer oor TomTom-kampeerwa-en-karavaanprodukte

TomTom se produkte vir kampeerwaens en karavane stel jou in staat om te kies watter tipe voertuig jy bestuur sodat jou toestel 'n gepaste roete vir jou voertuig kan beplan. Die voertuigtipes waaruit jy kan kies, sluit in 'n motor, 'n motor met karavaan of 'n paneelwa. Roetes wat deur jou toestel beplan word, sal beperkings vir die voertuigtipe vermy. Byvoorbeeld, 'n roete wat vir 'n motorwoonwa beplan word, kan verskil van die roete wat vir 'n motor bereken is. Jy kan jou voertuig se grootte, gewig en tipe instel sowel as die tipe roete wat jy verkies.

Voordat jy jou tipe voertuig kan kies, moet jy <u>die kaart vir kampeerwaens en karavane</u> op jou toestel kies.

**Belangrik**: Jy moet op alle verkeerstekens let, veral dié wat op jou voertuig se afmetings en gewig betrekking het. Ons kan nie waarborg dat jy dit nooit op jou roete sal teëkom nie; maar om sulke beperkings te ignoreer, kan gevaarlik wees.

Jy kan jou voertuig in die <u>Ritaansig</u> se kitskieslys kies. As net een of twee knoppies in jou kitskieslys wys, sal 'n klein ikoon in die ritaansig wys watter tipe voertuig gekies is. As 'n roete reeds beplan is en jy op 'n ander tipe voertuig besluit, word die roete vir die nuwe voertuig bereken.

As 'n roete vir 'n karavaan, 'n kampeerwa of 'n paneelwa nie gevind kan word nie, word jy gevra of jy eerder 'n motorroete wil gebruik. As jy 'n motorroete gebruik, moet jy let op die beperkings wat jy onderweg vind.

Jy kan in die Instellingskieslys die details van die voertuig wat jy bestuur en jou tipe roete invoer.

#### Voertuigtipes

Jy kan 'n voertuig kies uit die volgende voertuigtipes:

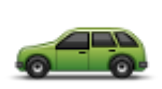

Kies **Motor** as jy 'n motor bestuur en nie 'n karavaan of sleepwa sleep nie.

Motor

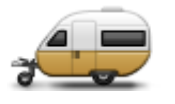

Kies **Motor met karavaan** as jy 'n karavaan, sleepwatent, perdetrok of bloot 'n sleepwa sleep.

Motor met karavaan

Wenk: Kies Motor sodra jy jou karavaan of sleepwa afgehaak het.

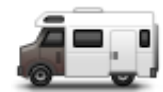

Kies Kampeerwa as jy 'n kampeerwa of motorkaravaan bestuur.

Kampeerwa

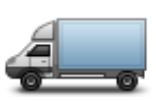

Kies **Paneelwa** as jy 'n private paneelwa, gehuurde paneelwa of enige ander groot, niekommersiële voertuig bestuur.

Paneelwa

# Stel jou voertuig in

Voordat jy 'n roete kan beplan via paaie wat vir jou voertuigtipe geskik is, moet jy eers besonderhede oor jou voertuig of voertuigkombinasie invoer.

- 1. Tik Instellings in die Hoofkieslys.
- 2. Tik Voertuig en roete en dan Voertuie en roetetipes.
- 3. Tik op jou <u>voertuig tipe</u>. Jy kan details invoer vir 'n **Motor met karavaan**, 'n **Kampeerwa** en 'n **Paneelwa**.

Let wel: Die Motor-knoppie maak die gestandaardiseerde roetebeplanning-opsies oop.

- 4. In die Huidige voertuigprofiel-skerm, tik Verander.
- 5. Voer die voertuig se gewig, dimensies en spoedgrens in. Druk telkens **Klaar** om na die volgende skerm aan te beweeg.

**Let wel**: Die spoedgrens kan van land tot land verskil, en van voertuig tot voertuig. Jy moet die spoedgrens invoer van die land waarin jy reis.

**Belangrik**: Die dimensies en gewig van jou karavaan of sleepwa sluit ook jou motor se dimensies en gewig in.

- 6. In Vermy snelweë kies of jy snelweë wil vermy. Tik Volgende.
- 7. In **Beperking- en doodloopwaarskuwings** kies of jy waarskuwings teen beperkings en doodloopstrate wil ontvang. Tik **Volgende**.

**Belangrik**: Stel hierdie opsie in op **Ja** indien jy met 'n groot kampeerwa ry of 'n karavaan sleep. Hierdie opsie verhoed dat jy jouself in 'n moeilike situasie bevind, soos op 'n plek waar omdraai haas onmoontlik is of waar die hoogteperk jou gaan belemmer. Jy ontvang 'n waarskuwing wanneer jy bestuur sonder dat 'n roete beplan is.

8. Stel die herbeplanninginstellings in.

**Let wel**: Hierdie instelling wys net as jou toestel óf 'n intekening vir verkeer óf 'n RDS-TMContvanger het. Verkeersinligting is nie in alle lande of streke beskikbaar nie. Vir meer inligting oor TomTom se verkeersinligtingsdienste gaan na <u>tomtom.com/services</u>.

Stel of jy wil hê dat jou navigasietoestel die huidige roete moet herbeplan indien 'n vinniger roete gevind word onderwyl jy bestuur. Dit is handig indien verkeer verder aan op jou roete opbou of afneem. Kies uit die volgende instellings:
- Verwissel altyd na daardie roete kies hierdie opsie om geen boodskap te ontvang wanneer 'n vinniger roete gevind word nie. Die huidige roete word outomaties herbereken sodat dit die vinnigste een is.
- Vra my of ek daardie roete wil hê kies hierdie opsie om gevra te word of jy die nuwe roete wil volg. Wanneer jy gevra word of jy die alternatiewe roete wil volg, tik Ja sodat die huidige roete as die vinnigste een herbereken word. Tik Nee as jy nie die alternatiewe roete wil volg nie. As jy van besluit verander, tik die ballon regs boaan die skerm om die alternatiewe roete te neem.
- Moet nooit my roete verander nie kies hierdie opsie as jy altyd by jou beplande roete wil hou.

### Tik Volgende.

9. In **Kaartinligtinginstellings** stel of jy gewaarsku wil word wanneer jou roete deur 'n area gaan waaroor jou kaart net beperkte inligting bevat. Tik **Klaar**.

### Kies 'n kampeerwa- of karavaankaart

Jy moet eers 'n kampeerwa- of karavaankaart kies voordat jy TomTom se kampeerwa-enkaravaanproduk kan gebruik.

- 1. Tik **linstellings** in die hoofkieslys.
- 2. Tik Wissel kaart en tik dan Fone.
- 3. Tik op die kampeerwakaart om dit te kies.
- 4. Tik Klaar in die Instellingskieslys om terug te gaan na die ritaansig.

### Kies jou voertuigtipe

Gaan as volg te werk om jou voertuigtipe vinnig in die Ritaansig se kitskieslys te verander:

Let wel: Jy moet eers<u>die voertuigtipe-opsie</u> by die kitskieslys voeg.

1. Tik die voertuigknoppie in die ritaansig. Die voertuigknoppie wys die tipe voertuig wat tans gekies is:

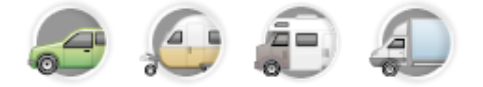

Wenk: As jou kitskieslys drie of meer items bevat, tik die kitskieslysknoppie:

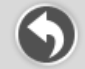

Tik dan die "Verander voertuig"-knoppie.

2. Tik die tipe voertuig waarmee jy ry.

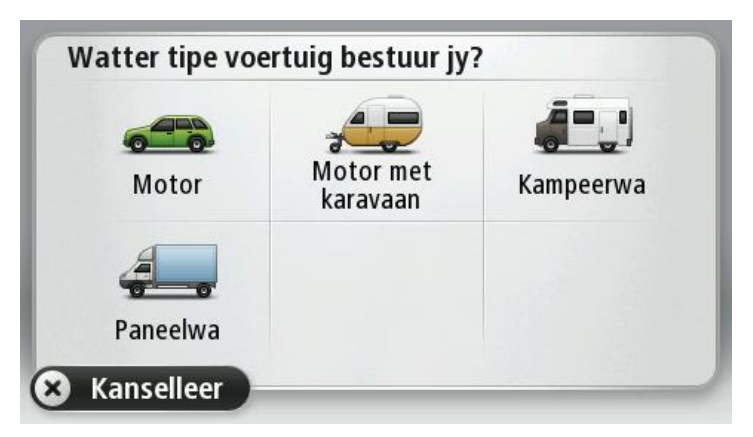

As jou kitskieslys net een of twee items bevat, sal 'n klein ikoon in die ritaansig wys watter tipe voertuig gekies is.

As 'n roete reeds beplan is en jy op 'n ander tipe voertuig besluit, word die roete vir die nuwe voertuig bereken.

Wys die kitskieslys-knoppie vir voertuigtipe

Jy kan die knoppie om 'n voertuig te kies by die <u>kitskieslys</u> voeg sodat jy blitssnel jou tipe voertuig kan kies.

- 1. Tik linstellings in die hoofkieslys.
- 2. Tik Maak jou eie kieslys.
- 3. Tik **Kanselleer** om die inligtingskerm skoon te maak, of **Volgende** en dan **Klaar** om die inligtingskerm te kan lees.
- 4. Kies Wissel tussen verskillende voertuie
- 5. Tik Klaar en tik dan weer op Klaar om terug te gaan na die ritaansig.

# **MyTomTom**

### Meer oor MyTomTom

MyTomTom help jou om die inhoud en dienste van jou TomTom-navigasietoestel te bestuur en bied jou toegang tot die TomTom-gemeenskap. Jy meld aan by MyTomTom op die TomTomwebwerf. Dit is 'n goeie idee om jou navigasietoestel gereeld aan MyTomTom te koppel om seker te maak dat jy altyd die jongste bywerkings het.

**Wenk**: Ons beveel gebruik van 'n breëband-internetverbinding aan wanneer jy ook al jou navigasietoestel met MyTomTom verbind.

Opstel van MyTomTom

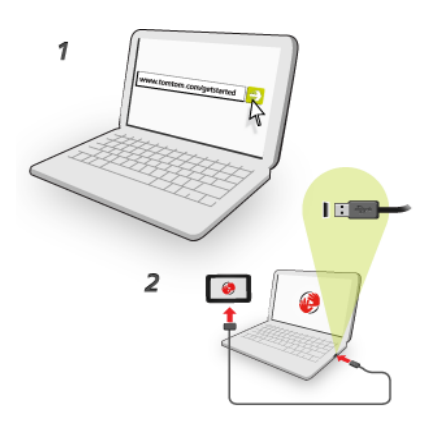

Om MyTomTom op te stel, doen die volgende:

- 1. Verbind jou rekenaar met die internet.
- 2. Maak 'n blaaier oop en gaan na tomtom.com/getstarted.
- 3. Klik Laai nou af.

Jou blaaier laai die MyTomTom-ondersteuningstoepassing af wat jy op jou rekenaar moet installeer ten einde jou toestel met MyTomTom te verbind. Volg die instruksies op die skerm indien vrae aan jou gestel word terwyl jy besig is om af te laai.

4. Wanneer jy gevra word, koppel jou navigasietoestel via die USB-kabel aan jou rekenaar. Skakel dan jou toestel aan.

**Belangrik**: Jy moet die USB-kabel direk by die USB-poort op jou rekenaar inprop en nie by 'n USBnaaf of USB-poort op 'n sleutelbord of skerm nie.

Sodra die MyTomTom-ondersteuningstoepassing geïnstalleer is, kan jy toegang tot MyTomTom vanaf die kennisgewingsarea op jou werkskerm verkry.

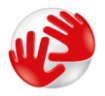

**Wenk**: Sodra jy jou navigasietoestel aan jou rekenaar koppel, sal MyTomTom jou verwittig as daar enige bywerkings vir jou toestel is.

### MyTomTom-rekening

Om dienste en inhoud vanaf TomTom af te laai, het jy 'n MyTomTom-rekening nodig. Jy kan 'n rekening skep wanneer jy begin om MyTomTom te gebruik.

**Let wel**: Indien jy meer as een TomTom-toestel het, het jy 'n aparte MyTomTom-rekening vir elke toestel nodig.

# **Bylaag**

### Belangrike veiligheidskennisgewings en -waarskuwings

### Wêreldwye posisioneringstelsel

Die wêreldwye posisioneringstelsel (GPS) is 'n satellietstelsel wat inligting oor ligging en tye reg oor die wêreld voorsien. GPS word uitsluitlik beheer en bestuur deur die regering van die Verenigde State van Amerika, wat vir die beskikbaarheid en akkuraatheid daarvan verantwoordelik is. Enige veranderings in die beskikbaarheid en akkuraatheid van GPS, of in omgewingstoestande, kan die werking van hierdie toestel beïnvloed. TomTom aanvaar geen aanspreeklikheid vir die beskikbaarheid en akkuraatheid van GPS nie.

### Gebruik met sorg

As jy TomTom-produkte gebruik onderwyl jy bestuur, moet jy steeds versigtig bestuur en goed oplet.

### Vliegtuie en hospitale

Die gebruik van toestelle met 'n antenna word op die meeste vliegtuie, in baie hospitale en op baie ander plekke verbied. Hierdie toestel moet nie in hierdie omgewings gebruik word nie.

### Hoe TomTom jou inligting gebruik

Ten einde produkte en dienste aan jou te lewer, het TomTom persoonlike inligting oor jou nodig. Produkte en dienste sluit aflaaibare kaarte, LIVE-dienste en tegniese hulp in. TomTom kom die Europese Unie- en ander plaaslike privaatheidswette na. Gegrond hierop sal TomTom jou inligting slegs gebruik vir die doel en duur waarvoor dit verkry is. TomTom sal jou inligting teen misbruik beskerm. As TomTom moet weet wat jou ligging is, sal ons eers vooraf om toestemming vra en jou toelaat om hierdie toestemming te eniger tyd terug te trek. Aangesien ons gebruikerdokumentasie net inligting kan voorsien wat ten tye van publikasie akkuraat is, kan jy huidige en meer volledige inligting vind by <u>tomtom.com/privacy</u>.

### Battery

Hierdie produk gebruik 'n litium-ioon-battery.

Moenie in 'n vogtige, nat en/of korroderende omgewing gebruik nie. Moenie jou produk in of naby 'n hittebron, op 'n plek met 'n hoë temperatuur, in sterk direkte sonlig, in 'n mikrogolfoond of in 'n drukhouer plaas, berg of los nie en moenie dit aan temperature van meer as 60 °C (140 °F) blootstel nie. Versuim om hierdie riglyne na te kom, kan veroorsaak dat die battery suur lek, warm word, ontplof of ontvlam en beserings en/of skade veroorsaak. Moenie die battery prik, oopmaak of uitmekaarhaal nie. As die battery lek en jy in kontak kom met die vloeistof wat uitgelek het, spoel deeglik met water af en verkry dadelik mediese bystand. Vir veiligheidsredes, en om die lewensduur van die battery te verleng, sal die battery nie laai teen lae (onder 0°C/32°F) of hoë (bo 45°C/113°F) temperature nie. Temperature: Standaardgebruik: 0°C (32°F) tot 45°C (113°F); berging vir kort tydperke: -20°C (-4°F) tot 60°C (140°F); berging vir lang tydperke: -20°C (-4°F) tot 25°C (77°F).

Waarskuwing: kan ontplof indien battery met verkeerde tipe vervang word.

Moenie die niegebruikerverwyderbare battery verwyder of probeer verwyder nie. Indien jy 'n probleem met die battery ervaar, kontak asseblief TomTom se kliëntesteundiens.

DIE BATTERY WAT BY DIE PRODUK INGESLUIT IS, MOET HERWIN WORD OF DAAR MOET BEHOORLIK DAARMEE WEGGEDOEN WORD OOREENKOMSTIG PLAASLIKE WETTE EN REGULASIES EN MOET AFSONDERLIK VAN HUISHOUDELIKE AFVAL GEHOU WORD. DEUR DIT TE DOEN, SAL JY HELP OM DIE OMGEWING TE BEWAAR. GEBRUIK JOU TOMTOM-TOESTEL NET MET DIE GS-KRAGKABEL (MOTORLAAIER/BATTERYKABEL), WS-OMSETTER (TUISLAAIER) WAT VOORSIEN WORD, IN 'N GOEDGEKEURDE WIEG OF DEUR DIE VOORSIENE USB-KABEL TE GEBRUIK OM DIE BATTERY TE LAAI DEUR DIE TOESTEL AAN 'N REKENAAR TE KOPPEL.

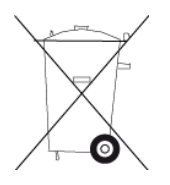

As jou toestel 'n laaier benodig, gebruik asseblief hierdie toestel met die laaier wat voorsien word. Vir vervanginglaaiers, gaan na <u>tomtom.com</u> vir inligting oor goedgekeurde laaiers vir jou toestel.

Die gemelde batterylewe is 'n maksimum moontlike batterylewe. Die maksimum batterylewe sal slegs onder spesifieke atmosferiese toestande behaal word. Die beraamde maksimum batterylewe word gegrond op 'n gemiddelde gebruikersprofiel.

Vir wenke oor die verlenging van die batterylewe, kyk die VVV: tomtom.com/batterytips.

### **CE-sertifisering**

Hierdie toerusting voldoen aan die vereistes vir CE-sertifisering wanneer dit in 'n residensiële, kommersiële, voertuig- of ligte industriële omgewing gebruik word en voldoen aan al die toepaslike bepalings van die tersaaklike wetgewing in die EU.

## **C€**0168

### R&TTE-voorskrif

TomTom verklaar hiermee dat TomTom se persoonlike toestelle en bybehore aan die tersaaklike vereistes en ander bepalings van EU-voorskrif 1995/5/EC voldoen. Die verklaring van nakoming kan hier bekyk word: <u>tomtom.com/legal</u>.

### Nakoming ten opsigte van spesifieke absorpsiekoers (SAR)

Hierdie GPS navigasiestelsel is 'n radiosender en -ontvanger. Dit is ontwerp en vervaardig om nie die uitstralingsperke vir blootstelling aan radiofrekwensie-energie te oorskry wat deur die Federale Kommunikasie (FCC) van die VS-regering neergelê is nie. Die riglyne is gegrond op standaarde wat deur onafhanklike wetenskaplike organisasies ontwikkel is aan die hand van periodieke en deeglike evaluering van wetenskaplike studies. Die standaarde sluit 'n substansiële veiligheidsmarge in wat ontwerp is om die veiligheid van alle persone te verseker, ongeag hulle ouderdom of gesondheidstoestand. Die blootstellingstandaard vir draadlose handstukke maak gebruik van 'n eenheid van meting wat bekend staan as die spesifieke absorpsiekoers, of SAR. Vir elke model in gebruik, word die toetse uitgevoer in posisies en liggings (bv. gedra aan die lyf) soos deur die FCC vereis.

### WEEE-voorskrif

Hierdie simbool op die produk of sy verpakking dui aan dat hierdie produk nie as huishoudelike afval behandel moet word nie. In ooreenstemming met EU-voorskrif 2002/96/EC vir wegdoenbare elektriese en elektroniese toerusting (WEEE), moet hierdie elektriese produk nie as ongesorteerde munisipale afval behandel word nie. Raak asseblief van hierdie produk ontslae deur dit aan die verkoopspunt of by jou plaaslike munisipaliteit se afhaalpunt vir herwinning te besorg.

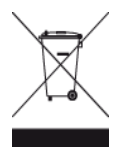

### Pasaangeërs

Vervaardigers van pasaangeërs beveel aan dat 'n minimum van 15 cm (6 duim) gehandhaaf word tussen 'n handdraadlose-toestel en 'n pasaangeër om potensiële inwerking op die pasaangeër te verhoed. Hierdie aanbevelings stem ooreen met onafhanklike navorsing en aanbevelings deur Wireless Technology Research.

### Riglyne vir mense met pasaangeërs

Jy moet ALTYD sorg dat daar meer as 15 cm (6 duim) tussen die toestel en jou pasaangeër is. Jy moet nie die toestel in 'n bosak dra nie.

### Ander mediese toestelle

Raadpleeg asseblief jou dokter of die vervaardiger van die mediese toestel om te bepaal of die gebruik van jou draadlose toestel dalk 'n inwerking op die mediese toestel kan hê.

### Gekonnekteerde netwerke

Toestelle wat 'n GSM-module bevat, is bedoel vir verbinding met die volgende netwerke:

GSM/GPRS 900/1800

### Blootstellingsperke

Hierdie toestel voldoen aan die perke vir blootstelling aan bestraling wat vir 'n beheerde omgewing voorgehou word. Om die moontlike oorskryding van die perke vir blootstelling aan radiofrekwensies te verhoed, moet menslike nabyheid aan die antenna nie minder as 20 cm (8 duim) tydens normale gebruik wees nie.

### **Hierdie dokument**

Hierdie handleiding is met groot sorg opgestel. Vanweë voortdurende produkontwikkeling is sekere inligting dalk nie heeltemal op datum nie. Die inligting in hierdie dokument is onderworpe aan verandering sonder kennisgewing.

TomTom sal nie aanspreeklik gehou word vir tegniese of redaksionele foute of weglatings hierin nie, of vir insidentele of gevolglike skade wat voortspruit uit die werkverrigting of gebruik van hierdie dokument nie. Hierdie dokument bevat inligting wat deur kopiereg beskerm word. Geen deel van hierdie dokument mag in enige vorm gefotokopieer of herproduseer word sonder vooraf geskrewe instemming van TomTom N.V. nie.

### Modelname

4EN62, 4CS01, 4CS03, 4CQ02, 4CQ07, 4CQ01, 4KH00, 4KI00, 4KJ00, 4CR52, 4CR51, 4CR42, 4CR41, 4EN42, 4EN52, 4EV42, 4EV52, 4ER50, 4CT50

## Kopieregkennisgewings:

© 2012 TomTom. Alle regte voorbehou. TomTom en die "twee hande"-logo is geregistreerde handelsmerke van TomTom N.V. of een van sy filiale. Raadpleeg <u>www.tomtom.com/legal</u> vir beperkte waarborge en eindgebruikerlisensieooreenkomste van toepassing op hierdie produk.

© 2012 TomTom. Alle regte voorbehou. Hierdie materiaal is gepatenteer en word beskerm deur kopiereg en/of databasisregte en/of ander intellektuele eiendomsregte wat deur TomTom of sy verskaffers voorbehou word. Die gebruik van hierdie materiaal is onderworpe aan die bepalings van 'n lisensie-ooreenkoms. Enige ongemagtigde kopiëring of openbaarmaking van hierdie materiaal sal strafregtelike of privaatregtelike aanspreeklikhede tot gevolg hê.

Topografiese opname © Crown Kopiereglisensienommer 100026920. Databron © 2012 TomTom Alle regte voorbehou.

SoundClear<sup>™</sup> acoustic echo cancellation software © Acoustic Technologies Inc.

Nuance® is 'n geregistreerde handelsmerk van Nuance Communications, Inc. en word hier in lisensie gebruik.

Sommige beelde is van NASA se aardobservatorium ontleen.

Die doel met NASA se aardobservatorium is om 'n vry toeganklike publikasie op die Internet beskikbaar te stel waar die publiek nuwe satellietbeelde van en wetenskaplike inligting oor ons tuisplaneet kan bekom.

Die fokus is op die aarde se klimaat en omgewingsverandering: earthobservatory.nasa.gov

Die sagteware wat by hierdie produk ingesluit is, bevat sagteware waarop die kopiereg kragtens die GPL vergun word. 'n Afskrif van hierdie lisensie kan in die afdeling oor lisensies besigtig word. Jy kan die volledige ooreenstemmende bronkode by ons bekom vir 'n tydperk van drie jaar vanaf ons laaste versending van hierdie produk. Vir meer inligting, besoek <u>tomtom.com/gpl</u> of kontak jou plaaslike TomTom-kliëntesteundiensspan via <u>tomtom.com/support</u>. Ons sal op versoek 'n CD met die ooreenstemmende bronkode aan jou stuur.

Linotype, Frutiger en Univers is handelsmerke van Linotype GmbH wat by die VSA se Kantoor vir Patente en Handelsmerke geregistreer is en kan moontlik ook in sekere ander regsgebiede geregistreer wees.

MHei is 'n handelsmerk van The Monotype Corporation en kan moontlik ook in ander regsgebiede geregistreer wees.